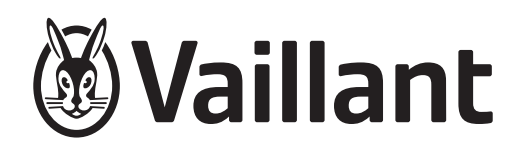

# uniTOWER plus

# VIH QW 190/6 E GB

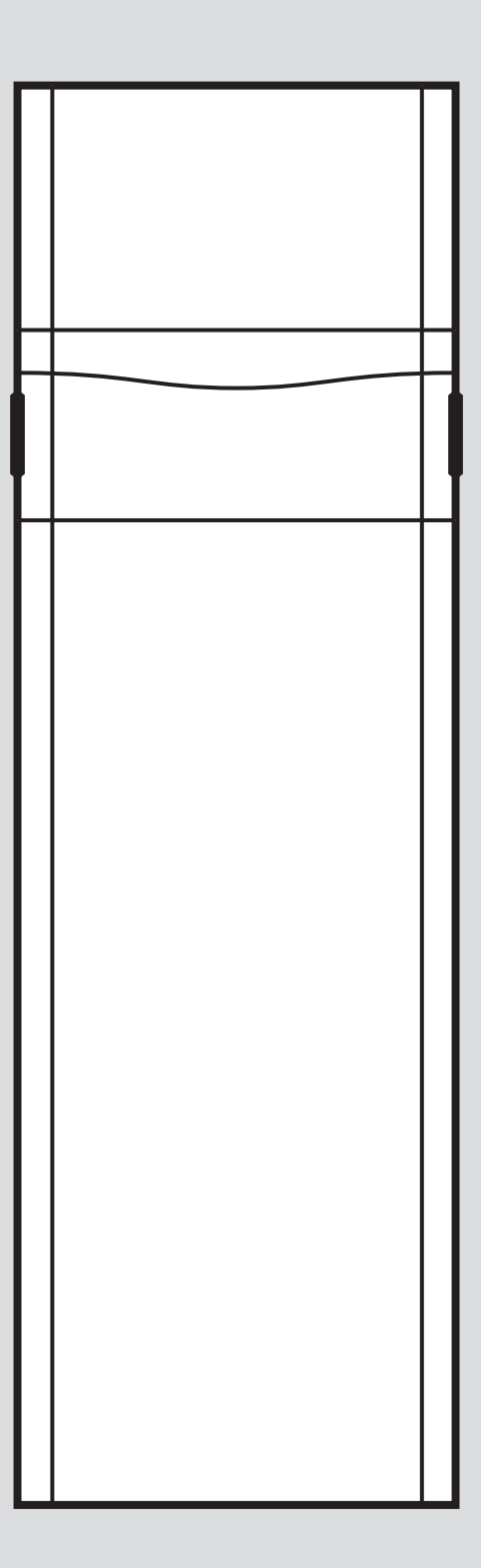

en Operating instructions

en Installation and maintenance instructions

| en | Operating instructions                    | 3  |
|----|-------------------------------------------|----|
| en | Installation and maintenance instructions | 16 |

# **Operating instructions**

# Contents

| 1      | Safety                                       | 4  |
|--------|----------------------------------------------|----|
| 1.1    | Intended use                                 | 4  |
| 1.2    | General safety information                   | 4  |
| 2      | Notes on the documentation                   | 6  |
| 3      | Product description                          | 6  |
| 3.1    | Heat pump system                             | 6  |
| 3.2    | Product design                               | 6  |
| 3.3    | Opening the front flap                       | 6  |
| 3.4    | Control elements                             | 6  |
| 3.5    | Control panel                                | 7  |
| 3.6    | Description of the symbols                   | 7  |
| 3.7    | Functional description of buttons            | 7  |
| 3.8    | Type designation and serial number           | 8  |
| 3.9    | CE marking                                   | 8  |
| 3.10   | Benchmark                                    | 8  |
| 3.11   | Safety devices                               | 8  |
| 4      | Operation                                    | 8  |
| 4.1    | Basic display                                | 8  |
| 4.2    | Operating concept                            | 9  |
| 4.3    | Menu display                                 | 9  |
| 4.4    | Starting up the product                      | 9  |
| 4.5    | Setting the heating flow temperature         | 10 |
| 4.6    | Setting the domestic hot water temperature   | 10 |
| 4.7    | Switching off the product's functions        | 10 |
| 5      | Care and maintenance                         | 11 |
| 5.1    | Caring for the product                       | 11 |
| 5.2    | Maintenance                                  | 11 |
| 5.3    | Reading maintenance messages                 | 11 |
| 5.4    | Checking the filling pressure of the heating |    |
|        | installation                                 | 11 |
| 6      | Troubleshooting                              | 11 |
| 6.1    | Reading fault messages                       | 11 |
| 6.2    | Detecting and eliminating faults             | 12 |
| 7      | Decommissioning                              | 12 |
| 7.1    | Temporarily decommissioning the product      | 12 |
| 7.2    | Permanently decommissioning the product      | 12 |
| 8      | Recycling and disposal                       | 12 |
| 9      | Guarantee and customer service               | 12 |
| 9.1    | Guarantee                                    | 12 |
| 9.2    | Customer service                             | 12 |
| Append | lix                                          | 13 |
| Α      | Troubleshooting                              | 13 |
| В      | Overview of the end user level               | 13 |
| Index  |                                              | 15 |

# 1 Safety

## 1.1 Intended use

There is a risk of injury or death to the user or others, or of damage to the product and other property in the event of improper use or use for which it is not intended.

This product is a system component for controlling the heating circuits and domestic hot water generation in conjunction with a heat pump using a system control.

Intended use includes the following:

- observance of the operating instructions included for the product and any other installation components
- compliance with all inspection and maintenance conditions listed in the instructions.

The product is intended exclusively for domestic use.

The intended use only allows for these product combinations:

| Outdoor unit | Indoor unit  |
|--------------|--------------|
| VWL5/6 A     | VIH QW 190/6 |
|              | VWZ MEH 97/6 |

This product can be used by children aged from 8 years and above and persons with reduced physical, sensory or mental capabilities or lack of experience and knowledge if they have been given supervision or instruction concerning use of the product in a safe way and understand the hazards involved. Children must not play with the product. Cleaning and user maintenance work must not be carried out by children unless they are supervised.

Any other use that is not specified in these instructions, or use beyond that specified in this document, shall be considered improper use. Any direct commercial or industrial use is also deemed to be improper.

## Caution.

Improper use of any kind is prohibited.

## **1.2 General safety information**

# 1.2.1 Danger caused by improper operation

Improper operation may present a danger to you and others, and cause material damage.

- Carefully read the enclosed instructions and all other applicable documents, particularly the "Safety" section and the warnings.
- Only carry out the activities for which instructions are provided in these operating instructions.

# 1.2.2 Risk of death due to changes to the product or the product environment

- Never remove, bridge or block the safety devices.
- Do not tamper with any of the safety devices.
- Do not damage or remove any tamperproof seals on components.
- Do not make any changes:
  - to the product itself
  - to the water and electricity supply lines
  - to the expansion relief valve
  - to the drain pipework
  - to constructional conditions that may affect the operational reliability of the product

## 1.2.3 Risk of injury and material damage due to maintenance and repairs carried out incorrectly or not carried out at all

- Never attempt to carry out maintenance work or repairs on your product yourself.
- Faults and damage should be immediately eliminated by a competent person.
- Adhere to the maintenance intervals specified.

# 1.2.4 Risk of material damage caused by frost

- Ensure that the heating installation always remains in operation during freezing conditions and that all rooms are sufficiently heated.
- If you cannot ensure the operation, have a competent person drain the heating installation.

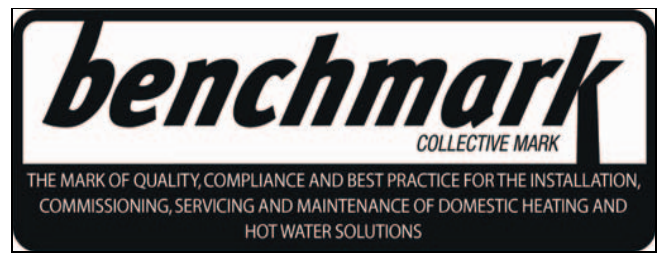

Vaillant is a licensed member of the Benchmark Scheme which aims to improve the standards of installation and commissioning of domestic heating and hot water systems in the UK and to encourage regular servicing to optimise safety, efficiency and performance.

Benchmark is managed and promoted by the Heating and Hotwater Industry Council. For more information visit www.benchmark.org.uk.

Please ensure that the installer has fully completed the Benchmark Checklist on the inside back pages of the installation instructions supplied with the product and that you have signed it to say that you have received a full and clear explanation of its operation. The installer is legally required to complete a commissioning checklist as a means of complying with the appropriate Building Regulations (England and Wales).

All installations must be notified to Local Area Building Control either directly or through a Competent Persons Scheme. A Building Regulations Compliance Certificate will then be issued to the customer who should, on receipt, write the Notification Number on the Benchmark Checklist.

This product should be serviced regularly to optimise its safety, efficiency and performance. The service engineer should complete the relevant Service Record on the Benchmark Checklist after each service.

The Benchmark Checklist will be required in the event of any warranty.

#### 2 Notes on the documentation

- ► Always observe all operating instructions that are enclosed with the installation components.
- Store these instructions and all other applicable docu-► ments for further use.

These instructions apply only to:

| Product           |  |
|-------------------|--|
| VIH QW 190/6 E GB |  |

#### **Product description** 3

#### 3.1 Heat pump system

Design of a typical heat pump system with split technology:

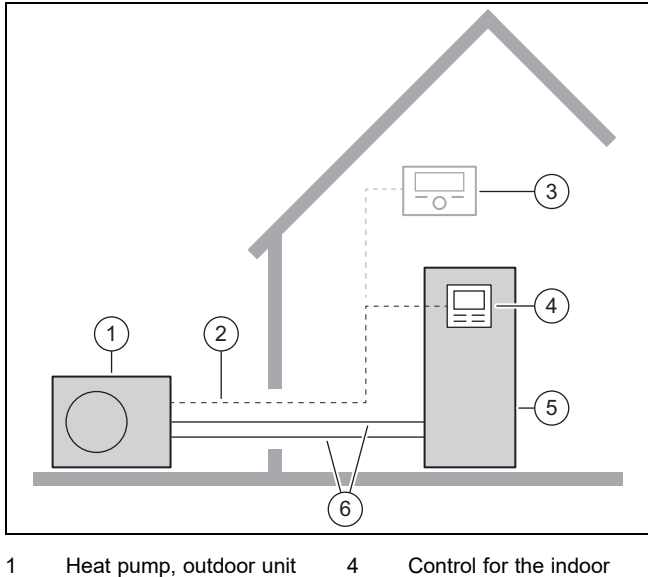

5

6

- 1 Heat pump, outdoor unit
- 2 eBUS line
- 3 System control (optional)
- Control for the indoor unit
- Heat pump, indoor unit
- Heating circuit

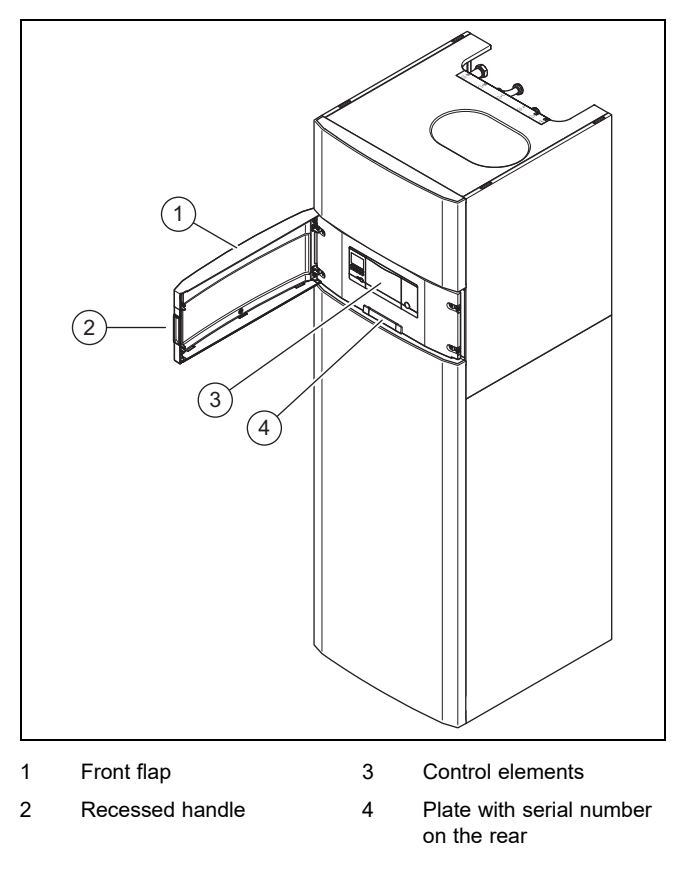

#### 3.3 Opening the front flap

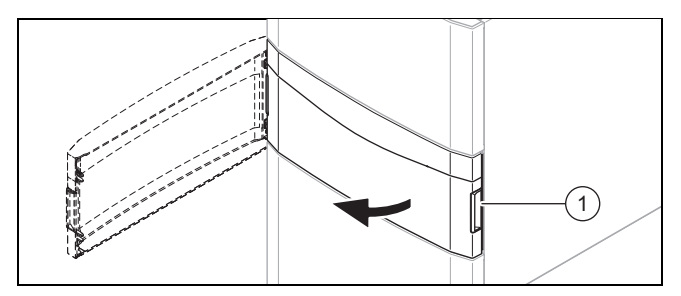

Pull the front flap on one of the recessed handles (1) ► towards you.

#### 3.4 **Control elements**

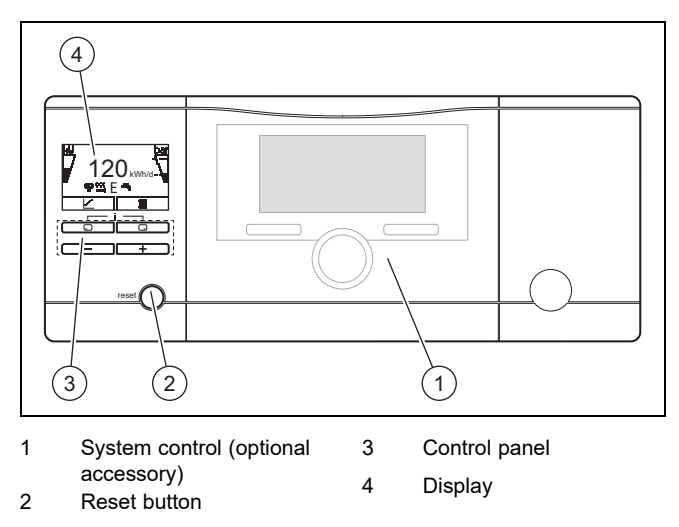

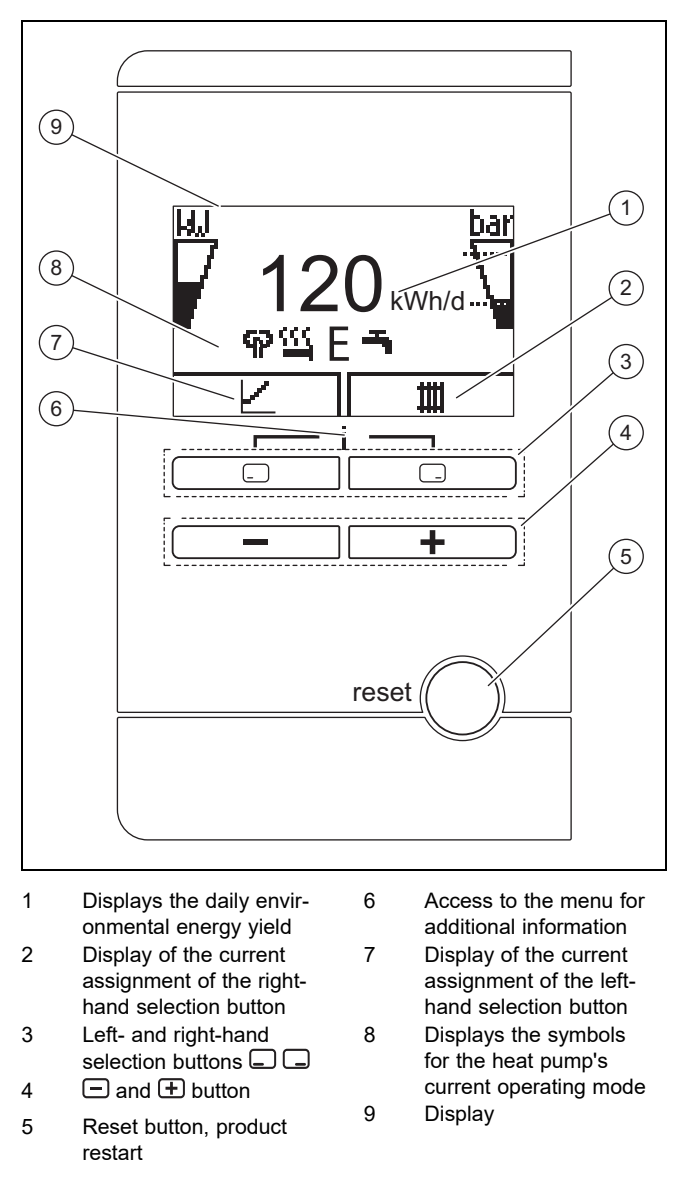

## 3.6 Description of the symbols

If you do not press any buttons within one minute, the lighting goes out.

| Symbol | Meaning          | Explanation                                                                               |
|--------|------------------|-------------------------------------------------------------------------------------------|
| κW     | Compressor power | <ul> <li>Not filled: Compressor not<br/>in operation</li> </ul>                           |
|        |                  | <ul> <li>Partially filled: Compressor<br/>in operation. Partial load<br/>mode.</li> </ul> |
|        |                  | <ul> <li>Fully filled: Compressor in<br/>operation. Full load mode.</li> </ul>            |

| Symbol     | Meaning                                                                                                    | Explanation                                                                                                    |
|------------|----------------------------------------------------------------------------------------------------|----------------------------------------------------------------------------------------------------|
| bar<br>    | <ul> <li>Without de-<br/>coupling<br/>module</li> <li>Filling<br/>pressure<br/>in the<br/>building<br/>circuit<br/>(measured<br/>in the<br/>outdoor<br/>unit)</li> <li>With decoup-<br/>ling module</li> <li>Filling<br/>pressure<br/>in the<br/>building<br/>circuit<br/>(measured<br/>in the<br/>indoor<br/>unit)</li> </ul> | <ul> <li>The dashed lines show the permitted range.</li> <li>Displayed statically: Filling pressure in the permitted range</li> <li>Displayed flashing: Filling pressure outside of the permitted range</li> </ul>                                                                                                    |
| ፍዖ         | Noise reduction<br>mode                                                                                                    | <ul> <li>Operation with reduced<br/>noise emissions</li> </ul>                                                                                                    |
| <u>88</u>  | Electric back-up<br>heater                                                                                                    | <ul> <li>Displayed flashing: Electric back-up heater in operation</li> <li>Displayed together with the "Heating mode" symbol: Electric back-up heater active for heating mode</li> <li>Displayed together with the "Domestic hot water generation" symbol: Electric back-up heater active for domestic hot water mode</li> </ul> |
| Ε          | eco mode                                                                                                    | <ul> <li>Energy-saving domestic<br/>hot water mode</li> </ul>                                                                                                    |
|            | Heating mode                                                                                                    | <ul> <li>Heating mode active</li> </ul>                                                                                                    |
| H          | Domestic hot<br>water generation                                                                                                    | <ul> <li>Domestic hot water mode<br/>active</li> </ul>                                                                                                    |
| X          | Cooling mode                                                                                                    | <ul> <li>Cooling mode active</li> </ul>                                                                                                    |
| C<br>F.XXX | Fault condition                                                                                                    | <ul> <li>Appears instead of the<br/>basic display, may be<br/>an explanatory plain text<br/>display</li> </ul>                                                                                                    |

## 3.7 Functional description of buttons

The two selection buttons are soft keys, meaning that they can be assigned different functions.

| Button | Meaning                                                                                      |
|--------|----------------------------------------------------------------------------------------------|
|        | <ul> <li>Cancelling the change to a set value or<br/>activating an operating mode</li> </ul> |
|        | <ul> <li>Calling up a higher selection level in the<br/>menu</li> </ul>                      |
|        | <ul> <li>Confirming a set value or activating an oper-<br/>ating mode</li> </ul>             |
|        | <ul> <li>Calling up a lower selection level in the<br/>menu</li> </ul>                       |
| - + -  | Calling up the additional functions                                                          |

| Button | Meaning                                                                                                    |  |  |  |  |
|--------|----------------------------------------------------------------------------------------------------|--|--|--|--|
| = or + | <ul> <li>Navigating between individual menu items</li> <li>Increasing or decreasing the chosen set value</li> </ul> |  |  |  |  |

### Adjustable values flash in the display.

You must always confirm a change to a value. Only then is the new setting saved. You can press to cancel a process at any time. If you do not press any buttons for longer than 15 minutes, the display returns to the basic display.

## 3.8 Type designation and serial number

The type designation and serial number are on the data plate.

## 3.9 CE marking

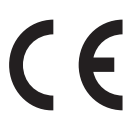

The CE marking shows that the products comply with the basic requirements of the applicable directives as stated on the declaration of conformity.

The declaration of conformity can be viewed at the manufacturer's site.

## 3.10 Benchmark

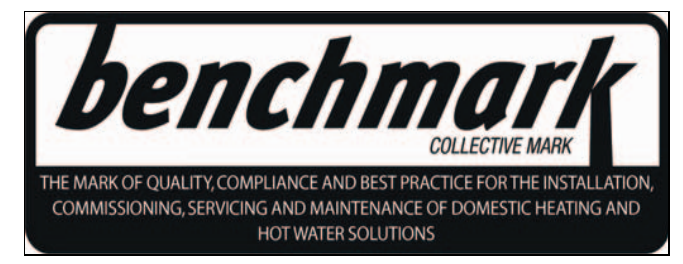

Vaillant is a licensed member of the Benchmark Scheme which aims to improve the standards of installation and commissioning of domestic heating and hot water systems in the UK and to encourage regular servicing to optimise safety, efficiency and performance.

Benchmark is managed and promoted by the Heating and Hotwater Industry Council. For more information visit www.benchmark.org.uk.

Please ensure that the installer has fully completed the Benchmark Checklist on the inside back pages of the installation instructions supplied with the product and that you have signed it to say that you have received a full and clear explanation of its operation. The installer is legally required to complete a commissioning checklist as a means of complying with the appropriate Building Regulations (England and Wales).

All installations must be notified to Local Area Building Control either directly or through a Competent Persons Scheme. A Building Regulations Compliance Certificate will then be issued to the customer who should, on receipt, write the Notification Number on the Benchmark Checklist.

This product should be serviced regularly to optimise its safety, efficiency and performance. The service engineer should complete the relevant Service Record on the Benchmark Checklist after each service.

The Benchmark Checklist will be required in the event of any warranty.

## 3.11 Safety devices

## 3.11.1 Frost protection function

The frost protection function for the system is controlled using the product itself or using the optional system control. If the system control fails, the product guarantees limited frost protection for the heating circuit.

At negative outdoor temperatures, there is an increased risk of the heating water freezing if a heat pump fault occurs, e.g. due to a power cut or a defective compressor.

## 3.11.2 Low-water pressure protection

This function continuously monitors the heating water pressure in order to prevent a possible loss of heating water.

## 3.11.3 Freeze protection

This function prevents the unit's internal heating circuit from freezing when the heating flow temperature drops below a certain value.

If the heating flow temperature of the outdoor unit falls below 4 °C, the compressor is switched on in order to increase the heating flow temperature.

## 3.11.4 Pump blocking protection

This function prevents the pumps for heating water from sticking. The pumps, which were out of operation for 23 hours, are switched on for 10–20 seconds, one after the other.

## 3.11.5 Safety cut-out (SCO) in the heating circuit

If the temperature in the heating circuit of the internal electric back-up heater exceeds the maximum temperature, the safety cut-out shuts down the electric back-up heater as a securing measure. After it is triggered, the safety cut-out must be replaced.

Max. heating circuit temperature: 89 °C

## 4 Operation

## 4.1 Basic display

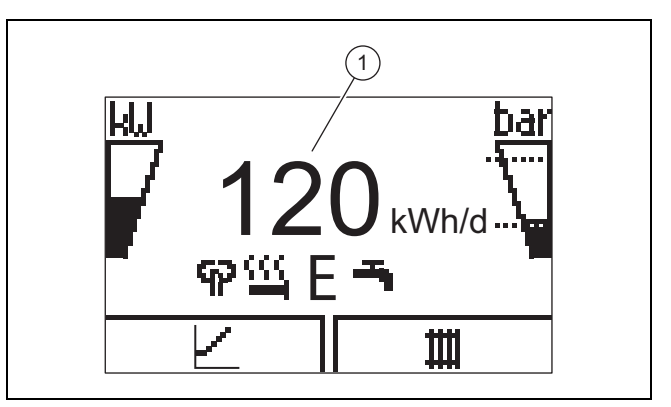

The displays shows the basic display with the current status of the product. The daily energy yield (1) is displayed in the centre of the display.

If you press a selection button, the activated function is displayed in the display.

As soon as a fault message is present, the basic displays switches to the fault message.

## 4.2 Operating concept

The product has two operating levels.

The operating level for the end user shows the most important information and offers setting options which do not require any special prior knowledge.

The operating level for the competent person is reserved for the competent person and is protected by a code.

Overview of the end user level  $(\rightarrow Appendix B)$ 

## 4.3 Menu display

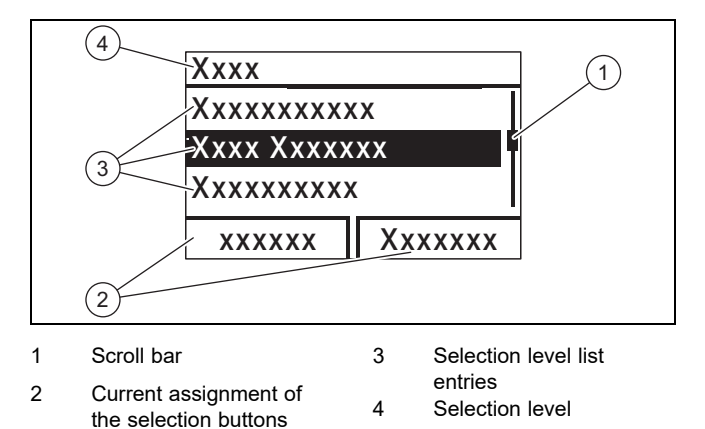

### Note

Path details at the start of a section specify how to access this function, e.g. Menu  $\rightarrow$  Information  $\rightarrow$  Contact details.

## 4.4 Starting up the product

## 4.4.1 Opening the isolators

- 1. Ask the competent person who installed the product to explain to you where these isolators are located and how to handle them.
- 2. If installed, open the service valves in the heating installation's flow and return.
- 3. Open the cold-water isolation valve.

## 4.4.2 Switching on the product

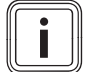

## Note

The product does not have an on/off switch. The product is switched on and ready for operation as soon as it is connected to the power grid. It can only be switched off using the partition that is installed on-site, e.g. fuses or circuit breaker in the utility connection box.

- 1. Ensure that the product casing has been installed.
- 2. Switch on the product via the fuses in the utility connection box.
  - The "basic display" is shown in the product's operating display.
  - The "basic display" may also be shown in the display for the optional system control.

## 4.4.3 Adjusting the target cylinder temperature

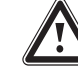

## Risk of death from legionella.

Danger!

Legionella multiply at temperatures below 60 °C.

- Have a competent person inform you about the measures that should be taken to protect against Legionella in your installation.
- Do not set any water temperatures below 60 °C without consulting the competent person first.

## Danger! Risk of d

## Risk of death from legionella.

If you decrease the cylinder temperature, the risk of legionella spreading increases.

 Activate the anti-legionella times in the system control and set these.

Depending on the source of the energy obtained from the environment, target cylinder temperatures of up to 70 °C can be reached with the compressor. In order to achieve energyefficient domestic hot water generation predominantly from the energy extracted from the environment, the factory setting for the desired domestic hot water temperature must be adjusted on the optional system control and/or on the heat pump's control panel.

### Condition: System control connected

- To do this, adjust the target cylinder temperature (Desired DHW circuit temperature) to between 50 and 55 °C.
- Also switch on the electric back-up heater for the domestic hot water generation so that, also at outdoor temperatures below -10 °C and above +30 °C, the required 60 °C can be achieved for the anti-legionella function time programme.

Condition: No system control connected

To do this, set the target cylinder temperature (domestic hot water target cylinder temp.) to 65 °C.

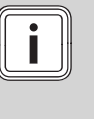

Note

If no system control is connected, the time programme for the anti-legionella function is not available. To still ensure anti-legionella function, the target cylinder temperature must therefore be set higher.

Also switch on the electric back-up heater for the domestic hot water generation so that, at outdoor temperatures below -10 °C and above +30 °C, the required 60 °C can also be achieved for the anti-legionella function.

# 4.4.4 Display of the energy consumption, energy yields and efficiencies

The product, the system control and the app show approximate values for energy consumption, energy yields and efficiencies, which are extrapolated based on calculation algorithms. The values that are displayed in the app may differ from the other display options due to staggered transfer intervals.

The determined values depend on:

- Installation and system of the heating installation
- User behaviour
- Seasonal weather effects
- Various tolerances of unit-internal components

The recording of the values only includes the product in the factory-delivered condition. Supplementary accessories, even if they are installed on the product, as well as any other components in the heating system and other external consumers, are not part of the data recording.

Deviations between the determined values and the actual values may be significant. The determined values are therefore not suitable for creating or comparing energy billing, for example.

When replacing the PCB, the values for energy consumption, energy yields and efficiencies are reset in the heat pump's control panel.

## 4.4.5 Displaying the Live Monitor

## Menu → Live Monitor

You can use the Live Monitor to view the current status of the product.

## 4.4.6 Displaying the building circuit pressure

## $\textbf{Menu} \rightarrow \textbf{Live Monitor} \rightarrow \textbf{Building circuit pressure}$

You can use this function to display the current filling pressure of the heating installation.

## 4.4.7 Reading the operating statistics

Menu  $\rightarrow$  Information  $\rightarrow$  Heating op. hours

- Menu  $\rightarrow$  Information  $\rightarrow$  DHW operating hours
- $\textbf{Menu} \rightarrow \textbf{Information} \rightarrow \textbf{Cooling op. hours}$
- Menu → Information → Total operating hours

You can use this function to display the operating hours for heating mode, for domestic hot water mode, for cooling mode and for overall operation.

## 4.4.8 Setting the language

- 1. If you want to set another language, press **and hold** □and **①** at the same time.
- 2. Also press the reset button for a short time.
- 3. **Press and hold** and **±** until the display shows the language setting.
- 4. Select the required language by pressing  $\square$  or  $\boxdot$ .
- 5. Press (OK) to confirm your selection.
- 6. Once you have set the correct language, press (OK) again to confirm this.

## 4.4.9 Set display contrast

### Menu → Basic settings → Display contrast

• You can set the contrast here.

## 4.4.10 Serial number and article number

Menu → Information → Serial number

The product's serial number is displayed.

The article number is found in the second line of the serial number.

## 4.4.11 Contact details for the competent person

### $\textbf{Menu} \rightarrow \textbf{Information} \rightarrow \textbf{Contact data Phone number}$

If the competent person has entered their telephone number during the installation, you can read it here.

## 4.5 Setting the heating flow temperature

Condition: No system control connected

- Press in the basic display.

Condition: System control connected

► Set the heating flow temperature on the system control, → System control operating instructions.

## 4.6 Setting the domestic hot water temperature

Condition: No system control connected

Condition: System control connected

Set the domestic hot water temperature on the system control, → System control operating instructions.

## 4.7 Switching off the product's functions

## 4.7.1 Frost protection function

Caution.

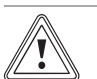

## Risk of material damage due to frost.

The frost protection function cannot guarantee circulation through the entire heating installation. Under certain circumstances, there is therefore a risk of frost to certain parts of the heating installation, which may cause damage.

- During a period of frost, ensure that the heating installation remains in operation and that all rooms are sufficiently heated, even when you are away.
- It is strongly recommended that antifreeze is used for filling those parts of the installation which are at risk of frost.

To ensure that the frost protection devices are permanently ready for operation, you must leave the system switched on.

Another way to protect the heating installation and the product from frost for very long switch-off periods is to drain them completely.

• Consult a competent person about this.

## 4.7.2 Switching off heating mode (Summer mode)

Condition: No system control connected

- Use 
   to change the value to zero and confirm this.

Condition: System control connected

Switch off heating mode on the system control (summer mode), → System control operating instructions.

## 4.7.3 Switching off domestic hot water generation

Condition: No system control connected

- Use I to set the value to zero and confirm this.

Condition: System control connected

Switch off the domestic hot water generation at the system control (→ System control operating instructions).

## 5 Care and maintenance

## 5.1 Caring for the product

- Clean the casing with a damp cloth and a little solventfree soap.
- Do not use sprays, scouring agents, detergents, solvents or cleaning agents that contain chlorine.

## 5.2 Maintenance

An annual inspection of the product carried out by a competent person is a prerequisite for ensuring that the product is permanently ready and safe for operation, reliable, and has a long working life.

## 5.3 Reading maintenance messages

If the symbol is shown in the display, the product requires maintenance work or the product is in restricted mode (comfort protection). The product is not in fault mode; it continues to operate.

• Consult a competent person.

Condition: Lhm. 37 is displayed

The product is in Comfort protection mode. The product has detected a permanent fault and continues to run with restricted comfort.

# Checking the filling pressure of the heating installation

### Note

5.4

To avoid operating the installation with insufficient water volume and to prevent possible damage associated with this, the product is fitted with a pressure sensor and a digital pressure display.

To ensure that the heating installation operates properly, the filling pressure must be between 0.1 MPa and 0.15 MPa (1.0 bar and 1.5 bar) when the heating installation condition is cold.

If the heating installation extends over several storeys, a higher filling pressure may be required for the heating installation. Ask a competent person for details.

## Note

If the pressure falls below 0.07 MPa (0.7 bar), message M32 appears.

If the pressure rises above 0.07 MPa (0.7 bar), message M32 goes out.

In addition, the  $\checkmark$  symbol is displayed after approx. one minute.

If the filling pressure of the heating installation falls below 0.05 MPa (0.5 bar) for longer than one minute, fault message F.22 and the current filling pressure appear alternately in the display.

If the blocking time has elapsed or if the filling pressure of the heating installation rises above 0.05 MPa (0.5 bar), fault message F.22 goes out.

- 1. Use **Menu** → **Live Monitor Water pressure** to display the filling pressure of the heating installation.
- 2. If the pressure drops frequently, identify and eliminate the reason for the pressure loss of heating water. Inform a competent person of this.

## 6 Troubleshooting

## 6.1 Reading fault messages

Fault messages have priority over all other displays and are shown on the display instead of the basic display. If several faults occur at the same time, these are displayed alternately for two seconds each.

Depending on the type of fault, the system can work in limp home mode in order to maintain the heating mode or domestic hot water generation.

### F.723 Building circuit: Pressure too low

If the filling pressure falls below the minimum pressure, the heat pump will be switched off automatically.

Inform your competent person so that he can top up the heating water.

### F.1120 Immersion heater: Phase failure

The product has an internal circuit breaker which switches off the heat pump in the event of short circuits or the failure of one (product with 230 V power supply) or several (product with 400 V power supply) current-carrying phases.

If the electric back-up heater is defective, the anti-legionella function is not always guaranteed.

Inform your competent person so that they can eliminate the fault and reset the internal circuit breaker.

## 6.2 Detecting and eliminating faults

- If problems occur whilst operating the product, you can carry out certain checks with the aid of the table.
   Troubleshooting (→ Appendix A)
- If the product is not functioning correctly, even though you have checked the points listed in the table, contact a competent person.

## 7 Decommissioning

## 7.1 Temporarily decommissioning the product

Use the partition that is installed on-site (e.g. fuses or power switches) to disconnect the product from the power supply.

## 7.2 Permanently decommissioning the product

 Have a competent person permanently decommission and dispose of the product.

## 8 Recycling and disposal

## Disposing of the packaging

The competent person who installed your product is responsible for the disposal of the packaging.

## Disposing of the product

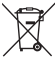

If the product is labelled with this mark:

- In this case, do not dispose of the product with the household waste.
- Instead, hand in the product to a collection centre for waste electrical or electronic equipment.

## **Disposing of batteries**

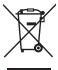

If the product contains batteries that are labelled with this mark:

- In this case, dispose of the batteries at a collection point for batteries.
  - Prerequisite: The batteries can be removed from the product without causing any destruction. Otherwise, the batteries are disposed of together with the product.
- In accordance with the legal regulations, used batteries must be returned since batteries may contain substances that are harmful to health and the environment.

### **Deleting personal data**

Personal data may be misused by unauthorised third parties.

If the product contains personal data:

Ensure that there is no personal data on or in the product (e.g. online login details or similar) before you dispose of the product.

## 9 Guarantee and customer service

## 9.1 Guarantee

Vaillant provides a full parts and labour guarantee for this appliance for the duration as shown on the enclosed registration card which must be fully completed and returned within 30 days of installation. All appliances must be installed by a suitably competent person fully conversant and in accordance with all current regulations applicable to the appliance type installation. In the case of gas appliances the Gas Safety (Installation and Use) Regulations 1998, and the manufacturer's instructions. In the UK competent persons approved at the time by the Health and Safety Executive undertake the work in compliance with safe and satisfactory standards. Installers should also be fully conversant with and competent with all necessary electrical and building regulations that may apply to the installation.

In addition all unvented domestic hot water cylinders must be installed by a competent person to the prevailing building regulations at the time of installation (G3). All appliances shall be fully commissioned in accordance with our installation manual and Benchmark commissioning check list (this will be included within the installation manual). These must be signed and given to the user for safe keeping during the hand over process. Installers should also at this time advise the user of the annual servicing requirements and advise of appropriate service agreement.

Terms and conditions do apply to the guarantee, details of which can be found on the registration card included with this appliance. In order to qualify for guarantee after one year the appliance must be serviced in accordance with our installation manual servicing instructions. The benchmark service history should be completed. Note - all costs associated with this service are excluded from this guarantee.

Failure to install and commission this appliance in compliance with the manufacturer's instructions will invalidate the guarantee (this does not affect the customer's statutory rights).

## 9.2 Customer service

The contact details for our customer service are provided on the back page or on our website.

# Appendix A Troubleshooting

| Problem                                             | Possible cause                                                                                          | Remedy                                                                                                    |  |  |
|-----------------------------------------------------|----------------------------------------------------------------------------------------------------|----------------------------------------------------------------------------------------------------|--|--|
|                                                     | Building power supply switched off                                                                      | Switch on building power supply                                                                                     |  |  |
| No domostio hot water, hoot                         | Domestic hot water or heating set to "off"/domestic hot water temperature or target temperature set too | Ensure that domestic hot water mode and/or heating mode is activated in the system control.                         |  |  |
| ing remains cold; product<br>does not start up      | low                                                                                                    | Set the domestic hot water temperature in the system control to the required value.                                 |  |  |
|                                                     | Air in the heating installation                                                                         | Purging the radiators                                                                                               |  |  |
|                                                     |                                                                                                    | If the problem occurs again: Inform the compet-<br>ent person                                                       |  |  |
| Domestic hot water mode without any problems; heat- | No heat requirement via the control                                                                     | Check the timer programme on the control and correct if necessary                                                   |  |  |
| ing does not start                                  |                                                                                                    | Check the room temperature and, if required, correct the target room temperature (→ Control operating instructions) |  |  |

# **B** Overview of the end user level

| Setting level                                                                                  | Values           |                  | Unit | Increment, select | Factory setting | Setting |
|------------------------------------------------------------------------------------------------|------------------|------------------|------|-------------------|-----------------|---------|
|                                                                                                | Min.             | Max.             |      |                   |                 |         |
| Basic display → Right-hand selection button                                                    |                  |                  |      |                   |                 |         |
| Room temperature setpoint *                                                                    | Current value    |                  | °C   |                   |                 |         |
| Manual cooling demand*                                                                         |                  |                  |      |                   |                 |         |
| Basic display → Left-hand selection                                                            | button           |                  |      | ·                 | ·               |         |
| Domestic hot water cylinder tar-<br>get temperature*                                           | Current va       | lue              | °C   |                   |                 |         |
| Actual domestic hot water cylin-<br>der temperature                                            | Current va       | lue              | °C   |                   |                 |         |
| Yield indicator →                                                                              |                  |                  |      |                   |                 |         |
| Energy yield: Day, Heating                                                                     | Cumulative       | e value          | kWh  |                   |                 |         |
| Energy yield: Day, Domestic hot water                                                          | Cumulative       | e value          | kWh  |                   |                 |         |
| Energy yield: Day, Cooling                                                                     | Cumulative       | e value          | kWh  |                   |                 |         |
| Energy yield: Month, Heating                                                                   | Cumulative       | e value          | kWh  |                   |                 |         |
| Working figure: Month, Heating                                                                 | Cumulative       | e value          |      |                   |                 |         |
| Energy yield: Total, Heating                                                                   | Cumulative       | e value          | kWh  |                   |                 |         |
| Working figure: Total, Heating                                                                 | Cumulative       | e value          |      |                   |                 |         |
| Energy yield: Month, Cooling                                                                   | Cumulative       | Cumulative value |      |                   |                 |         |
| SEER, month, cooling                                                                           | Cumulative       | e value          |      |                   |                 |         |
| Energy yield: Total, Cooling                                                                   | Cumulative       | e value          | kWh  |                   |                 |         |
| SEER, total, cooling                                                                           | Cumulative       | e value          |      |                   |                 |         |
| Energy yield: Month, Domestic<br>hot water                                                     | Cumulative       | e value          | kWh  |                   |                 |         |
| Working figure: Month, Domestic hot water                                                      | Cumulative       | e value          |      |                   |                 |         |
| Energy yield: Total, Domestic hot water                                                        | Cumulative value |                  | kWh  |                   |                 |         |
| Working figure: Total, Domestic hot water                                                      | Cumulative value |                  |      |                   |                 |         |
| Total energy consumption                                                                       | Cumulative value |                  | kWh  |                   |                 |         |
|                                                                                                |                  |                  |      | · ·               |                 |         |
| Live Monitor →                                                                                 |                  |                  |      |                   |                 |         |
| Current status message(s)                                                                      | Current va       | lue              |      |                   |                 |         |
| Building circuit water pressure                                                                | Current value    |                  | bar  |                   |                 |         |
| *If no system control is installed, the menu item is displayed in the product's control panel. |                  |                  |      |                   |                 |         |

| Setting level                           | Values                            |             | Unit          | Increment, select                                                                                                 | Factory setting          | Setting |
|-----------------------------------------|-----------------------------------|-------------|---------------|----------------------------------------------------------------------------------------------------|--------------------------|---------|
|                                         | Min.                              | Max.        |               |                                                                                                    |                          |         |
| Building circuit flow rate              | Current value                     |             | l/h           |                                                                                                    |                          |         |
| Compressor anti-cycling time            | Current val                       | lue         | min           |                                                                                                    |                          |         |
| Immersion heater anti-cycling time      | Current va                        | lue         | min           |                                                                                                    |                          |         |
| Target flow temp.                       | Current val                       | lue         | °C            |                                                                                                    |                          |         |
| Current flow temp.                      | Current val                       | lue         | °C            |                                                                                                    |                          |         |
| Energy integral                         | Current val                       | lue         | °min          |                                                                                                    |                          |         |
| Cooling capacity                        | Current val                       | lue         | kW            |                                                                                                    |                          |         |
| Electrical power consumption            | Current value                     |             | kW            | Total power consump-<br>tion of the heat pump<br>without any external<br>components connec-<br>ted (as supplied). |                          |         |
| Compressor modulation                   | Current val                       | lue         | %             |                                                                                                    |                          |         |
| Air inlet temperature                   | Current val                       | lue         | °C            |                                                                                                    |                          |         |
| Immersion heater power                  | Current val                       | lue         | kW            |                                                                                                    |                          |         |
| External current anode status           | Current value                     |             |               |                                                                                                    | Anode not con-<br>nected |         |
| Outdoor temperature                     | ature Current value               |             | °C            |                                                                                                    |                          |         |
|                                         |                                   |             |               |                                                                                                    |                          |         |
| Information →                           |                                   |             |               |                                                                                                    |                          |         |
| Contact details                         | Phone nun                         | nber        |               |                                                                                                    |                          |         |
| Serial number                           | Permanent                         | t value     |               |                                                                                                    |                          |         |
| Operating hours total                   | Cumulative                        | e value     | h             |                                                                                                    |                          |         |
| Hours heating                           | Cumulative                        | e value     | h             |                                                                                                    |                          |         |
| DHW operating hours                     | Cumulative                        | e value     | h             |                                                                                                    |                          |         |
| Cooling op. hours                       | ooling op. hours Cumulative value |             | h             |                                                                                                    |                          |         |
|                                         |                                   |             |               |                                                                                                    |                          |         |
| Default settings →                      |                                   |             |               |                                                                                                    |                          |         |
| Language                                | Current language                  |             |               | Languages available for selection                                                                                 | 02 English               |         |
| Display contrast                        | Current value                     |             |               | 1                                                                                                    | 25                       |         |
|                                         | 15 40                             |             |               |                                                                                                    |                          |         |
| Resets →                                |                                   |             |               |                                                                                                    |                          |         |
| No sub-items available                  |                                   |             |               |                                                                                                    |                          |         |
| *If no system control is installed, the | menu item is                      | s displayed | in the produc | t's control panel.                                                                                                |                          |         |

## Index

## Α

| A                                            |      |
|----------------------------------------------|------|
| Article number                               | . 10 |
| В                                            |      |
| Battery                                      | . 12 |
| Building circuit pressure                    | . 10 |
| С                                            |      |
| CE marking                                   | 8    |
| Comfort protection mode                      | . 11 |
| Competent person contact details             | . 10 |
| Control elements                             | 6    |
| Control panel                                | 7    |
| D                                            |      |
| Decommissioning                              | . 12 |
| Display                                      | 6–7  |
| Disposal                                     | . 12 |
| Documents                                    | 6    |
| Domestic hot water generation, switching off | . 11 |
| Domestic hot water temperature, setting      | . 10 |
| Fault message                                | . 11 |
| Filling pressure in the building circuit     | . 11 |
| Freeze protection                            | 8    |
| Frost                                        | 4    |
| Frost protection function8                   | . 10 |
| Н                                            |      |
| Heat pump system                             | 6    |
| Heating flow temperature                     | . 10 |
| Heating flow temperature, setting            | . 10 |
| Heating installation                         |      |
| Draining                                     | . 10 |
| Heating mode, switching off                  | . 11 |
| I                                            |      |
| Intended use                                 | 4    |
| L                                            |      |
| Language                                     | . 10 |
| M                                            |      |
| Maintenance4                                 | , 11 |
| Maintenance message                          | . 11 |
| Menu                                         | 9    |
| 0                                            |      |
| Operating concept                            | 9    |
| P                                            |      |
| Product                                      |      |
| Switching on                                 | 9    |
| Pump blocking protection                     | 8    |
| R                                            |      |
| Recycling                                    | . 12 |
| Repair                                       | 4    |
| Restricted mode                              | . 11 |
| S                                            |      |
| Safety cut-out                               | 8    |
| Serial number6                               | , 10 |
| Setting the display contrast                 | . 10 |
| Summer mode                                  | . 11 |
| т                                            |      |
| Troubleshooting                              | . 12 |
|                                              |      |

# Installation and maintenance instructions

## Contents

| 1    | Safety                                                                     | 18 | 6.              |
|------|----------------------------------------------------------------------------|----|-----------------|
| 1.1  | Intended use                                                               | 18 | ~               |
| 1.2  | General safety information                                                 | 18 | 6.              |
| 1.3  | Regulations (directives, laws, standards)                                  | 19 | 6.              |
| 2    | Notes on the documentation                                                 | 20 | 6.              |
| 2.1  | Further information                                                        | 20 | 6.              |
| 3    | Product description                                                        | 20 | 6.              |
| 3.1  | Heat pump system                                                           | 20 |                 |
| 3.2  | Safety devices                                                             | 20 | 6.              |
| 3.3  | Functional elements                                                        | 21 | 6.              |
| 3.4  | Serial number                                                              | 21 | 6.              |
| 3.5  | Information on the data plate                                              | 21 | 6.              |
| 3.6  | Connection symbols                                                         | 21 | 6.              |
| 3.7  | CE marking                                                                 | 22 | 6.              |
| 3.8  | Benchmark                                                                  | 22 |                 |
| 3.9  | Cooling mode                                                               | 22 | 6.              |
| 3.10 | Display of the energy consumption, energy yields and efficiencies          | 22 | 6.              |
| 4    | Set-up                                                                     | 22 | 6.              |
| 4.1  | Unpacking the product                                                      | 22 |                 |
| 4.2  | Checking the scope of delivery                                             | 23 | 6.              |
| 4.3  | Selecting the installation site                                            | 23 | 6.              |
| 4.4  | Permissible height difference between the outdoor unit and the indoor unit | 23 | 6.:<br><b>7</b> |
| 4.5  | Dimensions                                                                 | 23 | 7.              |
| 4.6  | Minimum clearances and installation clearances                             | 24 | <b>8</b><br>8   |
| 4.7  | Product dimensions for the transport                                       | 24 | 0.              |
| 4.8  | Transporting the product                                                   | 24 | 8.              |
| 4.9  | Separating the product into two modules where necessary                    | 25 | 8.              |
| 4.10 | Removing the casing                                                        | 26 | 8.4             |
| 4.11 | Installing the casing                                                      | 27 | 8.              |
| 4.12 | Moving the electronics box (optional)                                      | 28 | 8.              |
| 4.13 | Setting up the indoor unit                                                 | 28 | 8.              |
| 4.14 | Removing the carrying straps                                               | 28 | 8.              |
| 5    | Hydraulics installation                                                    | 28 |                 |
| 5.1  | Carrying out the installation preparations                                 | 28 | 8.              |
| 5.2  | Connecting the heat pump to the indoor unit                                | 29 | 8.              |
| 5.3  | Installing the building circuit connections                                | 29 | 8.              |
| 5.4  | Installing the domestic hot and cold water connection                      | 29 | 8.<br>8.        |
| 5.5  | Installing potable water pipes                                             | 29 | 8.              |
| 5.6  | Hydraulic connection                                                       | 29 | 8.              |
| 5.7  | Installing the drain pipe on the expansion relief                          |    | 8.              |
|      | valve                                                                      | 32 | 8.              |
| 5.8  | Connecting the condensate discharge                                        | 32 | 8.              |
| 5.9  | Connecting additional components                                           | 32 | 8.              |

| 6            | Electrical installation                                                       | 32              |
|--------------|-------------------------------------------------------------------------------|-----------------|
| 6.1          | Preparing the electrical installation                                         | 32              |
| 6.2          | Requirements for the quality of the mains voltage                             | 33              |
| 6.3          | Electrical partition                                                          | 33              |
| 6.4          | Installing components for the energy supply company lockout function          | 33              |
| 6.5          | Removing the cover from the power supply<br>PCB                               | 33              |
| 6.6          | Routing the cables in the product                                             | 33              |
| 6.7          | Establishing the power supply, 1~/230V                                        | 34              |
| 6.8          | Establishing the power supply, 3~/400V                                        | 34              |
| 6.9          | Installing the system control in the electronics box                          | 35              |
| 6.10         | Requirements for the eBUS line                                                | 36              |
| 6.11         | Opening the control PCB's electronics box                                     | 36              |
| 6.12         | Routing the cables in the electronics box                                     | 36              |
| 6.13         | Carrying out the wiring                                                       | 36              |
| 6 14         | Connecting the circulation nump                                               | 37              |
| 6 15         | Connecting a limit thermostat for the                                         | 01              |
| 0.15         | underfloor heating                                                            | 37              |
| 6.16         | Actuating a circulation pump with an eBUS control                             | 37              |
| 6.17         | Connecting the outdoor temperature sensor                                     | 37              |
| 6.18         | Connecting the external prioritising diverter valve (optional)                | 37              |
| 6 19         | Connecting the VR 70/VR 71 mixer module                                       | 37              |
| 6.20         | Installing the cover for the power supply PCB                                 | 37              |
| 6.21         | Checking the electrical installation                                          | 20              |
| 7            |                                                                               | 20              |
| 7 1          | Operation                                                                     | 20              |
| 7.1<br>o     | Start up                                                                      | აი<br><b>აი</b> |
| <b>8</b> .1  | Prioritising diverter valve, setting the heating<br>circuit/cylinder charging | <b>30</b>       |
| 8.2          | Checking and treating the heating water/filling<br>and supplementary water    | 38              |
| 83           | Filling and purging the heating installation                                  | 39              |
| 8.4          | Filling the domestic hot water circuit                                        | 40              |
| 8.5          | Purging                                                                       | 10              |
| 8.6          | Switching on the product                                                      | 10              |
| 0.0          | Bunning the installation assistants                                           | 40              |
| 8.8          | Menu functions without the optional system                                    | 40              |
| 89           | Energy balance control                                                        | 40              |
| 8 10         | Compressor hysteresis                                                         | 11              |
| 0.10<br>Q 11 | Enabling the electric back up heater                                          | 41              |
| 0.11         | Softing the entitlegionally function                                          | 41              |
| 0.12         |                                                                               | 41              |
| 0.13         |                                                                               | 41              |
| 0.14<br>0.45 |                                                                               | 41              |
| ö.15         |                                                                               | 41              |
| 8.16         | Checking the configuration                                                    | 41              |
| 8.17         | Calling up statistics                                                         | 41              |
| 8.18         | Floor drying                                                                  | 41              |
| 8.19         | Activating cooling mode                                                       | 42              |

| 8.20   | Starting up the optional system control                                                           | 42  | Е      |
|--------|---------------------------------------------------------------------------------------------------|-----|--------|
| 8.21   | Displaying the filling pressure in the building circuit                                           | 42  |        |
| 8.22   | Checking function and leak-tightness                                                              | 42  | F      |
| 9      | Adapting the unit to the heating installation                                                     | 43  | G<br>H |
| 9.1    | Configuring the heating installation                                                              | 43  | ı.     |
| 9.2    | Total pressure loss in the product, building                                                      | 43  | J      |
| 9.3    | Total pressure loss in the product, domestic hot water                                            | 43  |        |
| 9.4    | Setting the flow temperature in heating mode<br>(with no control connected)                       | 43  | м      |
| 9.5    | Instructing the end user                                                                          | 43  | Ν      |
| 10     | Troubleshooting                                                                                   | 43  | IN     |
| 10.1   | Contacting your service partner                                                                   | 43  |        |
| 10.2   | Displaying the Live Monitor (current product status).                                             | 43  | 0      |
| 10.3   | Checking fault codes                                                                              | 44  | Ρ      |
| 10.4   | Querving the fault memory                                                                         | 44  | Q      |
| 10.5   | Resetting the fault memory                                                                        | 44  | Inc    |
| 10.6   | Using the function menu                                                                           | 44  |        |
| 10.7   | Using check programmes                                                                            | 44  |        |
| 10.8   | Carrying out the actuator test                                                                    | 44  |        |
| 10.9   | Resetting parameters to factory settings                                                          | 44  |        |
| 10.10  | Preparing the repair work                                                                         | 44  |        |
| 10.11  | Safety cut-out                                                                                    | 44  |        |
| 11     | Inspection and maintenance                                                                        | 45  |        |
| 11.1   | Inspection and maintenance information                                                            | 45  |        |
| 11.2   | Procuring spare parts                                                                             | 45  |        |
| 11.3   | Checking maintenance messages                                                                     | 45  |        |
| 11.4   | Observing inspection and maintenance intervals                                                    | 45  |        |
| 11.5   | Preparing for inspection and maintenance                                                          | 45  |        |
| 11.6   | Checking the pre-charge pressure of the expansion vessel                                          | 45  |        |
| 11.7   | Cleaning the domestic hot water cylinder                                                          | 46  |        |
| 11.8   | Checking and correcting the filling pressure of the heating installation                          | 46  |        |
| 11.9   | Completing inspection and maintenance                                                             | 46  |        |
| 12     | Draining                                                                                          | 46  |        |
| 12.1   | Draining the product's heating circuit                                                            | 46  |        |
| 12.2   | Draining the product's domestic hot water circuit                                                 | 46  |        |
| 13     | Decommissioning                                                                                   | 47  |        |
| 13.1   | Temporarily decommissioning the product                                                           | 47  |        |
| 13.2   | Permanently decommissioning the product                                                           | 47  |        |
| 14     | Recycling and disposal                                                                            | 47  |        |
| 15     | Customer service                                                                                  | 47  |        |
| Append | lix                                                                                               | .48 |        |
| Α      | Functional diagram                                                                                | 48  |        |
| В      | Wiring diagram                                                                                    | 49  |        |
| С      | Control PCB                                                                                       | 50  |        |
| D      | Basic connection diagram for the energy<br>supply company lockout, shutdown via<br>connection S21 | 51  |        |

| E     | Basic connection diagram for the energy supply company lockout, shutdown via |     |
|-------|------------------------------------------------------------------------------|-----|
|       | partition                                                                    | 52  |
| F     | Installer level overview                                                     | 53  |
| G     | Status codes                                                                 | 56  |
| н     | Maintenance messages                                                         | 59  |
| I     | Comfort protection mode                                                      | 59  |
| J     | Fault codes                                                                  | 59  |
| к     | 5.4 kW back-up heater at 230 V and at                                        |     |
|       | 400 V                                                                        | 64  |
| L     | Inspection and maintenance work                                              | 64  |
| М     | Characteristic values for the internal                                       |     |
|       | temperature sensors, hydraulic circuit                                       | 64  |
| Ν     | Characteristic values for the VR10                                           |     |
|       | internal temperature sensors, cylinder                                       | ~ - |
| _     | temperature                                                                  | 65  |
| 0     | Characteristic values for the VRC DCF                                        | ~~  |
|       | outdoor temperature sensor                                                   | 66  |
| Р     | Commissioning Checklist                                                      | 67  |
| Q     | Technical data                                                               | 70  |
| Index |                                                                              | 73  |
|       |                                                                              |     |

# 1 Safety

## 1.1 Intended use

There is a risk of injury or death to the user or others, or of damage to the product and other property in the event of improper use or use for which it is not intended.

This product is a system component for controlling the heating circuits and domestic hot water generation in conjunction with a heat pump using a system control.

The product is intended exclusively for domestic use.

The intended use only allows for these product combinations:

| Outdoor unit | Indoor unit  |
|--------------|--------------|
| VWL5/6 A     | VIH QW 190/6 |
|              | VWZ MEH 97/6 |

- observance of accompanying operating, installation and maintenance instructions for the product and any other system components
- installing and setting up the product in accordance with the product and system approval
- compliance with all inspection and maintenance conditions listed in the instructions.

Intended use also covers installation in accordance with the IP code.

Any other use that is not specified in these instructions, or use beyond that specified in this document, shall be considered improper use. Any direct commercial or industrial use is also deemed to be improper.

## Caution.

Improper use of any kind is prohibited.

## 1.2 General safety information

## 1.2.1 Risk caused by inadequate qualifications

The following work must only be carried out by competent persons who are sufficiently qualified to do so:

- Set-up
- Dismantling
- Installation
- Start-up

- Inspection and maintenance
- Repair
- Decommissioning
- Proceed in accordance with current technology.

## 1.2.2 Risk of death from electric shock

There is a risk of death from electric shock if you touch live components.

Before commencing work on the product:

- Disconnect the product from the power supply by switching off all power supplies at all poles (electrical partition in overvoltage category III for full partition, e.g. fuse or circuit breaker).
- Secure against being switched back on again.
- Wait for at least 3 minutes until the capacitors have discharged.
- Check that there is no voltage.

# 1.2.3 Risk of death due to lack of safety devices

The basic diagrams included in this document do not show all safety devices required for correct installation.

- Install the necessary safety devices in the installation.
- Observe the applicable national and international laws, standards and directives.

## 1.2.4 Risk of burns or scalding caused by hot components

 Only carry out work on these components once they have cooled down.

# 1.2.5 Risk of being scalded by hot potable water

There is a risk of scalding at the domestic hot water draw-off points if the domestic hot water temperatures are greater than 50 °C. Young children and elderly persons are particularly at risk, even at lower temperatures.

- Select a temperature at which nobody can be harmed.
- Inform the end user about the risk of scalding when the Anti-legionella function is switched on.

## 1.2.6 Risk of injury due to the heavy weight 1.2.10 Risk of material damage caused by of the product

The product weighs over 50 kg.

- Make sure that the product is carried by at least two people.
- Use suitable transport and lifting equipment, in accordance with your job safety analysis.
- Use suitable personal protective equipment: Gloves, safety footwear, protective goggles, protective helmet.

## 1.2.7 Risk of material damage due to an unsuitable installation surface

The installation surface must be even and have sufficient load-bearing capacity to support the operating weight of the product. An uneven installation surface may cause leaks in the product.

There is a risk of death if the connections are subject to leaks.

- Make sure that the product is positioned flush against the installation surface.
- Ensure that the installation surface has sufficient load-bearing capacity to bear the operating weight of the product.

## 1.2.8 Risk of material damage due to malfunctioning

Not rectifying faults, changing the safety devices and failing to carry out maintenance can cause malfunctioning and pose safety risks during operation.

- Ensure that the heating installation is in a technically perfect condition.
- Ensure that no safety or monitoring devices have been removed, bridged or disabled.
- Immediately eliminate any faults and damage that may affect safety.

## 1.2.9 Risk of material damage due to additional elements in the heating water

Unsuitable antifreeze and corrosion inhibitors may damage seals and other components of the heating circuit, and may therefore also cause water leaks.

 Only add approved antifreeze and corrosion inhibitors to the heating water.

# frost

Do not install the product in rooms prone to frost.

## 1.2.11 Risk of material damage caused by using an unsuitable tool

Use the correct tool.

### 1.3 **Regulations (directives, laws,** standards)

 Observe the national regulations, standards, directives, ordinances and laws.

#### 2 Notes on the documentation

- Always observe all the operating and installation instruc-► tions included with the system components.
- Pass these instructions and all other applicable docu-► ments on to the end user.

These instructions apply only to:

| Product           |
|-------------------|
| VIH QW 190/6 E GB |

#### 2.1 Further information

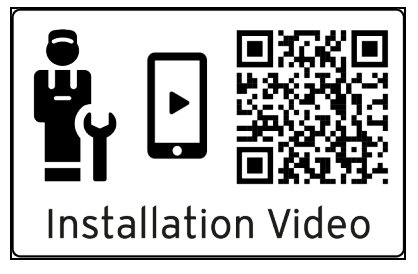

- ► Scan the displayed code using your smartphone in order to view further information about the installation.
  - You are guided to installation videos.

#### 3 Product description

#### 3.1 Heat pump system

Design of a sample heat pump system with monoblock technology:

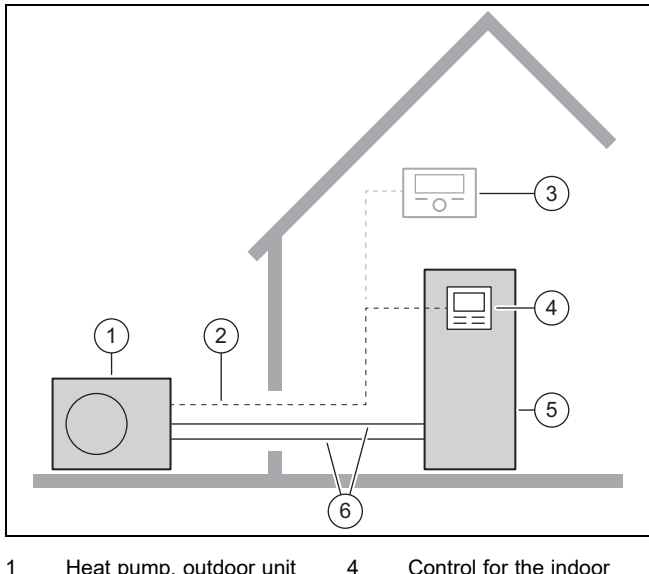

5

6

Heat pump, outdoor unit 1

2 eBUS line

3 System control (optional)

- Control for the indoor unit
- Heat pump, indoor unit
- Heating circuit

#### 3.2 Safety devices

#### 3.2.1 **Frost protection function**

The frost protection function for the system is controlled using the product itself or using the optional system control. If the system control fails, the product guarantees limited frost protection for the heating circuit.

At negative outdoor temperatures, there is an increased risk of the heating water freezing if a heat pump fault occurs, e.g. due to a power cut or a defective compressor.

#### 3.2.2 Low-water pressure protection

This function continuously monitors the heating water pressure in order to prevent a possible loss of heating water. If the water pressure falls below the minimum pressure, an analogue pressure sensor switches the product off and, if available, switches other modules to standby mode. If the water pressure reaches the operating pressure, the pressure sensor switches the product back on.

If the heating water pressure falls below  $\leq 0.1$  MPa (1 bar), a maintenance message appears below the display of the minimum operating pressure.

- Min. heating circuit pressure: ≥ 0.05 MPa (≥ 0.50 bar) \_
- Min. heating circuit operating pressure: ≥ 0.07 MPa (≥ 0.70 bar)

#### Safety cut-out (SCO) in the heating circuit 3.2.3

If the temperature in the heating circuit of the internal electric back-up heater exceeds the maximum temperature, the safety cut-out shuts down the electric back-up heater as a securing measure. After it is triggered, the safety cut-out must be replaced.

Max. heating circuit temperature: 89 °C

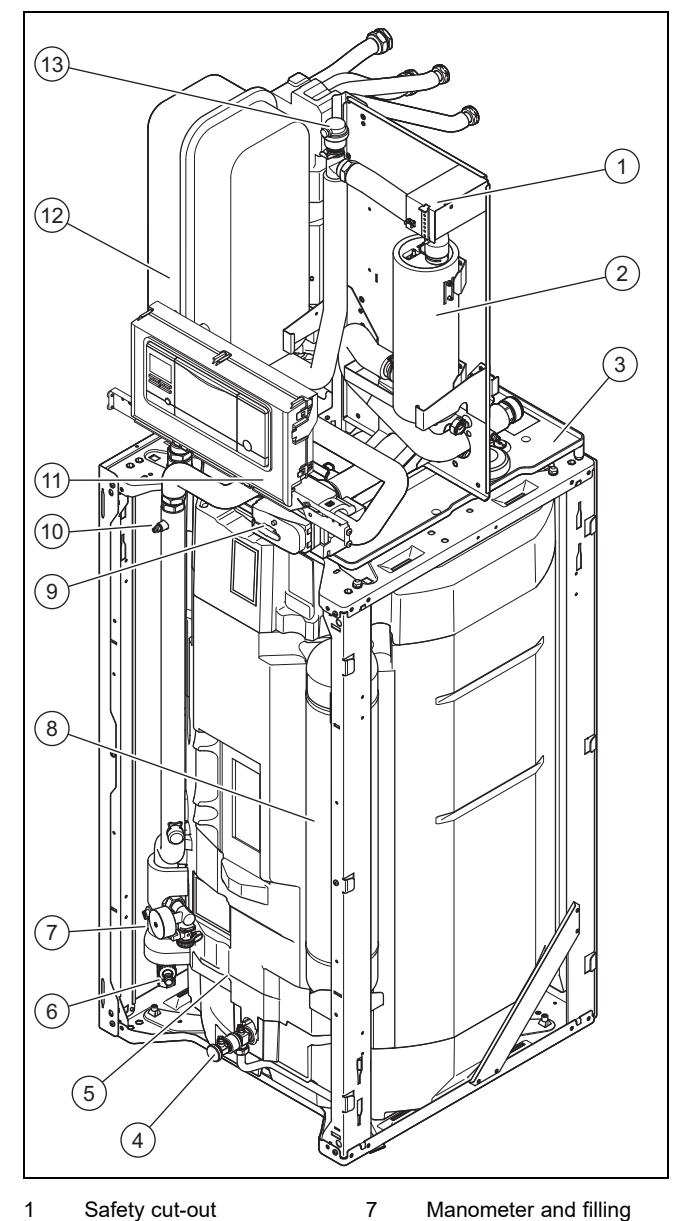

- 1 Safety cut-out
- 2 Back-up heater
- 3 Condensate tray
- 4 Draining the domestic hot water cylinder
- 5 Domestic hot water cylinder
- 6 Draining cock, heating flow and return draining cock and building circuit

#### 3.4 Serial number

The serial number can be found on the data plate on the rear of the electronics box.

tap

valve

sion vessel

Purging valve

Electronics box

Expansion vessel

Automatic air vent

8

9

10

11

12

13

Potable water expan-

Prioritising diverter

The serial number may also be shown on the product's display ( $\rightarrow$  Operating instructions).

#### 3.5 Information on the data plate

The data plate keeps record of the country in which the product is to be installed.

|                      | Information | Meaning                                                 |
|----------------------|-------------|---------------------------------------------------------|
|                      | Serial no.  | Unique unit identification number                       |
| Nomen-<br>clature    | VIH         | Vaillant indirect domestic hot water cylinder           |
|                      | QW          | Rectangular domestic hot water cylinder                 |
|                      | 190         | Cylinder volume                                         |
|                      | E           | With electric back-up heater                            |
|                      | /6          | Unit generation                                         |
|                      | IP          | Protection class                                        |
| Symbols              | $\sum$      | Cylinder heating coil                                   |
|                      |             | Control                                                 |
|                      |             | Heating circuit                                         |
|                      | $\sum$      | Cylinder tank, fill quantity, permiss-<br>ible pressure |
|                      |             | Back-up heater                                          |
|                      | P max       | Rated power, maximum                                    |
|                      | Р           | Rated power                                             |
|                      | l max       | Rated current, maximum                                  |
|                      | 1           | In-rush current                                         |
| Heating<br>circuit,  | MPa (bar)   | Permissible operating pressure                          |
| hot water<br>circuit | L           | Fill quantity                                           |
|                      | CE marking  | See section "CE marking"                                |

#### **Connection symbols** 3.6

| Symbol          | Connection               |
|-----------------|--------------------------|
| <b>∭</b> .      | Building circuit, flow   |
| (∩)<br><b>∭</b> | Building circuit, return |
| (↑)<br>ම        | Heating flow             |
| ()<br>()        | Heating return           |

| Symbol | Connection                           |
|--------|--------------------------------------|
| (†)    | Domestic hot water circuit, cold     |
| 235    | water                                |
| Ú      | Domestic hot water circuit, domestic |
| Ú      | hot water                            |

## 3.7 CE marking

The CE marking shows that the products comply with the basic requirements of the applicable directives as stated on the declaration of conformity.

The declaration of conformity can be viewed at the manufacturer's site.

## 3.8 Benchmark

Vaillant is a licensed member of the Benchmark Scheme.

Benchmark places responsibilities on both manufacturers and installers. The purpose is to ensure that customers are provided with the correct equipment for their needs, that it is installed, commissioned and serviced in accordance with the manufacturer's instructions by a competent person approved at the time by the Health and Safety Executive and that it meets the requirements of the appropriate Building Regulations. The Benchmark Checklist can be used to demonstrate compliance with Building Regulations and should be provided to the customer for future reference.

Installers are required to carry out installation, commissioning and servicing work in accordance with the Benchmark Code of Practice which is available from the Heating and Hotwater Industry Council who manage and promote the Scheme.

Benchmark is managed and promoted by the Heating and Hotwater Industry Council.

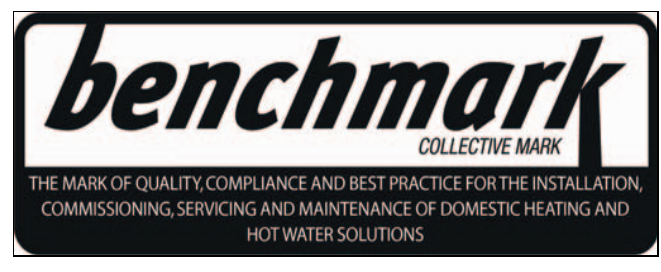

For more information visit www.benchmark.org.uk.

## 3.9 Cooling mode

Depending on the country, the outdoor unit has the heating mode or heating and cooling mode function. The indoor unit is compatible with this.

Outdoor units that are delivered at the factory with no cooling mode are labelled with "S2" in the nomenclature. For these units, an optional accessory can be used to subsequently activate the cooling mode.

It is activated via a coding resistor and via a setting on the indoor unit's control panel and on the optional system control. ( $\rightarrow$  Section 8.19)

# 3.10 Display of the energy consumption, energy yields and efficiencies

The product, the system control and the app show approximate values for energy consumption, energy yields and efficiencies, which are extrapolated based on calculation algorithms.

The values that are displayed in the app may differ from the other display options due to staggered transfer intervals.

The determined values depend on:

- Installation and system of the heating installation
- User behaviour
- Seasonal weather effects
- Various tolerances of unit-internal components

The recording of the values only includes the product in the factory-delivered condition. Supplementary accessories, even if they are installed on the product, as well as any other components in the heating system and other external consumers, are not part of the data recording.

Deviations between the determined values and the actual values may be significant. The determined values are therefore not suitable for creating or comparing energy billing, for example.

When replacing the PCB, the values for energy consumption, energy yields and efficiencies are reset in the heat pump's control panel.

## 4 Set-up

### 4.1 Unpacking the product

- 1. Remove the product packaging.
- 2. Remove the documentation.
- 3. Remove the front casing.  $(\rightarrow$  Section 4.10.1)

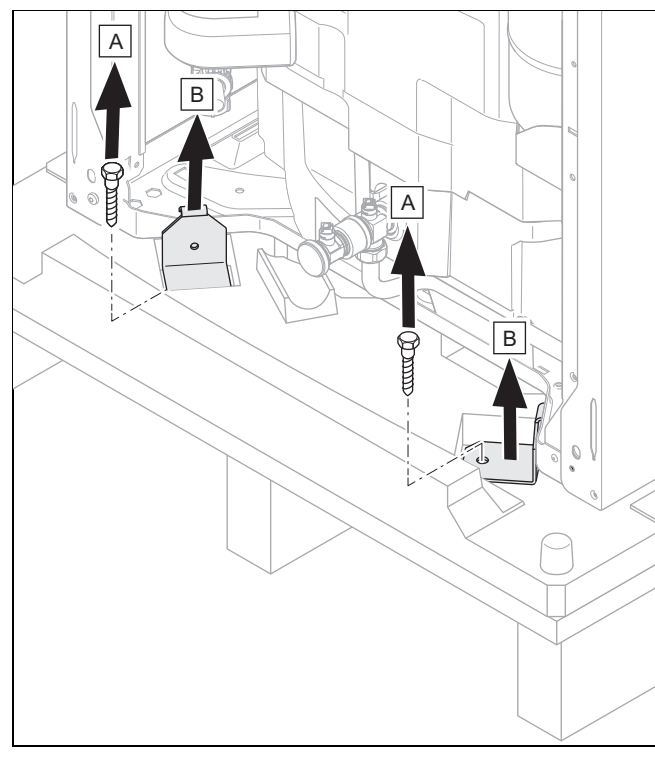

4. Unscrew the four fixing tabs at the front and rear of the pallet and remove them.

## 4.2 Checking the scope of delivery

Check that the scope of delivery is complete and intact.

| Quantity | Designation                                                                                               |  |
|----------|----------------------------------------------------------------------------------------------------|--|
| 1        | Product                                                                                                   |  |
| 1        | Enclosed documentation                                                                                    |  |
| 1        | Bag with installation material                                                                            |  |
| 1        | cold water control pack: pressure reducing valve 3,5 bar, expansion relief valve 6 bar, manifold, tundish |  |
| 1        | Set: Potable water expansion vessel 8 l, piping, documentation                                            |  |

## 4.3 Selecting the installation site

- The installation site must be below 2000 metres above sea level.
- Select a dry room that is frost-proof throughout and in which the maximum installation height is not exceeded and the environmental temperature is neither above nor below the permitted range.
  - Permissible environmental temperature: 7 to 35 °C
  - Permissible relative air humidity: 40 to 75 %
- Ensure that the required minimum clearances can be maintained.
- Observe the permissible height difference between the outdoor unit and indoor unit (→ Section 4.4).
- When selecting the installation site, you must take into consideration that, when the product is in operation, it transfers vibrations to the floor and the nearby walls.
- Ensure that the floor is even and offers sufficient loadbearing capacity to bear the weight of the product.
- Ensure that the pipes are routed appropriately.

## 4.4 Permissible height difference between the outdoor unit and the indoor unit

In relation to the outdoor unit's installation site, the indoor unit's installation site may be located higher or lower.

The permissible height difference depends on the unit type of the outdoor unit:

## 4.4.1 Outdoor unit with unit type S or M

| Unit type | Product example                          |
|-----------|------------------------------------------|
| S, M      | VWL 35/6 A 230V S2 to VWL 75/6 A 230V S2 |

The permissible height difference between the outdoor unit and the indoor unit is limited to 15 m.

## 4.4.2 Outdoor unit with unit type L

| Unit type | Product example                       |
|-----------|---------------------------------------|
| L         | VWL 105/6 A 230V S2 to VWL 125/6 A S2 |

Observe the permissible height difference ( $\rightarrow$  Installation instructions for the outdoor unit with unit type L)

## 4.5 Dimensions

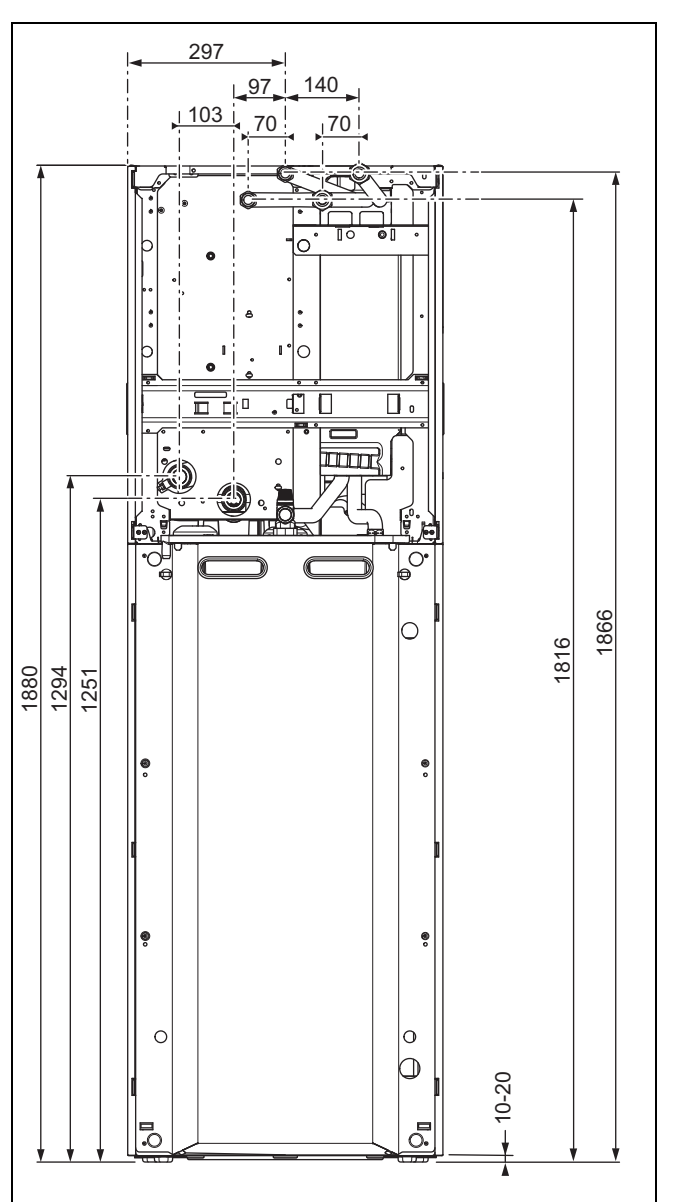

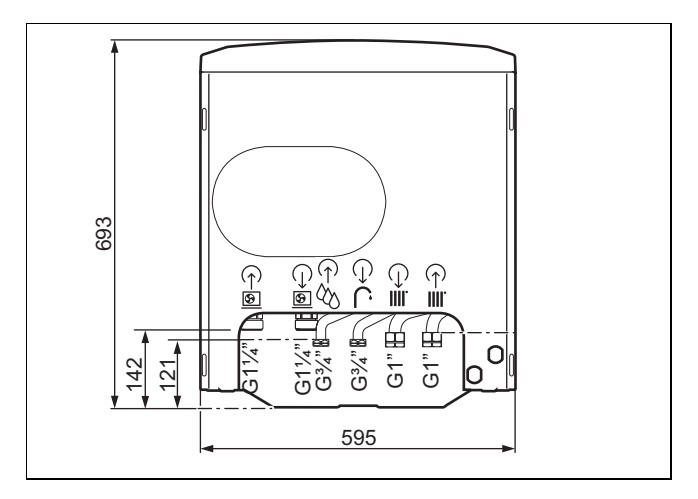

4.6 Minimum clearances and installation clearances

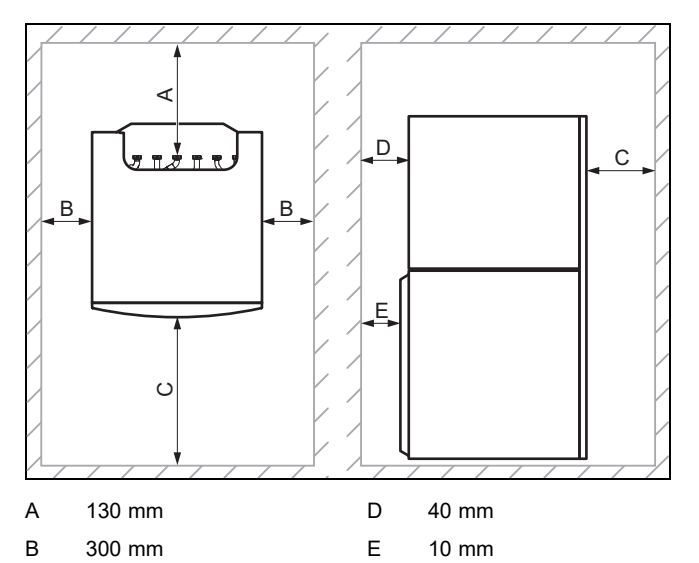

- C 600 mm
- Provide sufficient clearance (B) on at least one side of the product in order to facilitate access for maintenance and repair work.
- When using the accessories, observe the minimum clearances/installation clearances.

## 4.7 Product dimensions for the transport

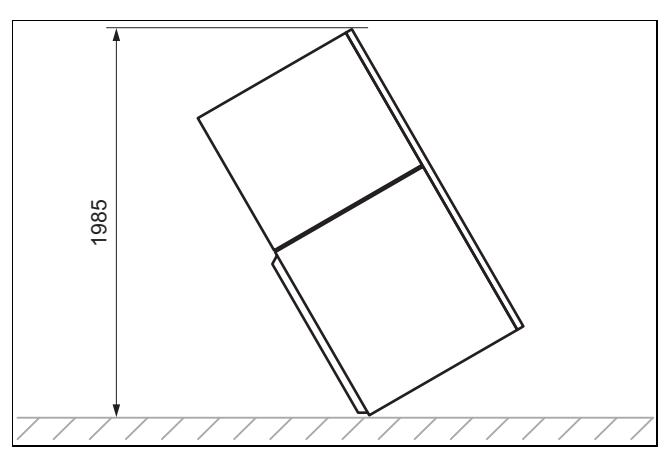

4.8 Transporting the product

## Danger!

## Risk of injury due to carrying heavy loads.

Carrying heavy loads can cause injuries.

- When transporting heavy products, observe all valid laws and other regulations.
- If the spatial conditions do not allow for the unit to be inserted as a whole, separate the product into two modules. (→ Section 4.9)
- 2. Transport the product to the installation site. Use the recessed handles on the rear and the carrying straps at the front on the underside of the product as an aid.

## 4.8.1 Using the carrying straps

1. Remove the front casing.  $(\rightarrow$  Section 4.10.1)

## Danger!

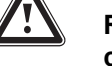

# Risk of injury due to repeated use of the carrying straps.

Due to material ageing, the carrying straps are not designed to be reused during any subsequent transportation.

 Once the product has been started up, cut off the carrying straps.

## Caution.

# Risk of damage caused by carrying straps.

The carrying straps may damage the front casing during transport.

- Remove the front casing before you use the carrying straps.
- 2. To transport the unit safely, use the two carrying straps on the two front feet of the product.

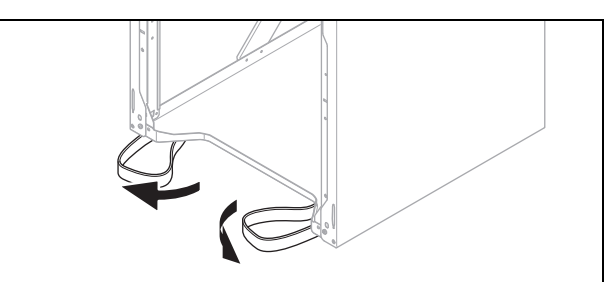

3. If the carrying straps are located underneath the product, swivel these to the front.

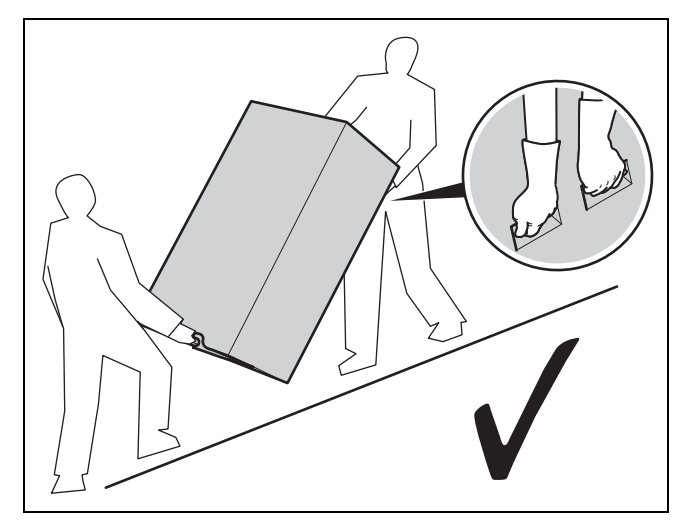

4. Always transport the lower part of the product as shown above.

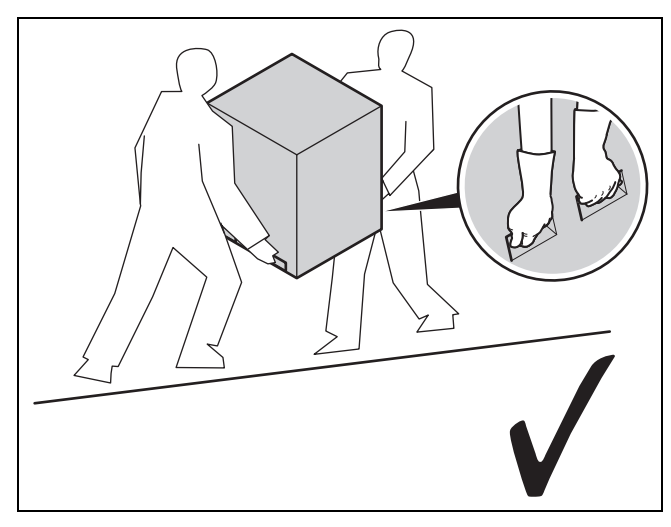

5. Always transport the upper part of the product as shown above.

# 4.9 Separating the product into two modules where necessary

- 1. Remove the front casing.  $(\rightarrow$  Section 4.10.1)
- 2. Remove the side casing. ( $\rightarrow$  Section 4.10.2)
- 3. Move the electronics box into the maintenance position. (→ Section 4.12)

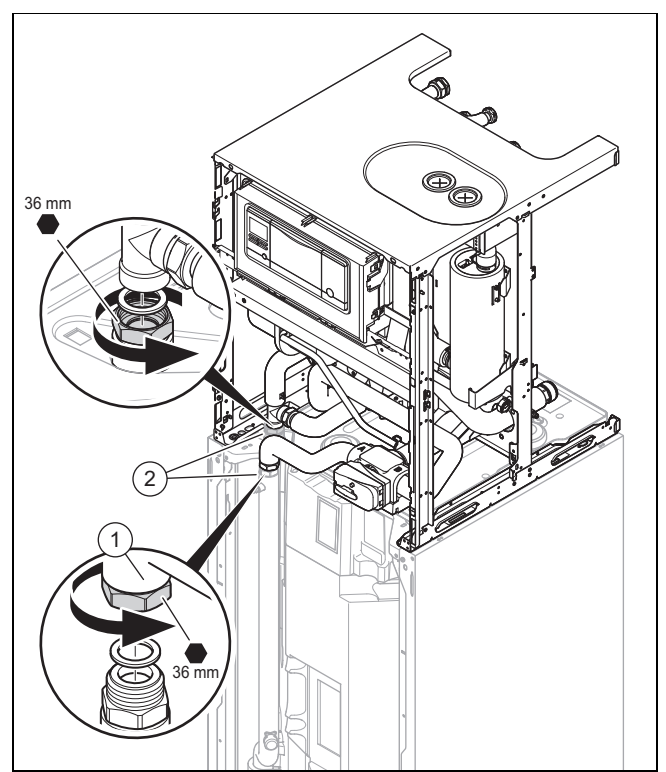

- 4. Slide the heat insulation (2) on the pipe transitions upwards.
- 5. Unscrew the two nuts (1) on the pipe connections.

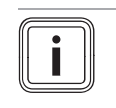

Note

Rear screwed connection has a left-hand thread.

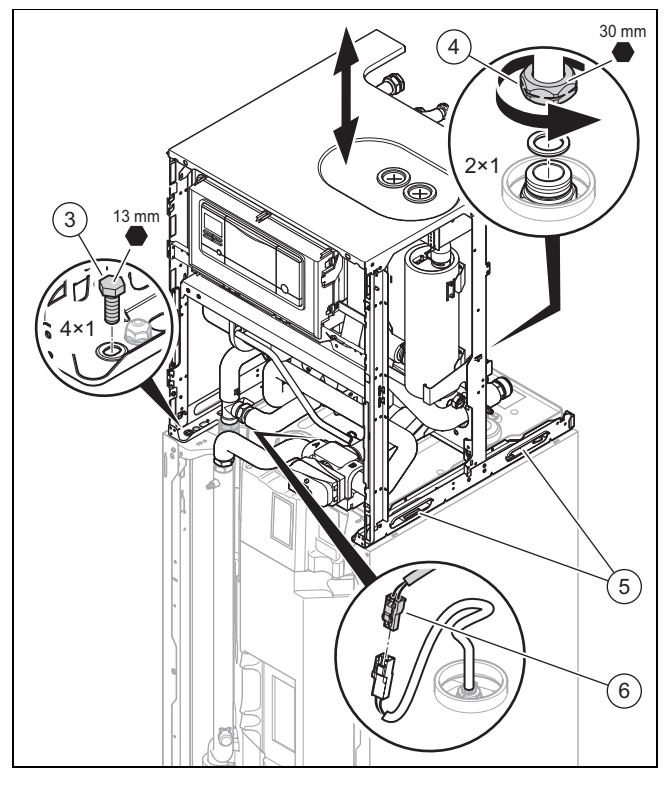

- 6. Disconnect the plug connection for the cylinder temperature sensor **(6)**.
- 7. Remove the four screws (3).
- 8. Unscrew the two nuts (4) on the pipe connections.
- 9. Use the recessed handles **(5)** to lift off the upper part of the product.

10. To assemble the product, carry out the steps described above in reverse order.

## 4.10 Removing the casing

4.10.1 Removing the front casing

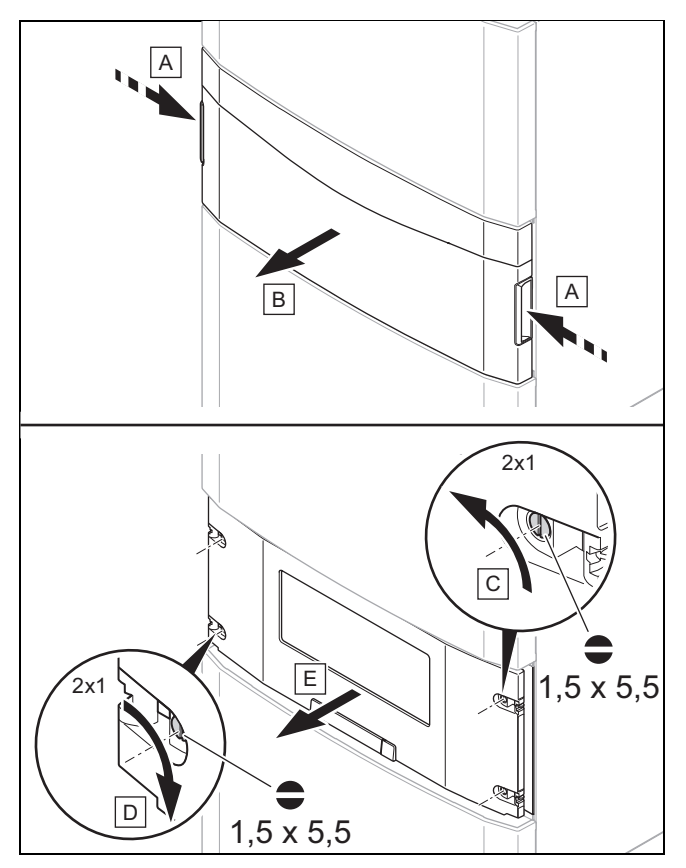

- 1. Remove the front flap on the control panel by taking hold of the recessed handles with both hands and lift-ing off the front flap towards you.
- 2. Turn two screws on the right-hand side anti-clockwise by a quarter turn each, and by a quarter turn clockwise on the left-hand side. Pull the control panel cover forwards and out.

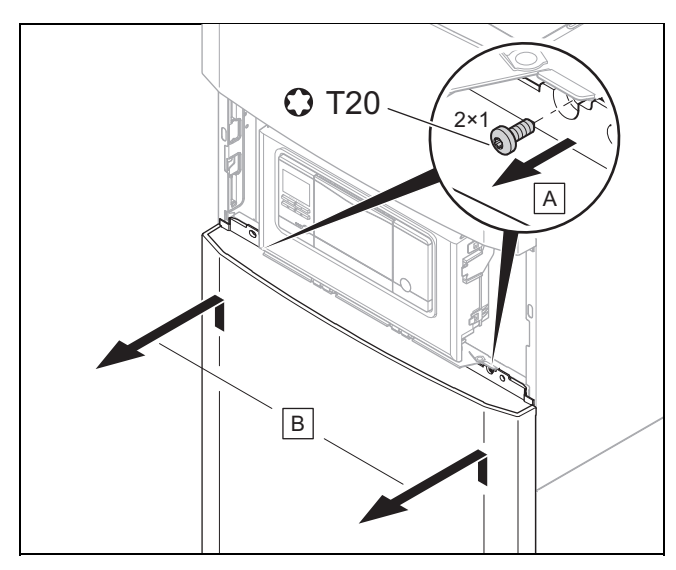

3. Remove both screws, raise the lower section of the front casing and pull it forwards and out.

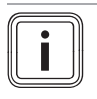

**Note** All connecting screws in the housing parts are Torx T20.

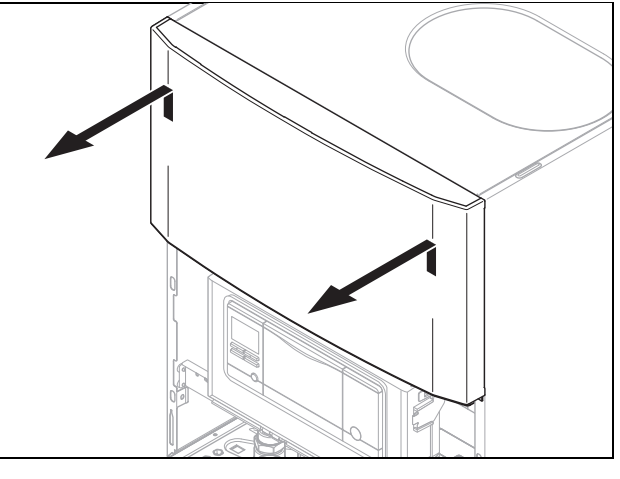

4. Lift the upper section of the front casing upwards and out.

## 4.10.2 Removing the side casing

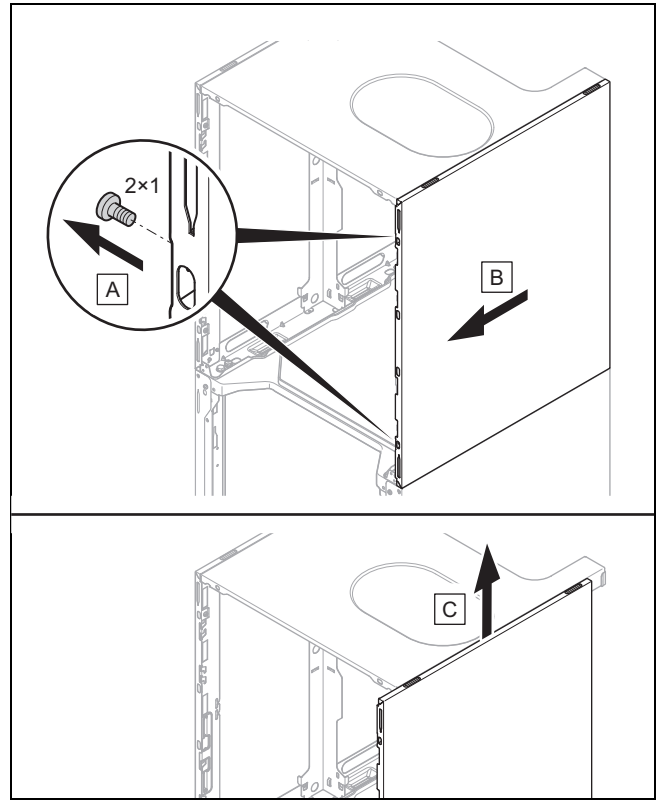

• Remove the side casing as shown in the figure.

## 4.11.1 Installing the front casing

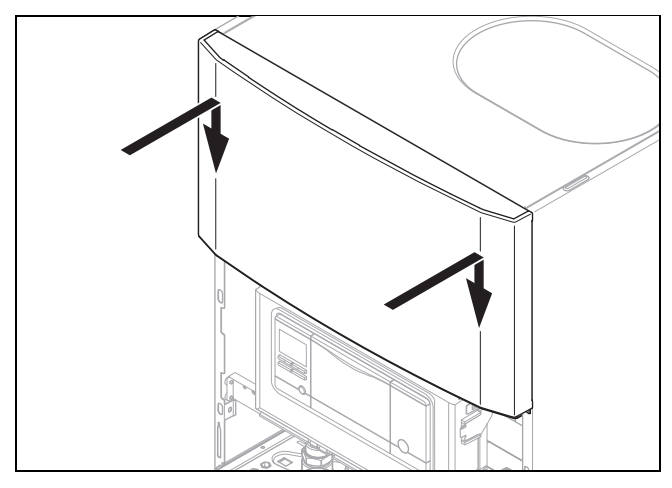

1. Install the upper part of the front casing as shown in the figure.

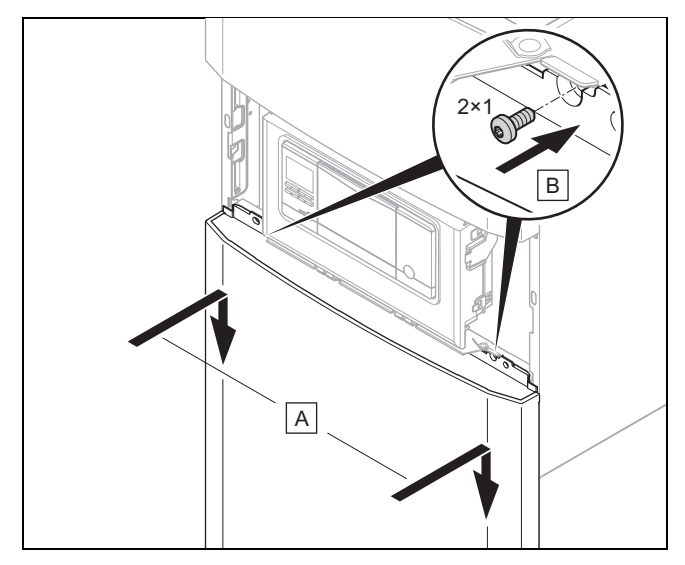

- 2. Hook the lower part of the front casing, using the retaining brackets, into the cut-outs in the side casings and lower it down.
- 3. Use the two screws to secure the lower part of the front casing.

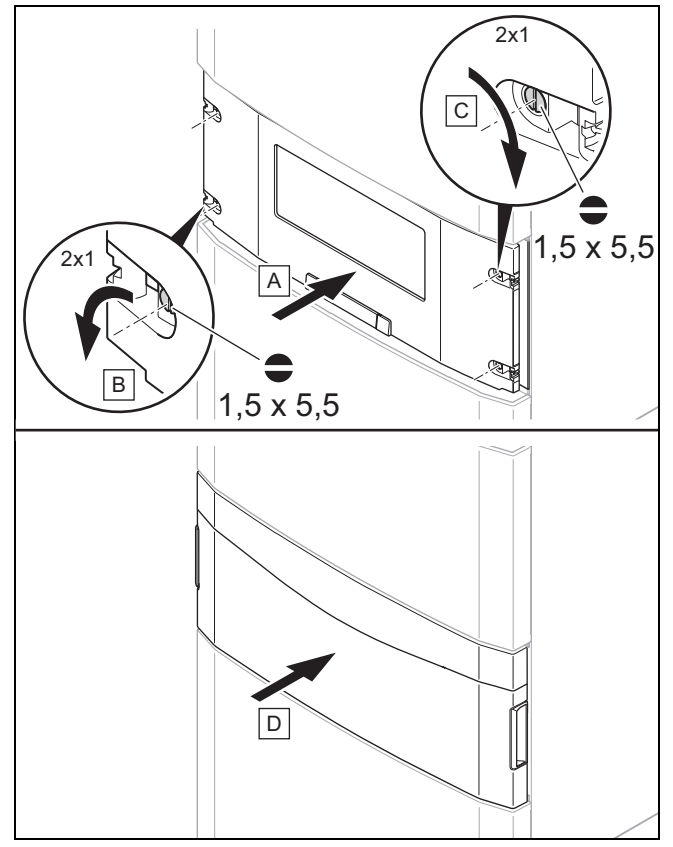

- 4. Fit the control panel cover and use the four screws to secure it in place.
- 5. Attach the control panel's front flap and check that the front flap can move easily when it is opened from either side.

## 4.11.2 Installing the side casing

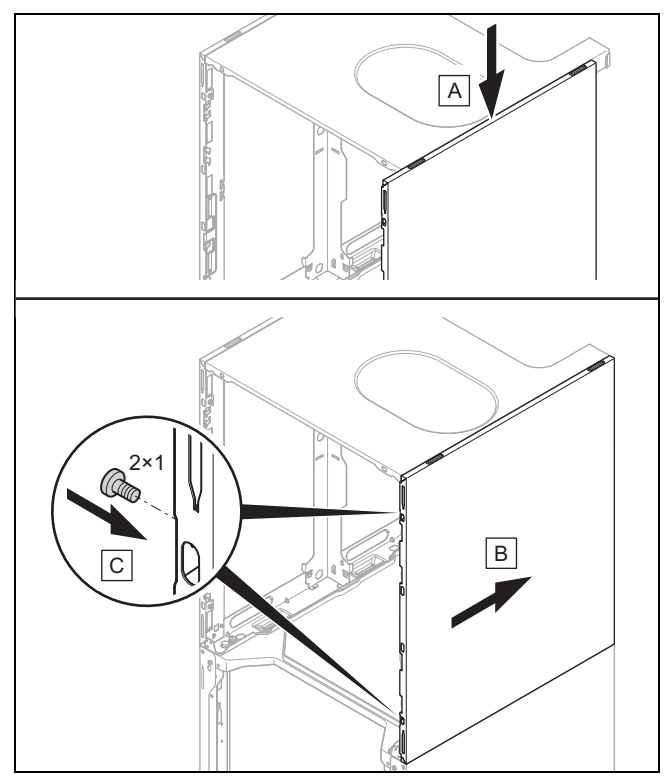

Install the side casing as shown in the figure.

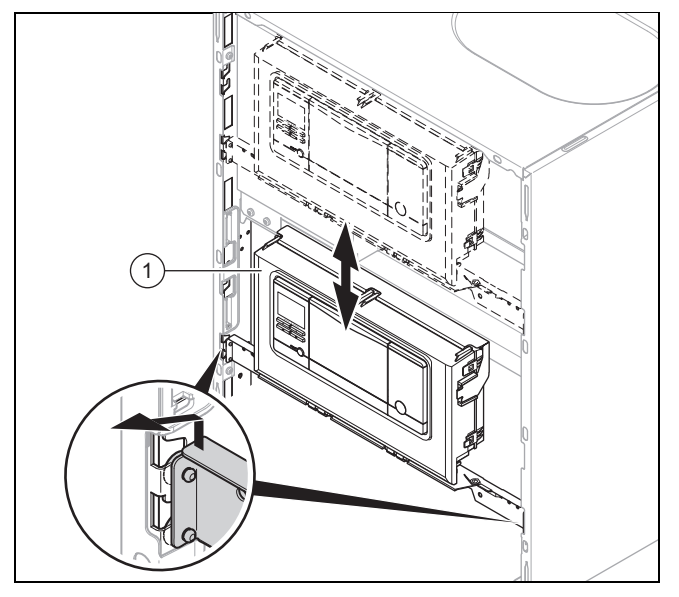

- 1. Push the electronics box (1) upwards and pull it towards you.
- 2. Move the electronics box into the required position.

## 4.13 Setting up the indoor unit

1. When setting up the product, take its weight, including the water content, into account.

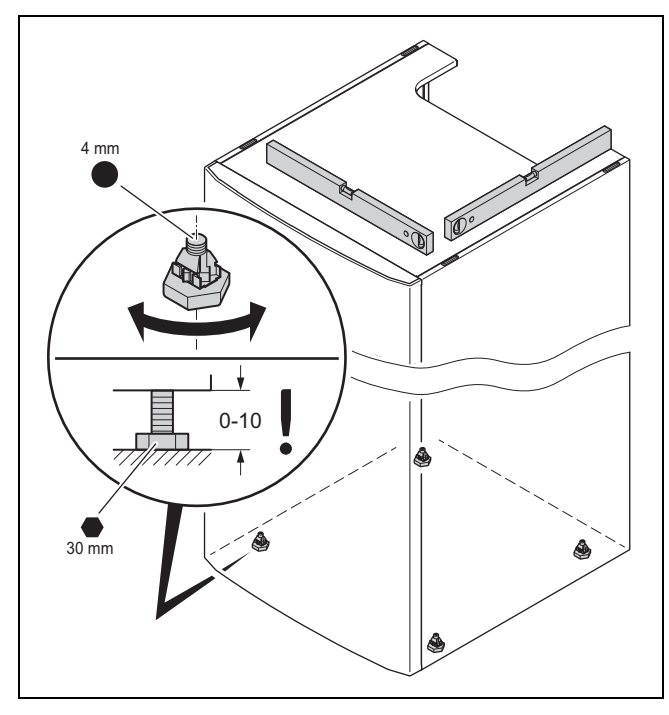

2. Orientate the product horizontally by adjusting the adjustable feet. 4.14 Removing the carrying straps

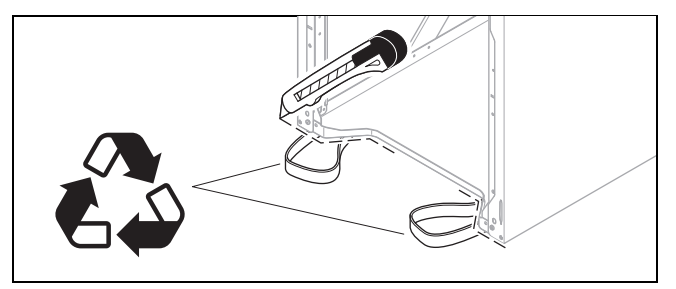

- 1. After you have set up the product, cut off the carrying straps and dispose of them in accordance with the relevant regulations.
- 2. Refit the front casing to the product.

## 5 Hydraulics installation

## 5.1 Carrying out the installation preparations

- Install the following components, preferably from the manufacturer's accessories:
  - An expansion relief valve, a stopcock and a manometer on the heating return
  - A domestic hot water safety assembly and a stopcock on the cold water supply
  - A stopcock on the heating flow
- Check whether the volume of the installed expansion vessel is sufficient for the heating system. If required, install an additional expansion vessel, connected as close to the product as possible, in the heating return. Adjust the pre-charge pressure of the heating installation.
- Install the connection pipes such that they are free from mechanical stress.
- If you are using metallic pipes to connect the pipe to the outdoor unit, earth the pipes.
- ► Heat-insulate the pipes.
- Only solder connectors if the connectors are not yet screwed to the service valves.
- Carefully flush the heating installation before connecting the product.
- Check whether the expansion relief valve's drain pipework opposite the outdoor air remains open, is installed in a frost-free environment, always runs downwards and visibly ends in an open drain.
- For heating installations with solenoid valves or thermostatically controlled valves, install a bypass with bypass valve in order to guarantee a volume flow of at least 40%.

## 5.2 Connecting the heat pump to the indoor unit 5.5

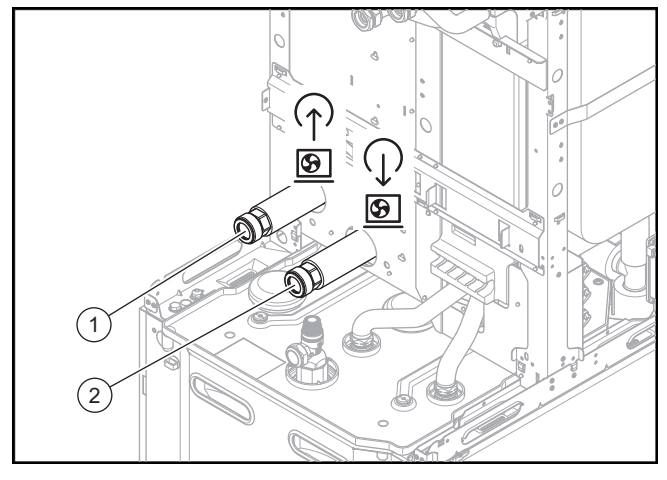

- 1G 1 1/4" connection,<br/>heating flow from the<br/>heat pump2G 1 1/4" connection,<br/>heating return to the<br/>heat pump
- 1. Blow or flush the supply pipes thoroughly prior to installation.
- 2. Connect the heat pump to the product.
- 3. Check whether the connections are leak-tight.  $(\rightarrow$  Section 8.22)

### 5.3 Installing the building circuit connections

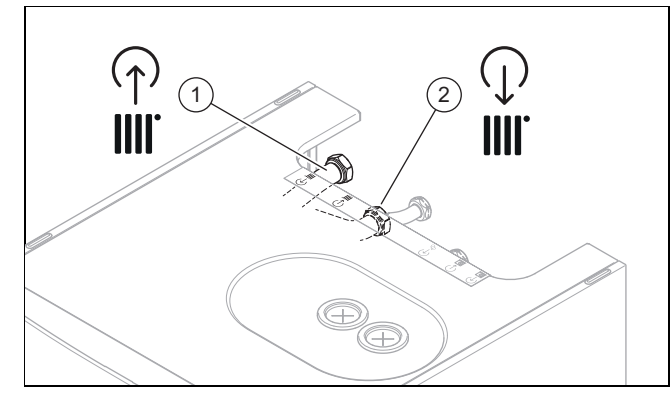

Install the building circuit's flow (2) and return (1) in accordance with the relevant standards.
 Connection symbols (→ Section 3.6)

# 5.4 Installing the domestic hot and cold water connection

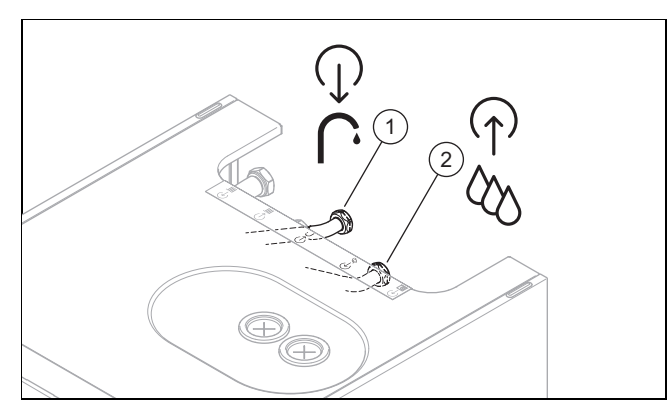

Install the cold water connection (2) and the domestic hot water connection (1) in accordance with the relevant standards.

## 5.5 Installing potable water pipes

To connect the potable water pipes to the domestic hot water cylinder, various piping sets are offered as accessories for surface or concealed installation.

The piping, which is to be set up on-site, requires the following components:

- Domestic hot water thermostatic mixing valve
- Potable water expansion vessel, if required
- Pressure reducer in the cold water pipe (if required)
- Non-return valve in the heating circuit (if required)
- Service valves
- Circulation pump for anti-legionella function, if required

The domestic hot water thermostatic mixing valve ensures that the hot water from the cylinder is mixed with cold water to produce water with a maximum temperature between 30 and 70  $^{\circ}$ C as required. When starting up the heating installation, if you set the domestic hot water thermostatic mixing valve to the required maximum temperature, this maximum temperature is retained at the domestic hot water draw-off points.

- When installing the supply pipes, observe the set-up instructions that are included with the relevant accessories.
- To guarantee effective scald protection, set the thermostatic mixing valve to < 60 °C and check the temperature at a domestic hot water draw-off point.

## 5.6 Hydraulic connection

### Caution.

# Risk of damage caused by heat transfer when welding.

The heat that is transferred during welding may damage the cylinder and its components as well as the connection seals.

- Protect the product and its components.
- Do not weld the connectors if these have been screwed into the pipe fittings.

## Caution.

### Risk of material damage to the cylinder.

If an unvented hot water cylinder is fitted at a high level (eg, loft space), potential damage to the cylinder may occur if the correct method of draining is not followed.

In certain circumstances and at the discretion of the installer, install a WRAS approved automatic air vent on the hot water outlet at the highest point.

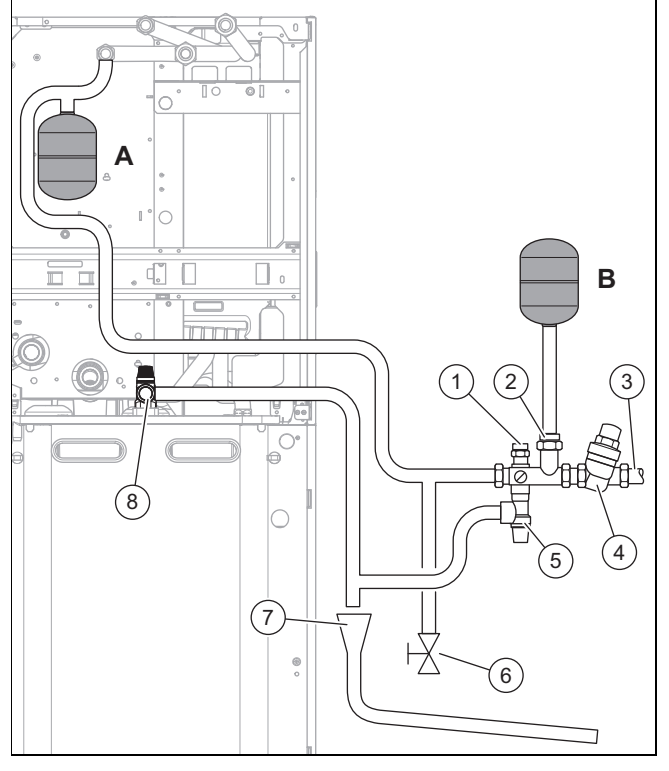

2

3

4

8

- A Installation alternative for the potable water expansion vessel in the product
- B Installation alternative for the potable water expansion vessel on the safety assembly
- 1 15 mm diameter connection, e.g. potable water expansion vessel
- 22 mm diameter connection, e.g. potable water expansion vessel
- Cold water supply
- Safety assembly
- 5 Expansion relief valve6 Domestic hot water
- cylinder drain valve 7 Tundish
  - Temperature and pressure relief valve

## 5.6.1 Installing the safety assembly

# <u>.</u>

### Caution.

# Excessive pressure in the domestic hot water cylinder

Excessive pressure in the domestic hot water cylinder may cause the cylinder to burst.

- Ensure that the expansion relief valves are not blocked.
- Ensure that there is no isolation valve between the safety assembly and the cylinder.

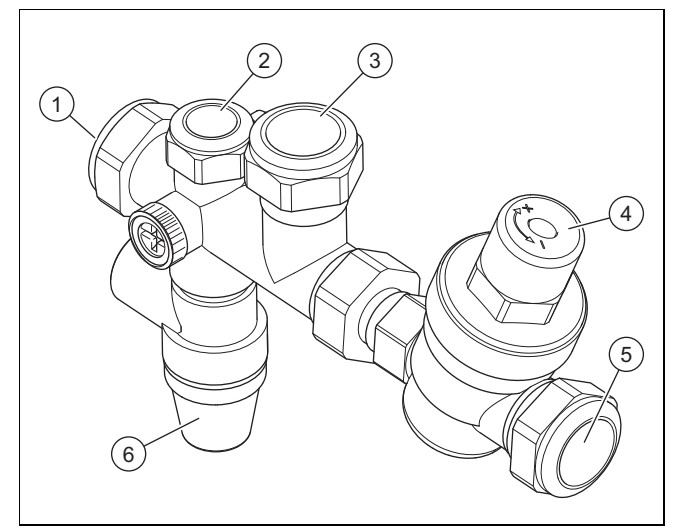

Cold water with equal pressure 15 mm diameter con-

1

2

- 15 mm diameter connection, e.g. potable water expansion vessel
- 22 mm diameter connection, e.g. potable water expansion vessel Pressure reducer
- 5 Cold water supply
- 6 Expansion relief valve
- 1. Before installation, flush the pipes in order to clear any contamination and prevent the build up of dirt.

3

4

- 2. Install the safety assembly horizontally and install the expansion relief valve so that it is facing upwards.
- 3. Note the flow direction, which is specified by an arrow.
- 4. Connect the safety assembly to the drain valve. Consult the table below to find out the length to which the pipe should be cut.

| Size of the cylinder | Length of the pipe<br>that has a diameter<br>of 22 mmPre-charge pres<br>sure of the exp<br>sion vessel |           |
|----------------------|----------------------------------------------------------------------------------------------------|-----------|
| 200                  | 900 mm                                                                                                 | 0.3 MPa   |
|                      |                                                                                                    | (3.0 bar) |

- 5. Install a pipe between the safety assembly's connection and the product's temperature and pressure relief valve. Use a T-piece for this. The pipe system must continuously slope downwards, must be visible and must be protected against frost. There must be no risk of injury to persons.
  - Diameter of the pipe: 22 mm
  - Length of the pipe between the temperature and pressure relief valve and the expansion relief valve.: ≤ 600 mm
- 6. Connect the cold water supply to the safety assembly.
   Diameter of the cold water supply pipe: ≥ 22 mm
- 7. Ensure that no valve will be fitted between storage cylinder and expansion valve.
- 8. Install the potable water expansion vessel form the bag of small parts either on the rear of the product (option A) in accordance with the enclosed installation instructions or to one of the two free connections for the safety assembly (option B). Adjust the pre-charge pressure in accordance with the drinking water system.

### 5.6.2 Installing a drain pipe

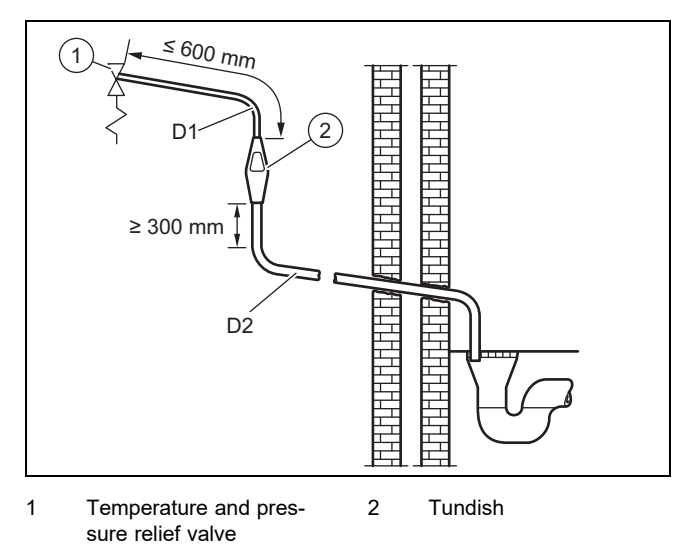

Discharges at high level: e.g. into metal hopper and metal downpipe with the end of the discharge pipe clearly visible or onto a roof capable of withstanding high temperature discharges of water and 3 m from any plastic guttering system that would collect such discharges. The discharge would consist of high temperature water and steam. Asphalt, roofing felt and non-metallic rainwater goods may be damaged by such discharges.

The drain connections of the temperature and pressure relief valve and the expansion relief valve must be connected to the supplied tundish via 22-mm-thick copper pipes. The tundish must be installed vertically, as close to the cylinder as possible and with a maximum clearance of 600 mm from the connection of the temperature and pressure relief valve. It must be installed in the same room as the cylinder, but at a sufficient distance from electrical components. The drain pipes from the temperature and pressure relief valve and from the expansion relief valve can be connected above the tundish using a T-piece. The drain pipe from the 28 mm connection of the tundish must consist of copper pipes with a diameter of at least 28 mm and be connected to a safe and visible drainage point. The vertical section of pipe beneath the tundish must be at least 300 mm long before any bends or diversions in the line. If the total resistance of the drain pipework exceeds the values in the following table, you must increase the diameter of the pipework.

Any discharge should be visible at the tundish. In addition, where discharges from safety devices my not be apparent, e.g. in dwellings occupied by people with impaired vision or mobility, consideration should be given to the installation of a suitable safety device to warn when discharge takes place, e.g. electronically operated.

When installing the drain pipework, comply with the standards, directives and laws that are applicable in your country.

| Size of<br>the outlet<br>valve | Minimum<br>diameter<br>of the<br>drain pipe<br>D1 | Minimum<br>diameter<br>of the<br>drain pipe<br>from the<br>tundish<br>D2 | Maximum<br>permiss-<br>ible res-<br>istance,<br>inform-<br>ation<br>on the<br>length of<br>a straight<br>pipe | Resist-<br>ance per<br>elbow or<br>bend |
|--------------------------------|---------------------------------------------------|--------------------------------------------------------------------------|----------------------------------------------------------------------------------------------------|-----------------------------------------|
| 1/2"                           | 15 mm                                             | 22 mm<br>28 mm                                                           | 9 mm<br>≤ 18 m                                                                                                | 0.8 m<br>1.0 m                          |
|                                |                                                   | 35 mm                                                                    | ≤ 27 m                                                                                                    | 1.4 m                                   |
|                                |                                                   | 28 mm                                                                    | ≤9 m                                                                                                    | 1.0 m                                   |
| 3/4"                           | 22 mm                                             | 35 mm                                                                    | ≤ 18 m                                                                                                    | 1.4 m                                   |
|                                |                                                   | 42 mm                                                                    | ≤ 27 m                                                                                                    | 1.7 m                                   |
|                                |                                                   | 35 mm                                                                    | ≤9 m                                                                                                    | 1.4 m                                   |
| 1"                             | 28 mm                                             | 42 mm                                                                    | ≤ 18 m                                                                                                    | 1.7 m                                   |
|                                |                                                   | 54 mm                                                                    | ≤ 27 m                                                                                                    | 2.3 m                                   |

### Sample calculation

The following example corresponds to a temperature and pressure relief valve G1/2 with a drain pipe (D2) with four 22 mm elbows and a length of 7 m from the tundish to the drainage point. According to the table, the maximum permissible resistance for a straight length of a 22-mm-thick copper discharge pipe (D2) of a thermal expansion relief valve G1/2 is 9.0 m. The resistance of the four 22 mm elbows. which are each 0.8 m in length, must be subtracted from this, i.e. a total of 3.2 m. The maximum permitted length is accordingly 5.8 m and is therefore below the current length of 7 m. The calculation must therefore be performed using the second largest size. The maximum permissible resistance for a straight length of a 28-mm-thick pipe (D2) of a thermal expansion relief valve G1/2 is 18 m. The resistance of the four 28 mm elbows, which are each 1.0 m in length, must be subtracted from this, i.e. a total of 4.0 m. The maximum permitted length is accordingly 14 m. As the current length is 7 m, a 28 mm copper pipe (D2) should be selected.

Where a single common discharge pipe serves more than one system, it should be at least one pipe size larger the largest discharge pipe (D2) to be connected.

A suitable location for the drain pipe terminal is, for example, beneath a fixed mesh above the odour trap in a soakaway with a siphon. Low drain pipework, for example up to 100 mm above external surfaces (car parks, meadows, etc.) can be used provided that it is protected by a wire fence or something similar to prevent children from coming into contact with the waste water and provided that the system is not visible. Do not install any valves or stopcocks on the drain pipework.

Make sure that the drain pipe from the tundish to the drain has a constant downward gradient of at least 1:200. The drain pipe for the heat generator expansion relief valve can be connected to the horizontal drain pipe for the cylinder behind the tundish using a T-piece.

The discharge pipe should not be connected to a soil discharge stack unless it can be demonstrated that the soil discharge stack is capable of safety withstanding temperatures of the water discharged, in which case, it should:

- contain a mechanical seal, not incorporating a water trap, which allows water into the branch pipe without allowing foul air from the drain to be ventilated through the tundish
- be a seperate branch pipe with no sanitary appliances connected to it

- if plastic pipes are used as branch pipes carrying discharge from a safety device, they should be either polybutalene or crosslinked polyethylene complying with national standards as Class S of BS7291-2:2006 or Class S of BS7291-3:2006 respectively
- be continuously marked with a warning that no sanitary appliances should be connected to the pipe.

### Note

Plastic pipes should be joined and assembled with fitting appropriate to the circumstances in which they are used as set out in BS EN ISO 1043-1:2002 Plastics. Symbols and abbreviated terms. Basic polymers and their special characteristics.

Where pipes cannot be connected to the stack it may be possible to route a dedicated pipe alongside or in close proximity to the discharge stack.

## 5.6.3 High-level drain

Installing the highest drain is permitted as long as this does not present a danger to anyone in or outside the building at the drain point. Examples of points to consider when deciding whether a location is suitable for the highest drain:

- The possibility (taking the wind into account) that a person might stay in the area where the water is drained for a prolonged period of time, and, if this is the case, whether the water is sufficiently cooled by that point to pose no danger. The thermal conductivity of the material surfaces, the climatic conditions, the installation location and the drain pipework direction can, to different extents, contribute to reducing the temperature of the water that is being drained.
- The position of the windows and other openings.
- The probability of prams being under the drain opening.
- The resistance of the surface to hot water.
- The possibility of ice formation if water drains onto access paths.

# 5.7 Installing the drain pipe on the expansion relief valve

- 1. Install the drain pipe with a continuous downwards incline in a frost-free environment.
- 2. Ensure that the size of the drain pipe corresponds to the size of the expansion relief valve that has been checked with the type sample.
- 3. Ensure that the drain pipe has a maximum of two elbows and a maximum length of 2 m.
- 4. Make sure that the end of the pipe is visible.
- 5. Terminate the drain pipe in such a way that escaping water or steam cannot cause injury to persons or damage to electronic components.
- 6. Open the expansion relief valve regularly in order to remove any scale deposition and ensure that the device is not blocked.

### 5.8 Connecting the condensate discharge

Condition: Cooling mode activated

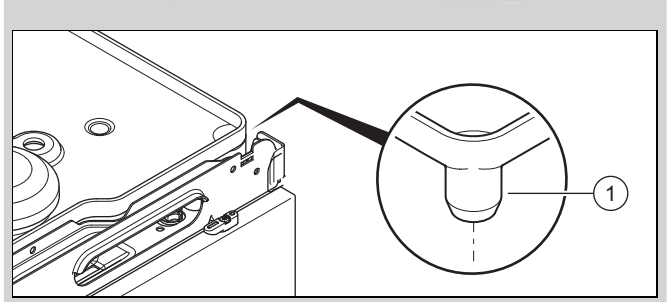

- Heat-insulate all of the pipes for the building circuit in the building.
- If the product is installed in the wet room, you must connect a condensate discharge.
- Drill a hole into the hopper (1) on the condensate tray.
   Diameter: 8 mm
- Install a condensate discharge hose on the condensate tray on-site and connect it to the sewage system via a free drain.
- Ensure that the drain hose for condensate and expansion relief valve opens in a siphon, which prevents the escape of ammonia and sulphurous gases.

### 5.9 Connecting additional components

You can install the following components:

- Domestic hot water circulation pump
- Domestic hot water expansion vessel
- External heating pump (multi-zone operation)
- External heating solenoid valve (multi-zone operation)
- Buffer cylinder for the heating system
- 2 l brine expansion vessel

Multiple-zone module and buffer cylinder cannot be installed at the same time, because they are installed at the same connections.

## 6 Electrical installation

### 6.1 Preparing the electrical installation

### Danger!

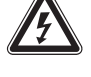

# Risk of death from electric shock as a result of an improper electrical connection!

An improper electrical connection may negatively affect the operational safety of the product and result in material damage or personal injury.

- Only carry out the electrical installation if you are a trained competent person and are qualified for this work.
- Observe the technical connection conditions for connecting to the energy supply company's low-voltage network.
- 2. Use the data plate to determine whether the product requires a  $1^{230V}$  or a  $3^{400V}$  electrical connection.
- 3. If the local power supply network operator requires that the heat pump is controlled using an ESCO blocking

signal, install a corresponding contact switch as prescribed by the power supply network operator.

- 4. Determine whether the power supply for the product should be set up with a single-tariff meter or a dual-tariff meter.
- 5. Connect the product via a fixed connection and a partition with a contact gap of at least 3 mm.
- 6. Leave the cable cross-section for the connection cable to the distribution box unchanged.
- 7. If the power supply cable for this product is damaged, it must be replaced by the manufacturer or their customer service or a similarly qualified person in order to prevent any hazards.
- 8. Ensure that the nominal voltage of the power grid corresponds to that of the product's main power supply cabling.
- 9. Make sure that access to the power supply is always available and is not covered or blocked.
- 10. Determine whether the energy supply company lockout function has been provided for the product, and how the power supply for the product should be designed, depending on the type of shutdown.

# 6.2 Requirements for the quality of the mains voltage

For the mains voltage of the single-phase 230 V network, a tolerance of +10% to -15% must be provided.

For the mains voltage of the three-phase 400 V network, a tolerance of +10% to -15% must be provided. For the voltage difference between the individual phases, a tolerance of +- 2% must be provided.

## 6.3 Electrical partition

The electrical partitions are referred to as "disconnectors" in these instructions. The fuse or the circuit breaker that is installed in the building's meter/fuse box is usually used as the disconnector.

# 6.4 Installing components for the energy supply company lockout function

Condition: Energy supply company lockout function provided

The heat generation of the heat pump can be switched off intermittently. It is switched off by the energy supply company and usually with a ripple control receiver.

## **Option 1: Actuating connection S21**

 Connect a 2-pole control cable to the relay contact (potential-free) for the ripple control receiver and to the connection S21, see appendix.

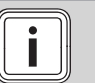

Note

In the event of control via connection S21, the energy supply does not have to be disconnected on-site.

- In the system control, set whether the back-up heater, the compressor or both should be blocked.
- Set the parametrisation for connection S21 in the system control.

## Option 2: Disconnect the power supply with contactor

 Upstream of the indoor unit, install a contactor into the power supply for the low tariff.

- Install a 2-pole control cable. Connect the control output for the ripple control receiver to the control input for the contactor.
- ► Undo the lines to plug X311, which were factory-installed, and remove these along with plug X310.
- Connect an unblocked power supply to X311.
- Connect the power supply that is switched by the contactor to X300, see appendix.

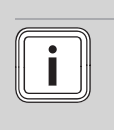

Note

When the energy supply (for the compressor or back-up heater) is switched off via the tariff contactor, S21 is not connected.

# 6.5 Removing the cover from the power supply PCB

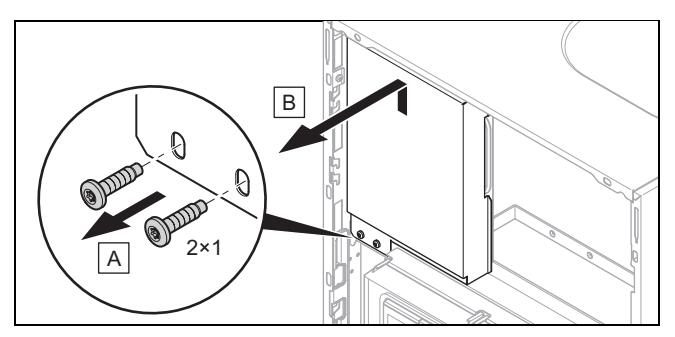

- 1. Remove the front casing.  $(\rightarrow$  Section 4.10.1)
- 2. Remove both screws.
- 3. Pull the cover for the power supply PCB forwards and out.

## 6.6 Routing the cables in the product

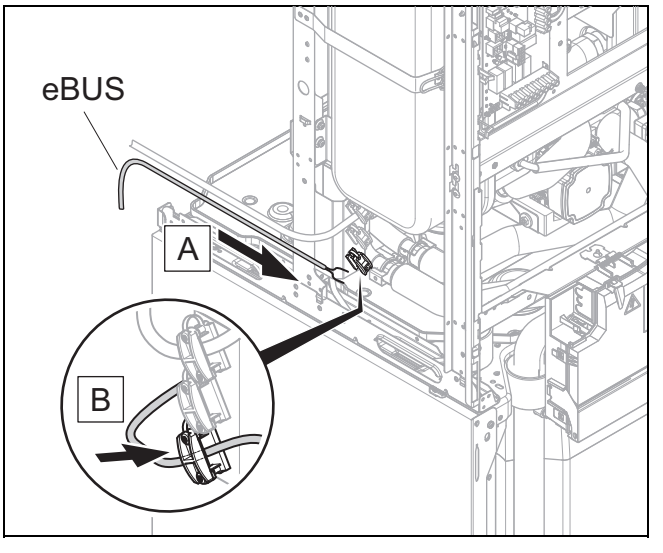

- 1. If required, remove the left-hand side casing.
- 2. Guide the power supply cable (1) and other connection cables (24 V/eBUS) (2) along the left-hand side casing in the product.

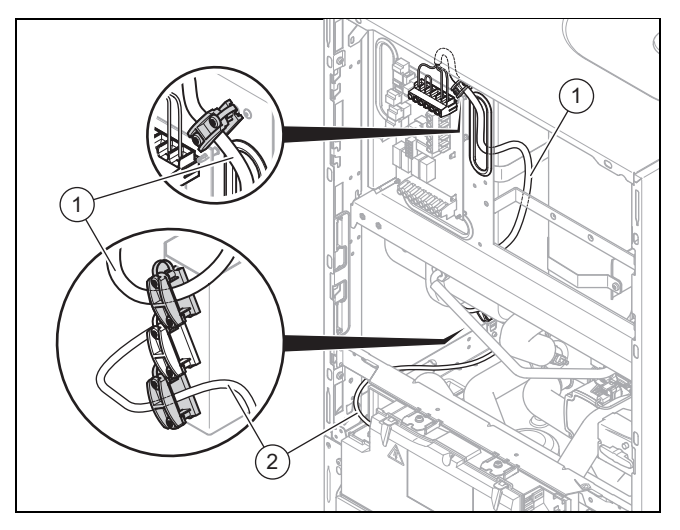

- 3. Guide the power supply cables through the strain reliefs and to the terminals on the power supply PCB.
- 4. Connect the power supply cable to the corresponding terminals.
- 5. Secure the power supply cable in the strain reliefs.

## 6.7 Establishing the power supply, 1~/230V

Determine the type of connection:

| Case                                                                      | Connection type     |  |
|---------------------------------------------------------------------------|---------------------|--|
| Energy supply company lockout not<br>provided                             | Single power supply |  |
| Energy supply company lockout<br>provided, shutdown via connection<br>S21 |                     |  |
| Energy supply company lockout provided, shutdown via partition            | Dual power supply   |  |

## 6.7.1 1~/230V single power supply

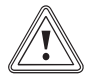

## Caution.

# Risk of material damage due to high connected voltage.

With excessive mains voltages, electronic components may be damaged.

 Ensure that the mains voltage is in the permissible range.

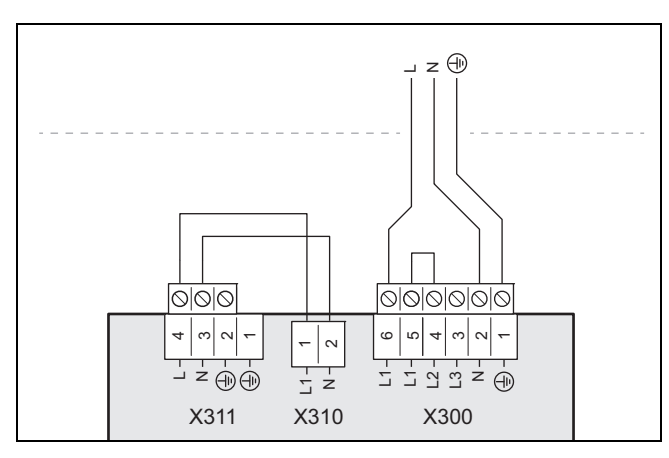

- 1. Note the specifications on the sticker on the electronics box.
- 2. Install a disconnector for the product.
- 3. Use one 3-pole power supply cable:

- H05V2V2-F (300/500 V, T90 3G6.0, 90 °C)
- 4. Connect the power supply cable to L1, N, PE.
- 5. Use the strain relief clamp to secure the cable in place.

## 6.7.2 1~/230V dual power supply

## Caution.

## Risk of material damage due to high connected voltage.

With excessive mains voltages, electronic components may be damaged.

 Ensure that the mains voltage is in the permissible range.

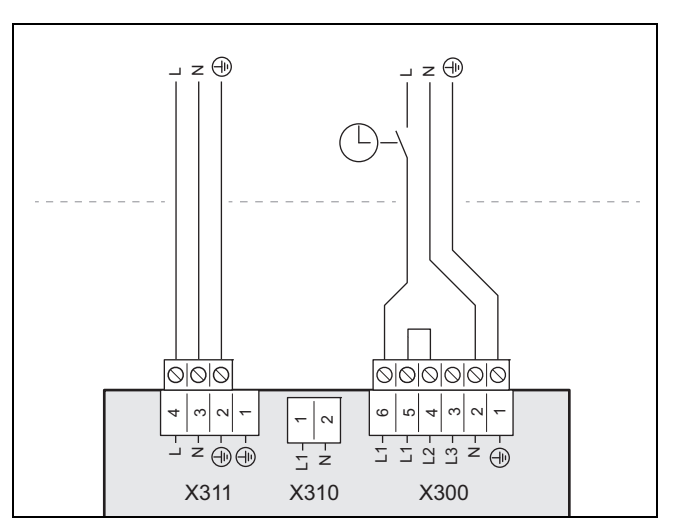

- 1. Note the specifications on the sticker on the electronics box.
- 2. Install two disconnectors for the product.
- 3. Use two 3-pole power supply cables.
  - H05V2V2-F (300/500 V, T90 3G6.0, 90 °C)
  - Note that commercially available power supply cables do not usually have sufficient temperature resistance.
- 4. Connect the power supply cable (from the heat pump electricity meter) to connection *X300*.
- 5. Remove the 2-pole bridge between connections *X310* and *X311*.
- 6. Connect the second power supply cable (from the household electricity meter) to connection *X311*.
- 7. Use the strain relief clamps to secure the cables in place.

## 6.8 Establishing the power supply, 3~/400V

Determine the type of connection:

| Case                                                                      | Connection type     |  |
|---------------------------------------------------------------------------|---------------------|--|
| Energy supply company lockout not<br>provided                             | Single power supply |  |
| Energy supply company lockout<br>provided, shutdown via connection<br>S21 |                     |  |
| Energy supply company lockout provided, shutdown via partition            | Dual power supply   |  |

## 6.8.1 3~/400V single power supply

# Ľ

## Caution.

Risk of material damage due to high connected voltage.

With excessive mains voltages, electronic components may be damaged.

 Ensure that the mains voltage is in the permissible range.

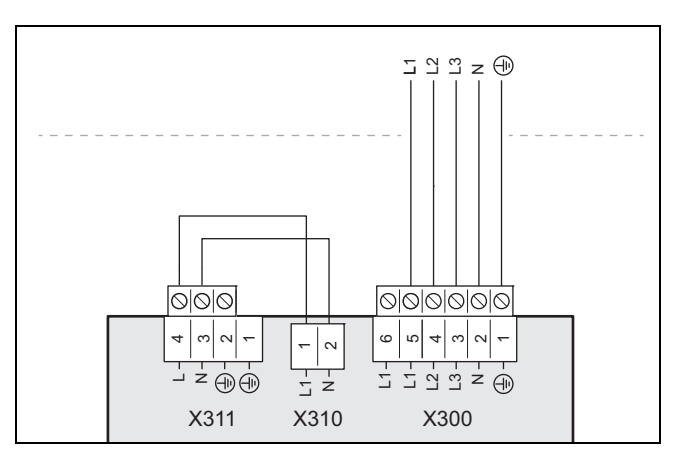

- 1. Note the specifications on the sticker on the electronics box.
- 2. Install a disconnector for the product.
- 3. Use one 5-pole power supply cable:

H05V2V2-F (T90 5G1.5, 90 °C)

- 4. Remove the 2-pole bridge from between contacts L1 and L2 on connection *X311*.
- 5. Connect the power supply cable to connection *X300*.

## 6.8.2 3~/400V dual power supply

## Caution.

Risk of material damage due to high connected voltage.

With excessive mains voltages, electronic components may be damaged.

 Ensure that the mains voltage is in the permissible range.

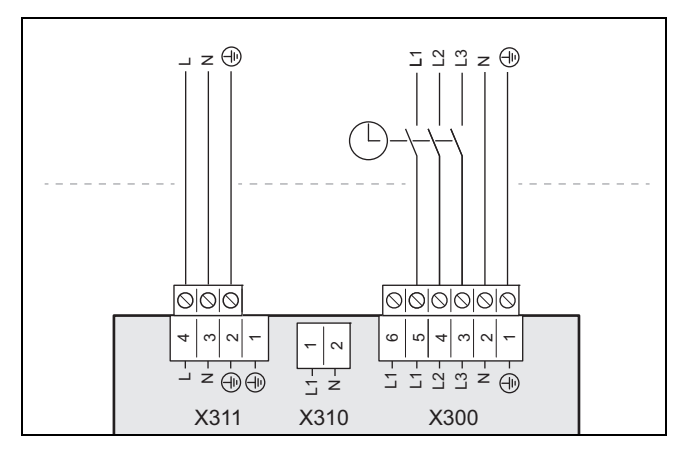

- 1. Note the specifications on the sticker on the electronics box.
- 2. Install two disconnectors for the product.

- 3. Use one 5-pole power supply cable (low tariff) and one 3-pole power supply cable (high tariff):
  - H05V2V2-F (T90 5G1.5, 90 °C)
  - H05V2V2-F (300/500 V, T90 3G6.0, 90 °C)
- 4. Remove the 2-pole bridge from between contacts L1 and L2 on connection *X300*.
- 5. Remove the 2-pole bridge between connections *X310* and *X311*.
- 6. Connect the 5-pole power supply cable (from the heat pump electricity meter) to connection *X300*.
- 7. Connect the 3-pole power supply cable (from the household electricity meter) to connection *X311*.
- 8. Use the strain relief clamps to secure the cables in place.

# 6.9 Installing the system control in the electronics box

Condition: Installing a multiMATIC VRC 700

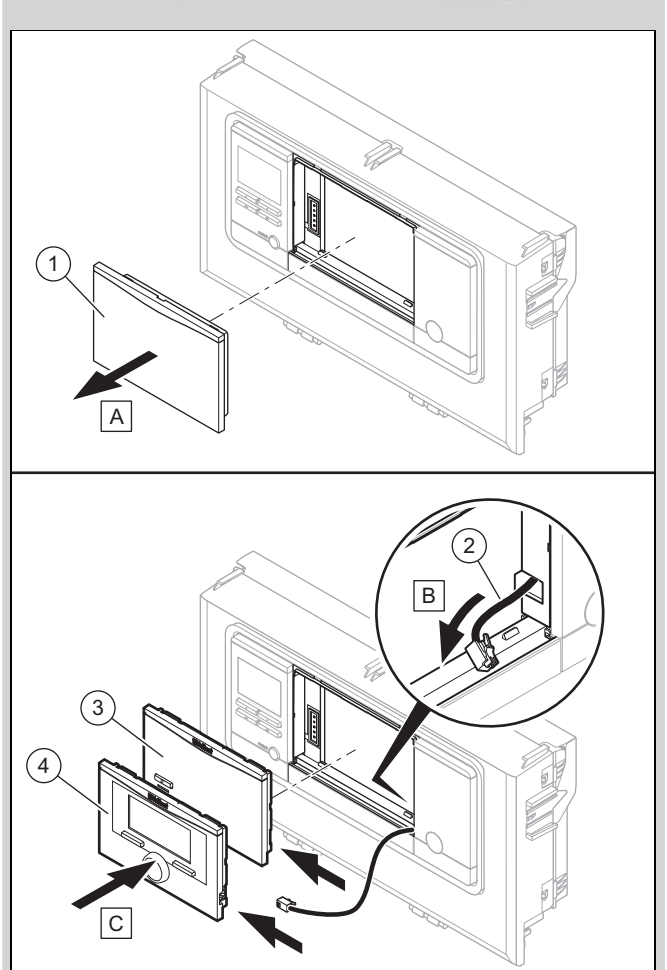

- Remove the cover (1) on the electronics box.
- Connect the DIF cable (2), which is laid out ready, either to the system control or to the mobile base station.
- If you are using a radio receiver, use the mobile base station (3).
- Consult the instructions for the system control for information on coupling the mobile base station and the system control.
- If you are using the wired system control, use the system control (4), → Installation instructions for the system control and system instructions.
- Consult the wiring diagram in the appendix for information on the integration into the eBUS network.

## 6.10 Requirements for the eBUS line

Observe the following rules when routing the eBUS lines:

- Use twin-core cables.
- Never use shielded or twisted cables.
- ► Use only appropriate cables, e.g. NYM or H05VV (-F/-U).
- ► Observe the permissible total length of 125 m. For a total length of up to 50 m, a conductor cross-section of ≥0.75 mm<sup>2</sup> applies; from 50 m upwards, a conductor cross-section of 1.5 mm<sup>2</sup> applies.

In order to prevent faults in the eBUS signals (e.g. due to interferences):

- Maintain a minimum clearance of 120 mm to power supply cables or other electromagnetic sources of interference.
- For parallel routing to mains connection lines, guide the cables in accordance with the applicable regulations, e.g. on cable trays.
- Exceptions: For wall breaks and in the electronics box, it is acceptable to not reach the minimum clearance.

## 6.11 Opening the control PCB's electronics box

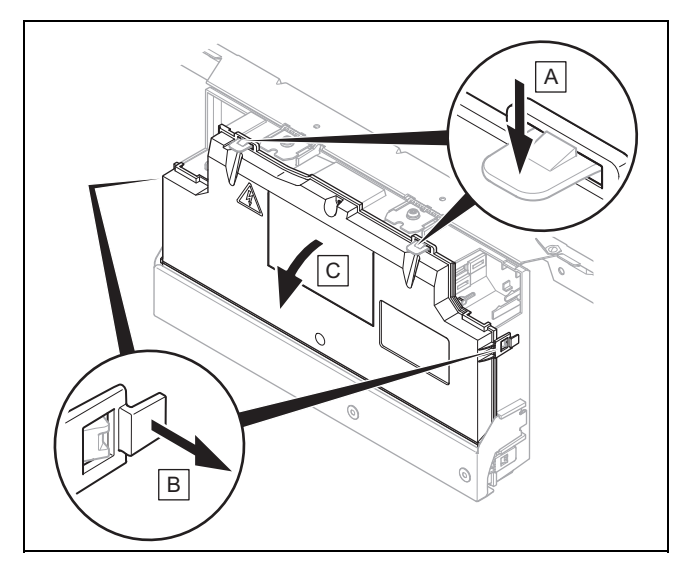

- 1. Hinge the electronics box forwards.
- 2. Detach the four clips, on the left and the right and at the top, from the brackets.

## 6.12 Routing the cables in the electronics box

- At lengths of over 10 m, route connection cables with mains voltage separately from sensor lines. Minimum clearance for the extra low-voltage wire and power supply cable at a line length of > 10 m: 25 cm.
- 2. Observe the requirements for eBUS lines.  $(\rightarrow$  Section 6.10)

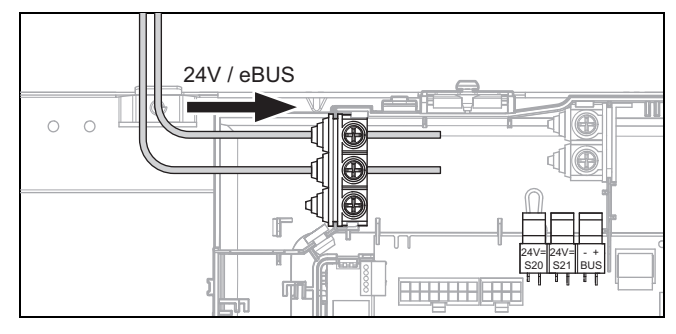

3. Route 24 V cables and eBUS cables through the lefthand strain reliefs on the electronics box.

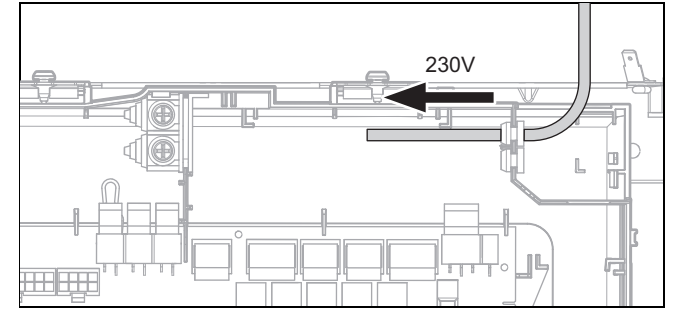

4. Route 230 V cables through the right-hand strain reliefs on the electronics box.

### 6.13 Carrying out the wiring

### Note

There is a safety extra-low voltage (SELV) at connections S20 and S21.

### Note

If the energy supply company lockout function is used, connect a potential-free normally open contact with a breaking capacity of 24 V/0.1 A to connection S21. You must configure how the connection works in the system control. (For example, if the contact is closed, the electric back-up heater is blocked.)

- 1. Ensure that the mains voltage is correctly disconnected from the safety extra-low voltage.
- 2. Only connect power supply cables to the terminals that are marked for the purpose.
- 3. Shorten the connection cables according to requirements.

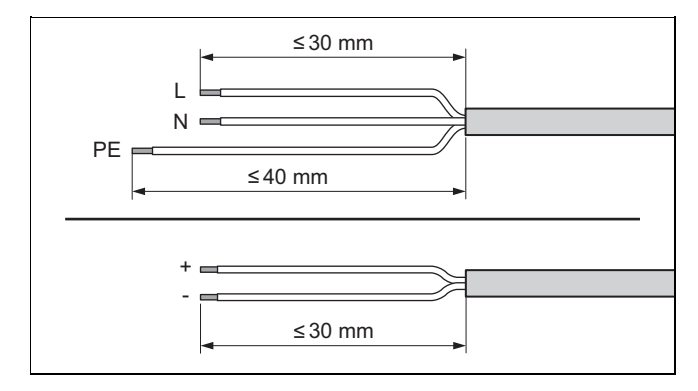

- 4. Strip the electrical wire as shown in the figure. In doing so, ensure that the insulation on the individual conductors is not damaged.
- 5. Ensure the inner conductor insulation is not damaged when stripping the outer sheathing.
- 6. Only strip inner conductors just enough to establish good, sound connections.
- 7. Fit conductor end sleeves on the stripped ends of the conductors.
- 8. Screw the respective plug to the connection cable.
- 9. Check whether all conductors are inserted mechanically securely in the plug terminals. Remedy this if necessary.
- 10. Plug the plug into the associated PCB slot.

### 6.14 Connecting the circulation pump

- 1. Route the 230 V connection cable for the circulation pump from the right and into the control PCB's electronics box.
- Connect the 230 V connection cable to the plug from slot X11 on the control PCB and plug it into the slot.

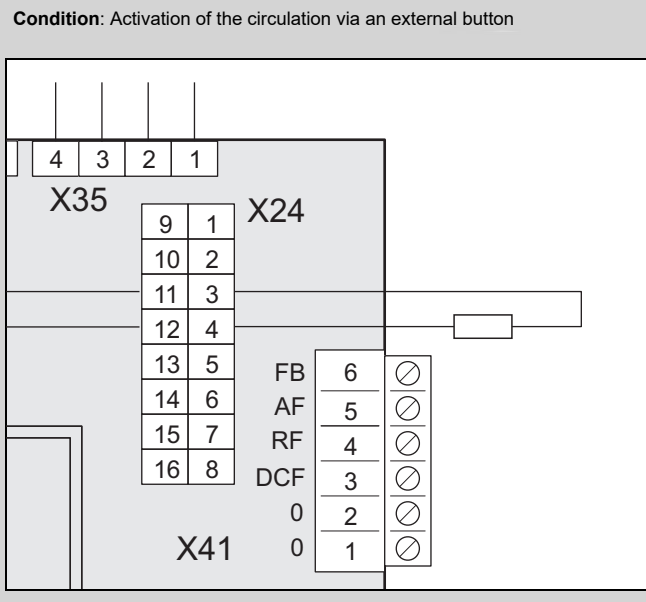

- Connect the connection cable for the external button using terminals 1 (0) and 6 (FB) on the X41 edge connector, which is supplied with the control.
- Plug the edge connector into slot X41 on the control PCB.
- 3. Set the circulation pump in the system control.

#### 6.15 Connecting a limit thermostat for the underfloor heating

Condition: Intermediate heat exchanger installed

- Remove the bypass line at plug S20 on the indoor unit's control PCB.
- Connect the limit thermostat to plug S20 for the indoor unit.

Condition: No intermediate heat exchanger installed

Connect the limit thermostat to plug S20 for the outdoor unit, → aroTHERM plus operating and installation instructions.

## 6.16 Actuating a circulation pump with an eBUS control

- 1. Ensure that the circulation pump is correctly parametrised in the system control.
- 2. Select a hot water programme (preparation).

6.17

- 3. Parametrise a circulation programme in the system control.
  - ⊲ The pump runs during the time period specified in the programme.

Connecting the outdoor temperature sensor

#### 4 3 2 1 X35 X24 9 1 10 2 11 3 12 4 13 5 FB $\oslash$ 6 14 6 AF 5 $\oslash$ 7 15 RF $\oslash$ 4 16 8 $\oslash$ DCF 3 $\oslash$ 0 2 $\oslash$ X41 0 1

Connect the connection cable for an outdoor temperature sensor to terminals 2 (0) and 5 (AF) on the X41 edge connector, which is supplied with the control. If a system control is present, also connect terminal 3 (DCF) of the edge connector.

## 6.18 Connecting the external prioritising diverter valve (optional)

- Connect the external prioritising diverter valve to X14 on the control PCB.
  - The connection to a permanently live phase "L" with 230 V and to a switched phase "S" is available.
     Phase "S" is actuated by an internal relay and releases 230 V.

## 6.19 Connecting the VR 70/VR 71 mixer module

- 1. Connect the power supply for the **VR 70/VR 71** mixer module to *X314* on the power supply PCB.
- 2. Connect the **VR 70/VR 71** mixer module to the eBUS interface on the control PCB.

## 6.20 Installing the cover for the power supply PCB

- 1. Tighten all of the screws on the strain relief clamps.
- 2. Position the cover. Ensure that you do not damage any cables.
- 3. Use the two screws to secure the cover for the power supply PCB.

#### 6.21 Checking the electrical installation

After the installation is complete, check the electrical installation to ensure that the connections that have been established are secured properly and are sufficiently insulated.

### 7 Operation

#### 7.1 Operating concept of the product

The operating concept and the read-out and setting options of the end user level are described in the operating instructions.

#### 8 Start-up

## 8.1 Prioritising diverter valve, setting the heating circuit/cylinder charging

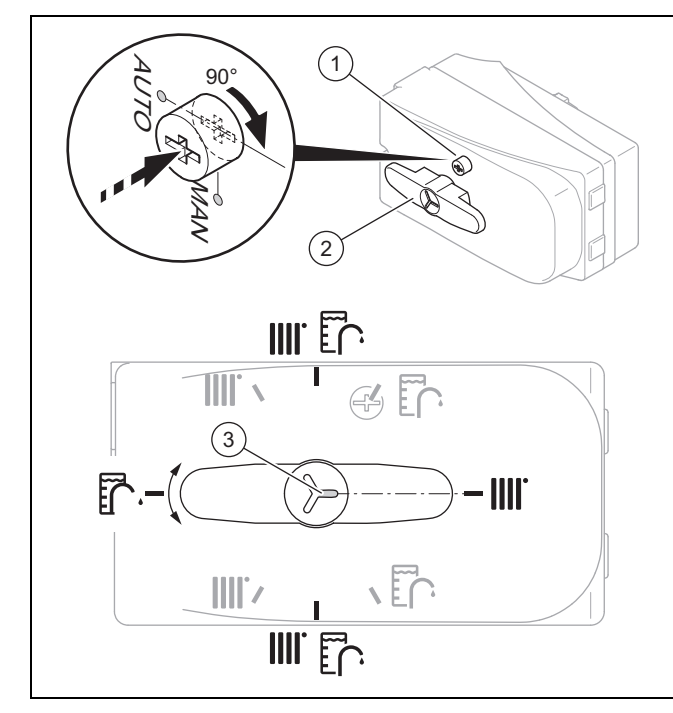

- 1. If you want to manually set the prioritising diverter valve, press the knob (1) and turn it 90° clockwise.
  - You can now turn the selection lever (2) to the required position.

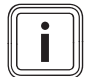

Note

The notch **(3)** that points to the selection lever's extension displays the position of the selection lever. You can turn the selection lever by 90° each time to select heating, cylinder charging and the mid-position between heating/cylinder charging (black). In automatic mode, the selection lever can move to other intermediate positions (grey).

- 2. If you want to actuate the heating circuit, turn the selection lever (2) to "Heating circuit".
- If you want to actuate the domestic hot water cylinder, turn the selection lever to "Domestic hot water cylinder".

4. If you want to actuate the heating circuit and the domestic hot water cylinder, turn the selection lever to "Heating circuit/domestic hot water cylinder".

## 8.2 Checking and treating the heating water/filling and supplementary water

#### Caution.

Risk of material damage due to poor-quality heating water

- Ensure that the heating water is of sufficient quality.
- Before filling or topping up the installation, check the quality of the heating water.

#### Checking the quality of the heating water

- Remove a little water from the heating circuit.
- Check the appearance of the heating water.
- If you ascertain that it contains sedimentary materials, you must desludge the installation.
- Use a magnetic rod to check whether it contains magnetite (iron oxide).
- If you ascertain that it contains magnetite, clean the installation and apply suitable corrosion-inhibition measures (e.g. fit a magnetite separator).
- Check the pH value of the removed water at 25 °C.
- If the value is below 8.2 or above 10.0, clean the installation and treat the heating water.
- Ensure that oxygen cannot get into the heating water.

#### Checking the filling and supplementary water

 Before filling the installation, measure the hardness of the filling and supplementary water.

#### Treating the filling and supplementary water

 Observe all applicable national regulations and technical rules when treating the filling and supplementary water.

Provided the national regulations and technical rules do not stipulate more stringent requirements, the following applies:

You must treat the filling and supplementary water in the following cases

- If the entire filling and supplementary water quantity during the operating life of the system exceeds three times the nominal volume of the heating installation, or
- If the pH value of the heating water is lower than 8.2 or higher than 10.0, or
- The guideline values listed in the following table are not met.

| Total              | Water hardness at specific system volume <sup>1)</sup> |       |                   |              |                   |            |  |  |  |
|--------------------|--------------------------------------------------------|-------|-------------------|--------------|-------------------|------------|--|--|--|
| output             | ≤ 20 I/kW                                              |       | > 20<br>≤ 40      | l/kW<br>l/kW | > 40 l/kW         |            |  |  |  |
| kW                 | mg<br>CaCO₃/ m³<br>I                                   |       | mg<br>CaCO₃/<br>I | mol/<br>m³   | mg<br>CaCO₃/<br>I | mol/<br>m³ |  |  |  |
| ≤ 50 <sup>2)</sup> | None                                                   | None  | ≤ 30              | < 300        | < 3.0             | < 0.05     |  |  |  |
| < 50 <sup>3)</sup> | < 300                                                  | < 3.0 | 150               | ≤ 1.5        | 5.0               | 0.05       |  |  |  |
| > 50<br>to ≤ 200   | 200                                                    | < 2.0 | 100               | ≤ 1.0        | 5.0               | 0.05       |  |  |  |
| > 200<br>to ≤ 600  | 150                                                    | < 1.5 | 5.0               | 0.05         | 5.0               | 0.05       |  |  |  |

| Total  | Wate              | Water hardness at specific system volume <sup>1)</sup> |                   |                        |                   |            |  |  |  |
|--------|-------------------|--------------------------------------------------------|-------------------|------------------------|-------------------|------------|--|--|--|
| output | ≤ 20              | ≤ 20 l/kW                                              |                   | > 20 l/kW<br>≤ 40 l/kW |                   | > 40 l/kW  |  |  |  |
| kW     | mg<br>CaCO₃/<br>I | mol/<br>m³                                             | mg<br>CaCO₃/<br>I | mol/<br>m³             | mg<br>CaCO₃/<br>I | mol/<br>m³ |  |  |  |
| > 600  | 5.0               | 0.05                                                   | 5.0               | 0.05                   | 5.0               | 0.05       |  |  |  |

 Nominal capacity in litres/heat output; in the case of multiboiler systems, the smallest single heat output is to be used.
 Specific water capacity of the heat generator ≥ 0.3 I per kW.
 Specific water capacity of the heat generator < 0.3 I per kW (e.g. circulation water heater) and installations with electrical heating elements.

### Caution.

## Risk of material damage if the heating water is treated with unsuitable additives.

Unsuitable additives may cause changes in the components, noises in heating mode and possibly subsequent damage.

 Do not use any unsuitable antifreeze and corrosion inhibitors, biocides or sealants.

No incompatibility with our products has been detected to date with proper use of the following additives.

When using additives, follow the manufacturer's instructions without exception.

We accept no liability for the compatibility of any additive or its effectiveness in the rest of the heating system.

## Additives for cleaning measures (subsequent flushing required)

- Adey MC3+
- Adey MC5
- Fernox F3
- Sentinel X 300
- Sentinel X 400

## Additives intended to remain permanently in the installation

- Adey MC1+
- Fernox F1
- Fernox F2
- Sentinel X 100
- Sentinel X 200

## Additives for frost protection intended to remain permanently in the installation

- Adey MC ZERO
- Fernox Antifreeze Alphi 11
- Sentinel X 500
- If you have used the above-mentioned additives, inform the end user about the measures that are required.
- Inform the end user about the measures required for frost protection.

#### 8.3 Filling and purging the heating installation

- 1. Flush the heating installation thoroughly prior to filling.
- Open all of the thermostatic valves on the heating installation and, if required, all other isolation valves.
- 3. Check all of the connections and the entire heating installation for leaks.
- Switch the prioritising diverter valve to manual operation (→ Section 8.1) and turn the selection lever to "Heating circuit/domestic hot water cylinder".
  - Both valves are open and the filling procedure is improved since the air in the system can escape.
  - The heating circuit and the spiral immersion heater for the domestic hot water cylinder are filled at the same time.

## Note

If you are using a filling device that is set onsite, this must have WRAS approval.

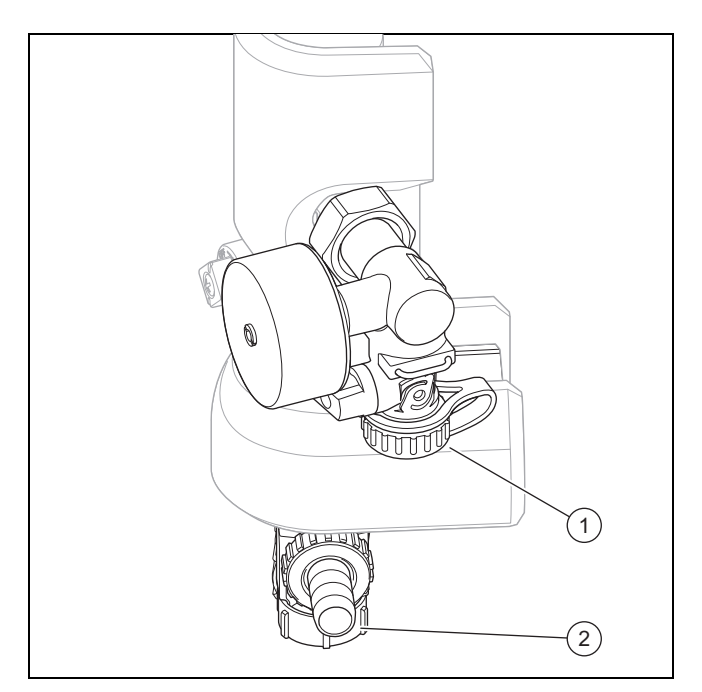

- 5. Connect a filling hose to the filling/draining valve (1).
- 6. To do this, unscrew the screw cap from the filling/draining valve and secure the free end of the filling hose to here.

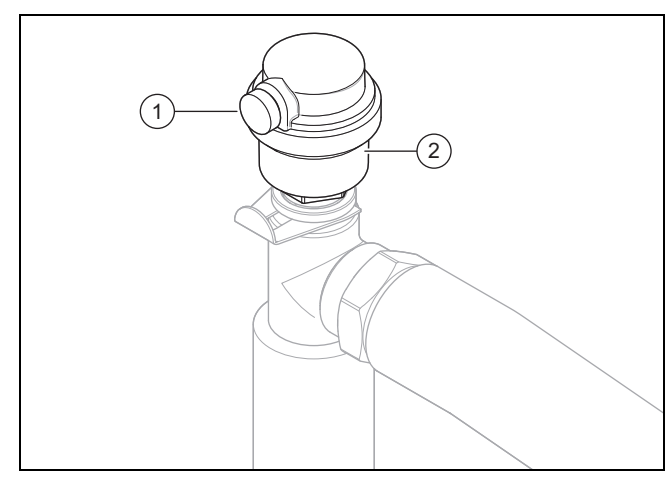

- Open the purging screw (1) on the automatic air vent (2) in order to purge the product.
- 8. Open the filling/draining valve.

- 9. Open the heating water supply slowly.
- 10. Purge the highest radiator or underfloor heating circuit and wait until the circuit is completely purged.
- 11. Fill with water until the manometer (on-site) shows that the heating installation has reached a pressure of approx. 1.5 bar.
- 12. Close the filling/draining valve.
- 13. Then check the heating installation pressure again (if required, repeat the filling procedure).
- 14. Remove the filling hose from the filling/draining valve and screw the screw cap back on.
- Set automatic mode for the prioritising diverter valve again (→ Section 8.1).

#### 8.4 Filling the domestic hot water circuit

- 1. Open all domestic hot water tap fittings.
- 2. Wait until water escapes from each draw-off point and then close all the hot water taps.
- 3. Check the system for tightness.

#### 8.5 Purging

- 1. Open the automatic air vent.
- 2. Start the purge programme for the building circuit P06 via: Menu → Installer level → Test menu → Check programmes → Purge building circuit.
- 3. Allow the P06 function to run for 15 minutes.
- 4. Once both purge programmes have finished, check whether the pressure in the heating circuit is 150 kPa (1.5 bar).
  - Top up with water if the pressure is below 150 kPa (1.5 bar).

#### 8.6 Switching on the product

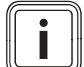

#### Note

The product does not have an on/off switch. The product is switched on as soon as it is connected to the power grid.

- 1. Use the partition that is installed on-site to switch the product on.
  - ⊲ The display shows the basic display.
  - The basic display appears on the system control display.
  - $\triangleleft$  The system's products start up.
  - The heating and domestic hot water demand are activated by default.
- When you start up the heat pump system for the first time after electrical installation, the installation assistants for the system components will start automatically. Set the required values on the control panel of the indoor unit first, then on the optional system control and the other system components.

#### 8.7 Running the installation assistants

The installation assistant is launched when the product is switched on for the first time. It provides direct access to the most important check programmes and configuration settings for starting up the product.

Confirm the launch of the installation assistant. All heating and domestic hot water demands are blocked whilst the installation assistant is active.

Set the following parameters:

- Language
- System control present
- Immersion heater power supply (electric back-up heater)
- Immersion heater power limit (electric back-up heater)
- Cooling technology
- Compressor current limit
- Relay multi-function output
- Intermediate heat exchanger present
- Check programme: Purge building circuit
- Contact details, Telephone number

To access the next item, confirm by pressing  $\ensuremath{\textbf{Next}}$  in each case.

If you do not confirm the launch of the installation assistant, it is closed 10 seconds after you switch on the unit and the basic display then appears. If the installation assistant does not run through completely, it restarts the next time the unit is switched on.

#### 8.7.1 Ending the installation assistant

- 1. Once you have run through the installation assistant successfully, confirm by pressing .
  - The installation assistant will close and will not launch again when the product is next switched on.
- 2. Observe the corresponding sections and information in the system instructions.

## 8.8 Menu functions without the optional system control

If no system control is installed and this has been confirmed in the installation assistant, the following additional functions are displayed in the product's control panel:

- End user level
  - Room temperature setpoint
  - Screed drying activ.
  - Target cylinder temp.
  - Domestic hot water cylinder temp.
  - Manual cooling activation
  - Installer level
  - Heat curve
  - Summer sw.-off temp.
  - Heating biv. point
  - DHW bivalence point
  - Heating alt. point
  - Max. flow temperature
  - Min. flow temperature
  - Heating mode activ.
  - DHW activation
  - Cyl. charg. hysteresis
  - Limp home mode Immersion heater: Heating/DHW

- Cooling target flow
- Screed drying day

If the system control has been retroactively removed or a defect is present, you must reset the product to the factory setting and select the system control in the installation assistant in order to obtain the additional functions in the product's control panel.

#### 8.9 Energy balance control

The energy balance is the integral from the difference between the flow temperature actual value and target value, which is added up every minute. If the set heat deficit (WE = -60°min in heating mode) is reached, the heat pump starts. If the supplied heat volume corresponds to the heat deficit (integral = 0°min), the heat pump is switched off.

The energy balancing is used for heating and cooling mode.

#### 8.10 Compressor hysteresis

The heat pump is switched on and off via the compressor hysteresis for heating mode and also for energy balancing. When the compressor hysteresis is above the target flow temperature, the heat pump is switched off. When the hysteresis is below the target flow temperature, the heat pump starts up again.

#### 8.11 Enabling the electric back-up heater

On the system control, you can select whether the electric back-up heater is to be used for heating mode, domestic hot water mode or both modes. Set the maximum output for the electric back-up heater at the indoor unit's control panel here.

The electric back-up heater is controlled automatically and according to demand.

- Activate the internal electric back-up heater with one of the output levels.
- You can find the output levels for the electric back-up heater in the tables in the appendix.
   5.4 kW back-up heater at 230 V and at 400 V (→ Appendix K)
- ► Ensure that the maximum output for the electric back-up heater does not exceed the output of the fuse protection for the household electricity system; for rated currents, see Technical data. (→ Appendix Q)

#### 8.12 Setting the anti-legionella function

• Set the anti-legionella function using the system control.

To ensure sufficient anti-legionella protection, the electric back-up heater must be activated.

Condition: Internal electric back-up heater deactivated or external back-up heater

The anti-legionella function can be used without a back-up heater in the outdoor temperature range of -10 °C to +30 °C; outside of this temperature range, the function can only be used with an activated internal or external back-up heater.

An external back-up heater must be protected against overheating, for example, so that it is intrinsically safe. An external back-up heater must be connected to contact *X14* via a cut-off relay. On the indoor unit's control, the setting must be converted to the external back-up heater under **MO relay**.

Menu  $\rightarrow$  Installer level  $\rightarrow$  Configuration.

#### 8.13 Purging

You can use the installation assistant to run through the purging programmes.

► To do this, read the purging section. (→ Section 8.5)

#### 8.14 Calling up the installer level

- 1. Press and at the same time.
- Navigate to Menu → Installer level and confirm by pressing (OK).
- 3. Set the value **17** and confirm by pressing .

#### 8.15 Restarting the installation assistants

You can restart the installation assistant at any time by calling it up in the menu.

#### Menu $\rightarrow$ Installer level $\rightarrow$ Start inst. assistant.

#### 8.16 Checking the configuration

You can recheck and set the most important system parameters. Call up **Configuration** to configure the menu item.

Menu  $\rightarrow$  Installer level  $\rightarrow$  Configuration.

#### 8.17 Calling up statistics

#### $Menu \rightarrow Installer \ level \rightarrow Test \ menu \rightarrow Statistics$

You can use this function to call up the statistics for the heat pump.

#### 8.18 Floor drying

Condition: No system control connected

#### Caution.

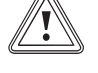

## Risk of damage to the product caused by impermissible purging

Without purging the heating circuit, the system may become damaged.

- If the screed drying is activated without a system control, purge the system manually. No automatic purging takes place.
- You can use this function to "dry heat" freshly laid screed in accordance with the construction regulations, according to a defined time and temperature schedule, without the need for a system control to be connected.

#### VIH QW 190/6

If there is no electric back-up heater, screed drying is only possible with this product if the return temperature is above 10 °C. This corresponds approximately to an outdoor temperature of +5 °C. At outdoor temperatures below +5 °C, there is a risk of increased icing of the fin-type heat exchanger in the outdoor unit.

When screed drying is activated, all the selected operating modes are interrupted. The function controls the flow temperature of the controlled heating circuit according to a preset programme, regardless of the outdoor temperature.

The display shows the target flow temperature. You can manually set the current day.

| Days after starting the func-<br>tion | Target flow temperature for this day [°C]         |
|---------------------------------------|---------------------------------------------------|
| 1                                     | 25                                                |
| 2                                     | 30                                                |
| 3                                     | 35                                                |
| 4                                     | 40                                                |
| 5                                     | 45                                                |
| 6–12                                  | 45                                                |
| 13                                    | 40                                                |
| 14                                    | 35                                                |
| 15                                    | 30                                                |
| 16                                    | 25                                                |
| 17–23                                 | 10 (frost protection function, pump in operation) |
| 24                                    | 30                                                |
| 25                                    | 35                                                |
| 26                                    | 40                                                |
| 27                                    | 45                                                |
| 28                                    | 35                                                |
| 29                                    | 25                                                |

The day is always changed at 00:00, irrespective of when the function starts.

After a mains Off/On, screed drying starts with the last active day.

The function ends automatically when the last day of the temperature profile has elapsed (day = 29) or if you set the start day to 0 (day = 0).

#### 8.18.1 Activating the screed drying

- 1. Press the reset button.
- 2. When restarting the display, press and hold the 🛨 button until the language selection opens.
- 3. Set the required language. ( $\rightarrow$  Section 4.4.8)
- 4. Press the 🖵 button in order to select the power supply for the back-up boiler.
- 5. Press the 🖵 button in order to select the output of the back-up boiler.
- 6. Press the 🖵 button in order to select the start day for the screed drying.
  - The screed drying is started and the display shows the current flow temperature and the right-hand status bar shows the system pressure.
- 7. In the current programme, call up the current status messages for the system in the display.
- 8. To do this, press the and buttons at the same time.
- 9. If required, change the settings for the function in the current programme.
- 10. Return to the programme steps in order to change the settings or the current day.
  - If the screed drying has not been run successfully by day 29, the display shows the message Screed drying ending.
  - ▽ If a fault occurs during screed drying, the display shows the message **Fault**.
    - Select a new start day for the screed drying or interrupt the process.

#### 8.19 Activating cooling mode

- 1. Go to the indoor unit's control panel.
- 2. Navigate to: Menu  $\rightarrow$  Installer level  $\rightarrow$  Configuration  $\rightarrow$  Cooling technology.
- 3. Select: Active cooling.
- 4. If this involves a heat pump cascade, implement this setting for every heat pump with cooling function.

Condition: System control connected

- Go to the system control.
- Activate cooling mode (→ Installation instructions for the system control).

#### 8.20 Starting up the optional system control

The following work for starting up the system was carried out:

- The system control and the outdoor temperature sensor have been installed and wired.
- Start-up of all system components (except for the system control) is complete.

Follow the installation assistant and the operating and installation instructions for the system control.

## 8.21 Displaying the filling pressure in the building circuit

The product has a pressure sensor in the heating circuit and a digital pressure display.

- Select Menu Live Monitor to display the filling pressure in the building circuit.
  - To ensure that the building circuit works correctly, the filling pressure must be between 1 bar and 1.5 bar. If the heating installation extends over several storeys, higher filling pressures may be required to avoid air entering the heating installation.

#### 8.22 Checking function and leak-tightness

Before you hand the product over to the end user:

- Check the heating installation (heat generator and system) and the domestic hot water pipes for tightness.
- Check whether the drain pipework for the purging connections has been installed correctly.

#### 8.22.1 Checking the heating mode

► Start check programme P.04.

#### 8.22.2 Checking the domestic hot water generation

Check whether the cylinder is purged and the domestic hot water temperature is reached.

## 9 Adapting the unit to the heating installation

#### 9.1 Configuring the heating installation

To adjust the water flow rate that is created by the heat pump to the relevant installation, the maximum available remaining feed head can be set for the heat pump in heating and domestic hot water mode and the output of the building circuit pump for heating, cooling and domestic hot water.

Since the heat pump installation regulates the building circuit pump at the nominal flow in automatic mode, only set the parameters where required.

## You can call up these parameters via $\textbf{Menu} \rightarrow \textbf{Installer level} \rightarrow \textbf{Configuration}.$

The adjustment range for the remaining feed head is between 20 kPa (200 mbar) and 90 kPa (900 mbar). The heat pump operates at its optimum level when the nominal flow can be achieved by setting the available pressure (Delta T = 5 K).

## 9.2 Total pressure loss in the product, building circuit

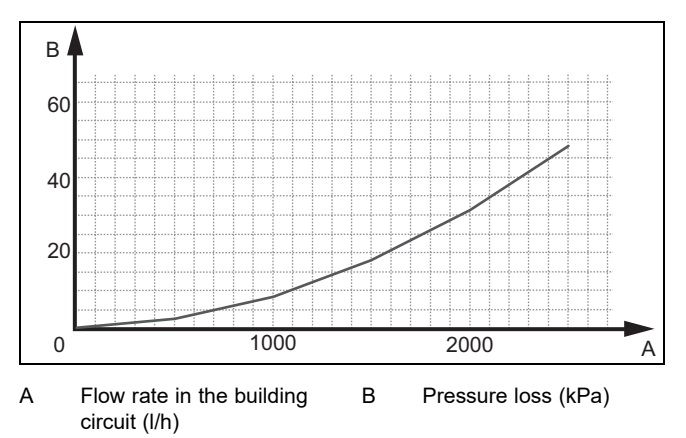

#### 9.3 Total pressure loss in the product, domestic hot water

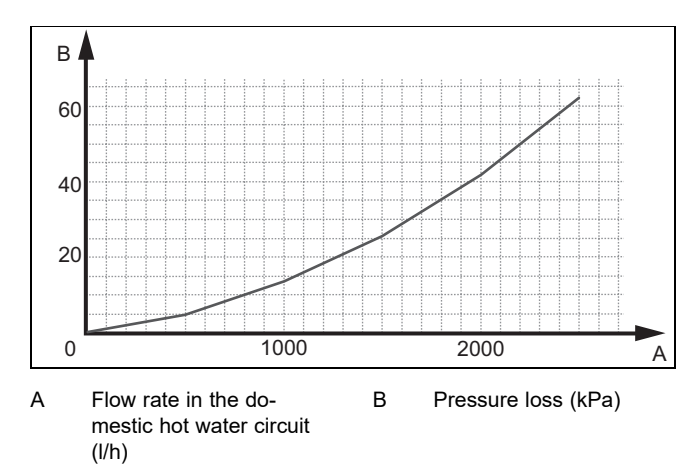

## 9.4 Setting the flow temperature in heating mode (with no control connected)

- 1. Press 🗔 (III).
  - ⊲ The display shows the flow temperature in heating mode.
- - Max. heating mode target flow temperature: 75  $^\circ \! C$
- 3. Confirm this change by pressing  $\Box$  (**OK**).

#### 9.5 Instructing the end user

Danger!

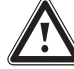

### Risk of death from legionella.

Legionella multiply at temperatures below 60 °C.

- Ensure that the end user is familiar with all of the Anti-legionella measures in order to comply with the applicable regulations regarding legionella prevention.
- Explain to the end user how the safety devices work and where they are located.
- Inform the end user about all of the anti-legionella measures.
- Inform the end user how to handle the product.
- Draw particular attention to the safety warnings, which the end user must follow.
- Inform the end user that they must have the product maintained in accordance with the specified intervals.
- Explain to the end user how to check the system's water volume/filling pressure.
- Pass all of the instructions and documentation for the product to the end user for safe-keeping.

### 10 Troubleshooting

#### 10.1 Contacting your service partner

If you contact your service partner, please mention if possible:

- The fault code that is displayed (F.xx)
- The status code (S.xx) that is displayed by the product in the Live Monitor

## 10.2 Displaying the Live Monitor (current product status)

#### Menu → Live Monitor

Status codes in the display provide information on the product's current operating mode. These can be called up via the **Live Monitor** menu.

Status codes (→ Appendix G)

#### 10.3 Checking fault codes

The display shows a fault code **F.xxx**.

Fault codes have priority over all other displays.

If multiple faults occur at the same time, the display shows the corresponding fault codes for two seconds each in sequence.

- Eliminate the fault.
- To start up the product again, press the reset button ( Operating instructions).
- If you are unable to eliminate the fault and the fault recurs despite several reset attempts, contact Customer Service.

#### 10.4 Querying the fault memory

#### Menu → Installer level Fault list

The product has a fault memory. You can use this to query the last ten faults that occurred in chronological order.

Display views:

- Number of faults that occurred
- The fault that is currently selected with fault number
   F.xxx
- A plain text display explaining the fault.

#### 10.5 Resetting the fault memory

Press twice and then **Delete** and **OK** to delete the fault list.

#### 10.6 Using the function menu

You can use the function menu to actuate and test individual components of the product during the fault diagnostics. ( $\rightarrow$  Section 10.8)

#### 10.7 Using check programmes

You can call up the check programmes via Menu  $\rightarrow$  Installer level  $\rightarrow$  Test menu  $\rightarrow$  Check programme.

You can activate various special functions in the product by using various check programmes.

If the product is in error condition, you cannot start any check programmes. You can detect an error condition by the fault symbol shown in the left bottom corner of the display. You must first reset.

To end the check programmes, you can press **Cancel** at any time.

#### 10.8 Carrying out the actuator test

## Menu $\rightarrow$ Installer level $\rightarrow$ Test menu $\rightarrow$ Sensor/actuator test

You can check that the components of the heating installation are functioning correctly using the sensor/actuator test. You can actuate more than one actuator at a time.

If you do not select anything to change, you can have the current control values for the actuators and the sensor values displayed.

You can find a list of the sensor characteristic values in the appendix.

Characteristic values for the internal temperature sensors, hydraulic circuit ( $\rightarrow$  Appendix M)

Characteristic values for the VRC DCF outdoor temperature sensor ( $\rightarrow$  Appendix O)

#### 10.9 Resetting parameters to factory settings

Select Menu → Installer level → Resets to reset all of the parameters at the same time and to restore the product to the factory settings.

#### 10.10 Preparing the repair work

- 1. Switch off the power supply.
- 2. Remove the front casing.
- 3. Close the service valves in the heating flow and in the heating return.
- 4. Close the service valve in the cold water pipe.
- 5. Drain the product if you want to replace water-bearing components of the product.
- 6. Ensure that water does not drip on live components (e.g. the electronics box).
- 7. Use only new seals.

#### 10.11 Safety cut-out

The product has a safety cut-out.

If the safety cut-out has tripped, the cause must be eliminated and the safety cut-out replaced.

- See the "Fault codes" table in the appendix. Fault codes (→ Appendix J)
- Check the back-up heater for damage due to overheating.
- Check that the power supply for the power supply PCB is working properly.
- Check the cabling for the power supply PCB.
- Check the cabling for the electric back-up heater.
- Check that all temperature sensors are working properly.
- Check that all other sensors are working properly.
- Check the pressure in the heating circuit.
- Check that the heating circuit pump is working properly.
- Check whether there is air in the heating circuit.

#### 10.11.1 Replace the safety cut-out

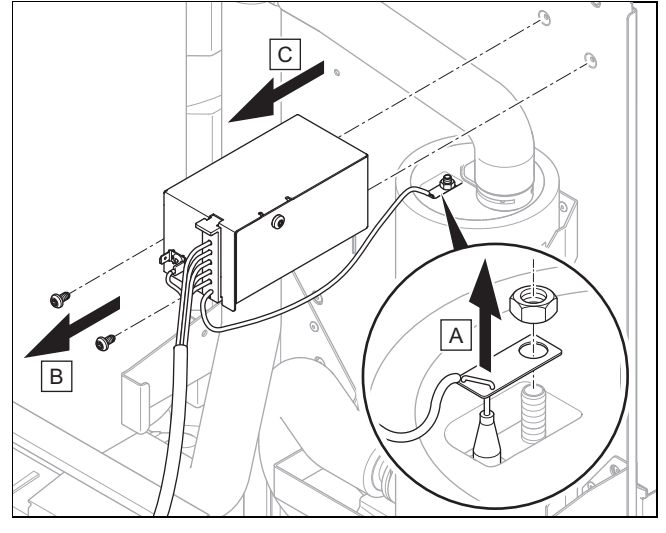

1. Disconnect the product from the power grid and protect it against being switched back on.

- 2. Remove the front casing.
- 3. Remove the cover from the power supply PCB.  $(\rightarrow$  Section 6.5)
- 4. Remove the connection cable from terminal block *X302*.
- 5. Remove the capillary tube from the temperature sensor on the electric back-up heater.
- 6. Remove both screws and remove the safety cut-out with the retainer from the product.
- 7. Install the new safety cut-out in reverse order.

### 11 Inspection and maintenance

#### 11.1 Inspection and maintenance information

#### 11.1.1 Inspection

The inspection is intended to determine the actual condition of a product and compare it with the target condition. This is done by measuring, checking and observing.

#### 11.1.2 Maintenance

Maintenance is required in order to eliminate any deviations between the actual condition and the target condition. This is normally done by cleaning, setting and, if necessary, replacing individual components that are subject to wear.

#### 11.2 Procuring spare parts

The original components of the product were also certified by the manufacturer as part of the declaration of conformity. If you use other, non-certified or unauthorised parts during maintenance or repair work, this may result in the product no longer meeting the applicable standards, thereby voiding the conformity of the product.

We strongly recommend that you use original spare parts from the manufacturer as this guarantees fault-free and safe operation of the product. To receive information about the available original spare parts, contact the contact address provided on the back page of these instructions.

 If you require spare parts for maintenance or repair work, use only the spare parts that are permitted for the product.

#### 11.3 Checking maintenance messages

If the *spin* symbol is shown in the display, the product requires maintenance work or the product is in comfort protection mode.

- ► To obtain further information, call up the Live Monitor.
- ► Carry out the maintenance work that is listed in the table. Maintenance messages (→ Appendix H)

#### Condition: Lhm.XX is displayed

The product is in Comfort protection mode. The product has detected a permanent fault and continues to run with restricted comfort.

► To determine which component is defective, read the fault memory (→ Section 10.4).

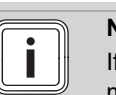

#### Note

If a fault message is present, the product remains in comfort protection mode after it is reset. After the product is reset, the fault message is displayed first before the message **Limp home mode (comfort protection)** appears again.

 Check the component that is displayed and replace it, if required.

## 11.4 Observing inspection and maintenance intervals

- Adhere to the minimum inspection and maintenance intervals. Carry out all of the work that is listed in the "Inspection and maintenance work" table in the appendix.
- Carry out maintenance work on the product at an earlier point if the results of the inspection that was carried out during previous maintenance make this necessary.

#### 11.5 Preparing for inspection and maintenance

Observe the basic safety rules before carrying out inspection and maintenance work or installing spare parts.

- Switch off the product.
- Disconnect the product from the power supply.
- Secure the product against being switched back on again.
- When working on the product, protect all electric components from spraying water.
- ► Remove the front casing.

## 11.6 Checking the pre-charge pressure of the expansion vessel

1. Close the service valves and drain the heating circuit. (  $\rightarrow$  Section 12.1)

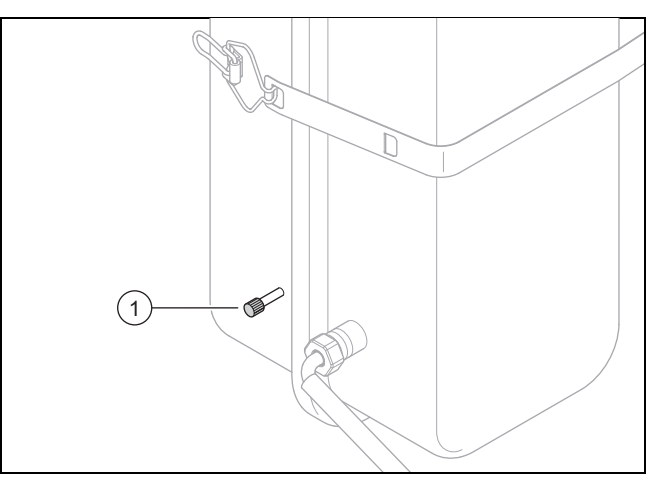

Measure the pre-charge pressure of the expansion vessel at the valve (1).

### Result:

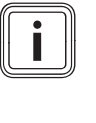

Note

The required pre-charge pressure of the heating installation may vary depending on the static pressure (0.1 bar per metre in height).

Pre-charge pressure is below 0.75 bar (±0.1 bar/m)

- Fill the expansion vessel with nitrogen.
- 3. Fill the heating circuit. ( $\rightarrow$  Section 8.3)

#### 11.7 Cleaning the domestic hot water cylinder

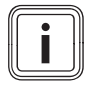

#### Note

As the cylinder tank is cleaned on the domestic hot water side, ensure that the cleaning agents used satisfy hygiene requirements.

- 1. Drain the domestic hot water cylinder.
- 2. Remove the protection anode from the cylinder.
- 3. Use a jet of water through the anode opening on the cylinder to clean the cylinder interior.
- 4. Rinse sufficiently and allow the water used for cleaning to flow out via the cylinder drain cock.
- 5. Close the draining cock.
- 6. Refit the protection anode to the cylinder.
- 7. Fill the cylinder with water and check whether it is leaktight.
- 8. Actuate the draining device on the domestic hot water safety assembly regularly in order to remove any scale deposition, and ensure that the device is not blocked.

## 11.8 Checking and correcting the filling pressure of the heating installation

If the filling pressure falls below the minimum pressure, a maintenance message is shown on the display.

- Min. heating circuit pressure:  $\ge$  0.05 MPa ( $\ge$  0.50 bar)
- ► Top up the heating water in order to start up the heat pump again; Filling and purging the heating installation (→ Section 8.3).
- If you notice frequent pressure losses, determine and eliminate the cause.

#### 11.9 Completing inspection and maintenance

- 1. Start up the heat pump system.
- 2. Check that the heat pump system is working without any problems.

### 12 Draining

#### 12.1 Draining the product's heating circuit

- 1. Close the service valves in the heating flow and in the heating return.
- 2. Remove the front casing.  $(\rightarrow$  Section 4.10.1)
- 3. Remove the side casing. ( $\rightarrow$  Section 4.10.2)
- 4. Hinge the electronics box downwards.

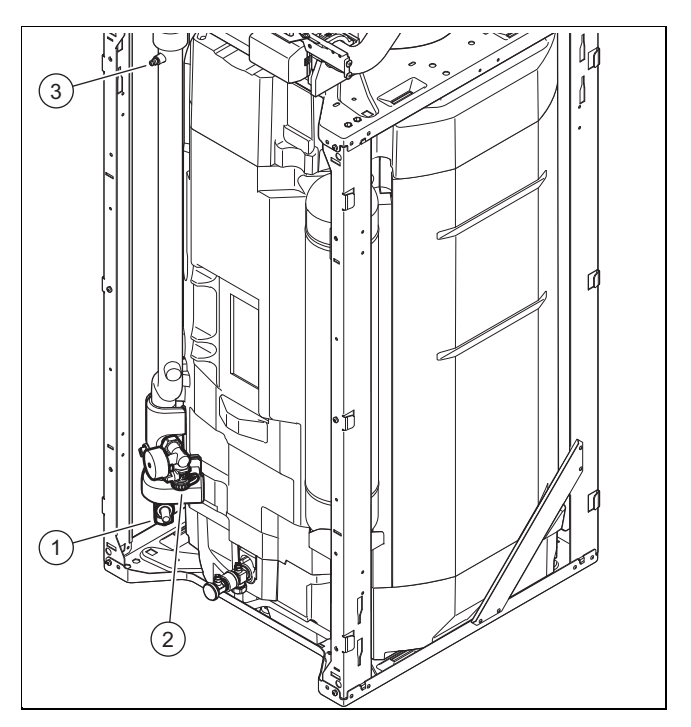

- Connect a hose to each of the draining cocks (1) and (2), and guide the ends of the hoses to a suitable drainage point.
- Use manual actuation to move the prioritising diverter valve to the "Heating circuit/domestic hot water cylinder" position. (→ Section 8.1)
- 7. Open the automatic air vent (red wheel).
- 8. After five minutes, open the air vent (3). If required, close it again if water is escaping.
- 9. Open the two stopcock in order to fully drain the heating circuit, including the heating coil for the domestic hot water cylinder.

## 12.2 Draining the product's domestic hot water circuit

- 1. Unlock the cold water connection.
- 2. Remove the front casing.  $(\rightarrow$  Section 4.10.1)

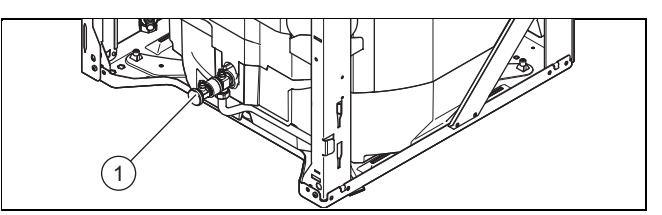

- Connect a hose to the connection on the draining cock
   (1) and route the free end of the hose to a suitable drainage point.
- 4. Open the draining cock (1) to fully drain the product's domestic hot water circuit.
- 5. Open one of the 3/4 connections on the rear of the product on the domestic hot water cylinder.

### 13 Decommissioning

### 13.1 Temporarily decommissioning the product

- 1. Switch off all of the disconnectors to which the product is connected in the building.
- 2. Disconnect the product from the power supply.

### 13.2 Permanently decommissioning the product

- Switch off all of the disconnectors to which the product is connected in the building.
- Disconnect the product from the power supply.
- Close the cold-water stopcock.
- Close the stopcocks.
- Drain the product.
- Dispose of or recycle the product and its components.

## 14 Recycling and disposal

### Disposing of the packaging

- Dispose of the packaging correctly.
- Observe all relevant regulations.

#### Disposing of the product and accessories

- Do not dispose of the product or the accessories with household waste.
- Dispose of the product and all accessories correctly.
- Observe all relevant regulations.

## 15 Customer service

Validity: Great Britain AND Vaillant

For contact details for our customer service department, you can write to the address that is provided on the back page, or you can visit www.vaillant.co.uk.

## Appendix

## A Functional diagram

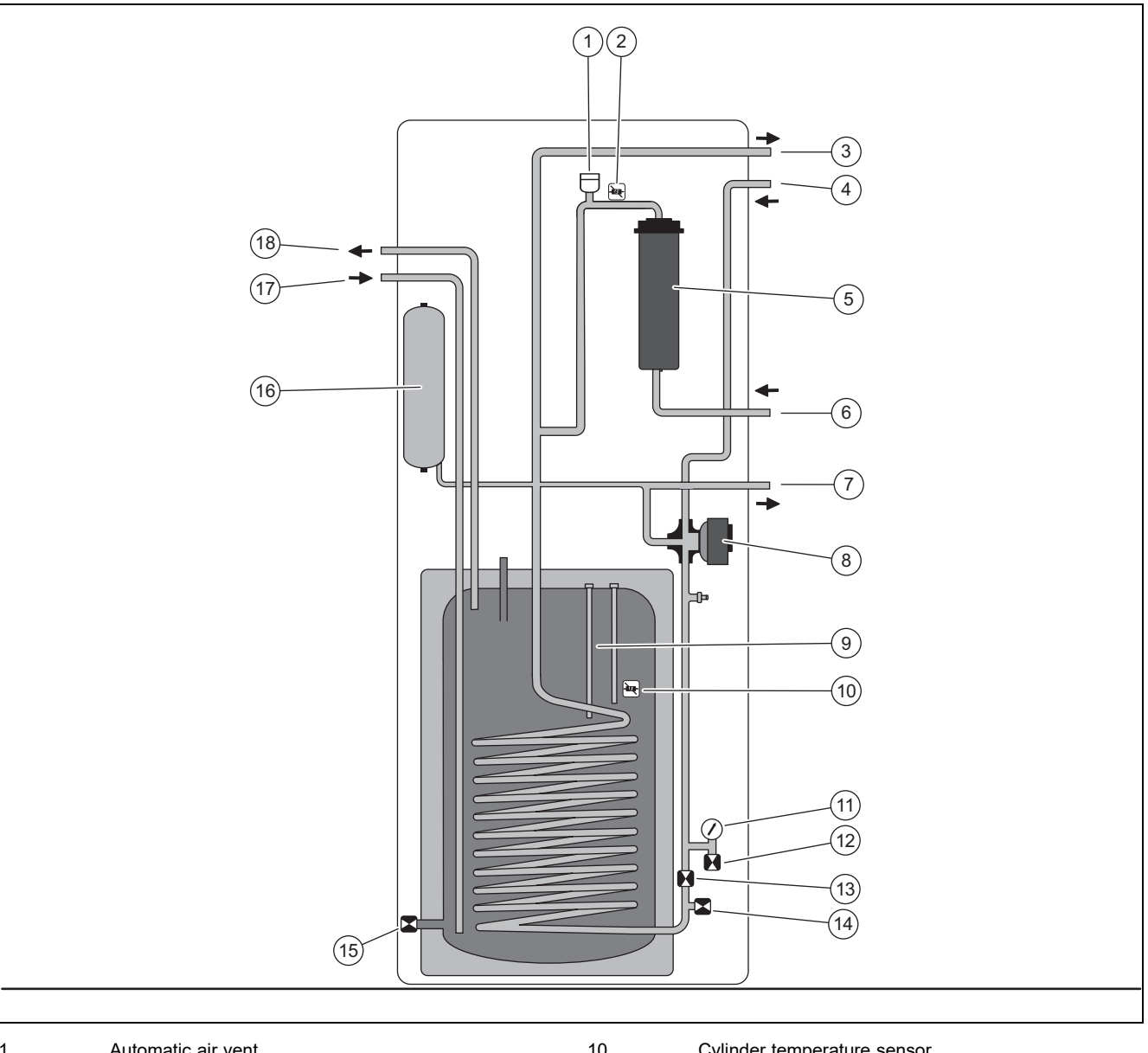

| 1        | Automatic air vent                               | 10 | Cylinder temperature sensor                  |
|----------|--------------------------------------------------|----|----------------------------------------------|
| 2        | Flow temperature sensor: Electric back-up heater | 11 | Manometer                                    |
| 3        | output<br>Building circuit, flow                 | 12 | Filling/draining cock                        |
| 4        | Building circuit, return                         | 13 | Isolation valve                              |
| 5        | Back-up beater                                   | 14 | Draining cock, heat pump and heating circuit |
| 6        | Heating flow from the outdoor unit               | 15 | Domestic hot water cylinder's draining cock  |
| 7        | Heating roturn to the outdoor unit               | 16 | Diaphragm expansion vessel                   |
| <i>i</i> | Prioriticing diverter velve                      | 17 | Cold water                                   |
| 0        |                                                  | 18 | Domestic hot water                           |
| 9        | Protection anode                                 |    |                                              |

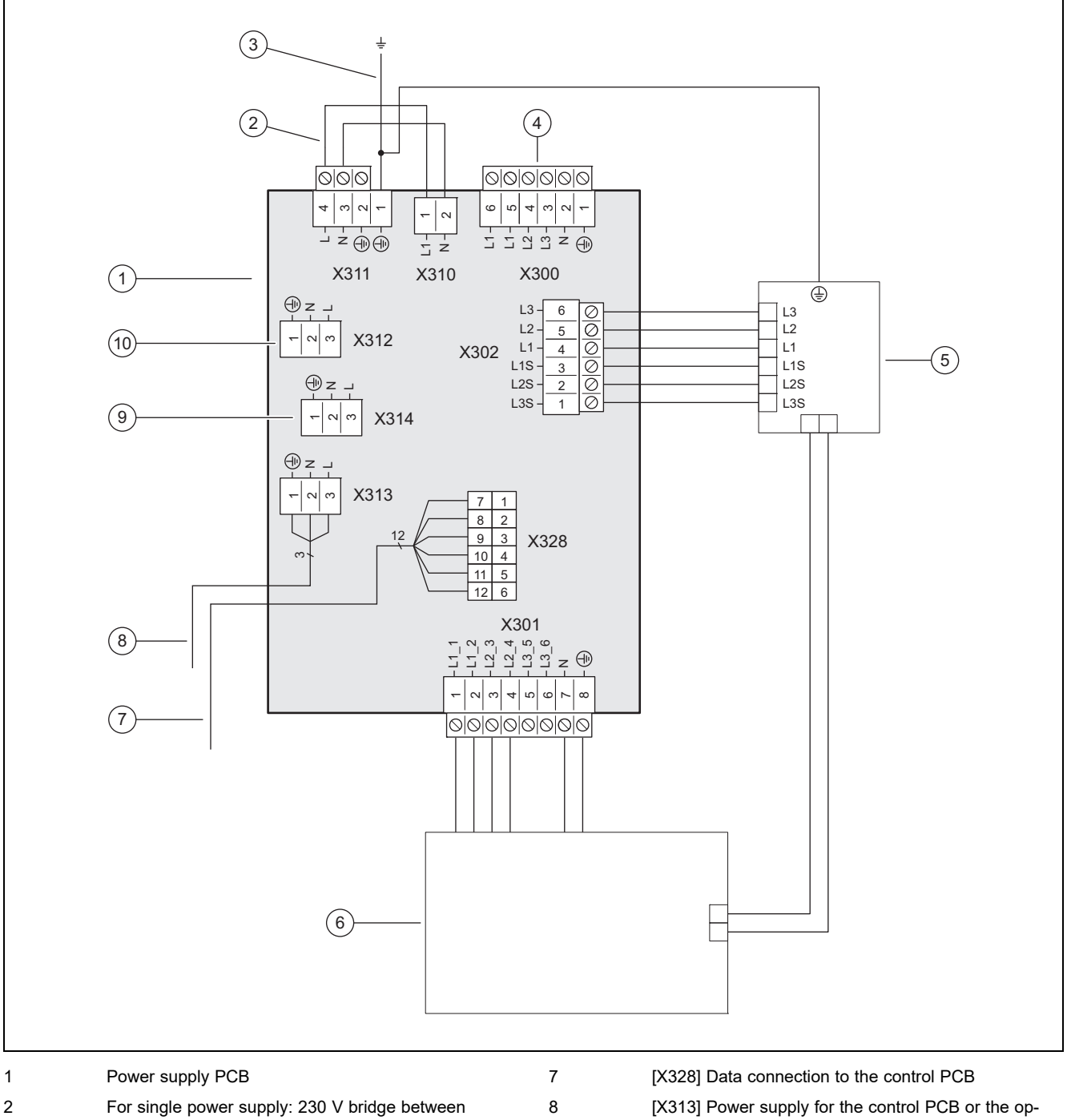

9

10

| 2 | For single power supply: 230 V bridge between X311 and X310; for dual power supply: Replace the bridge at X311 with the 230 V connection |
|---|----------------------------------------------------------------------------------------------------|
| 3 | Permanently installed protective conductor connec-                                                                                       |
| 4 | [X300] Power supply connection                                                                                                    |
| 5 | [X302] Safety cut-out                                                                                                    |
| 6 | [X301] Back-up heater                                                                                                    |

[X313] Power supply for the control PCB or the optional VR 70/VR 71 or the optional external current anode
[X314] Power supply for the control PCB or the optional VR 70/VR 71 or the optional external current

anode [X312] Power supply for the control PCB or the optional **VR 70/VR 71** or the optional external current anode

#### С **Control PCB**

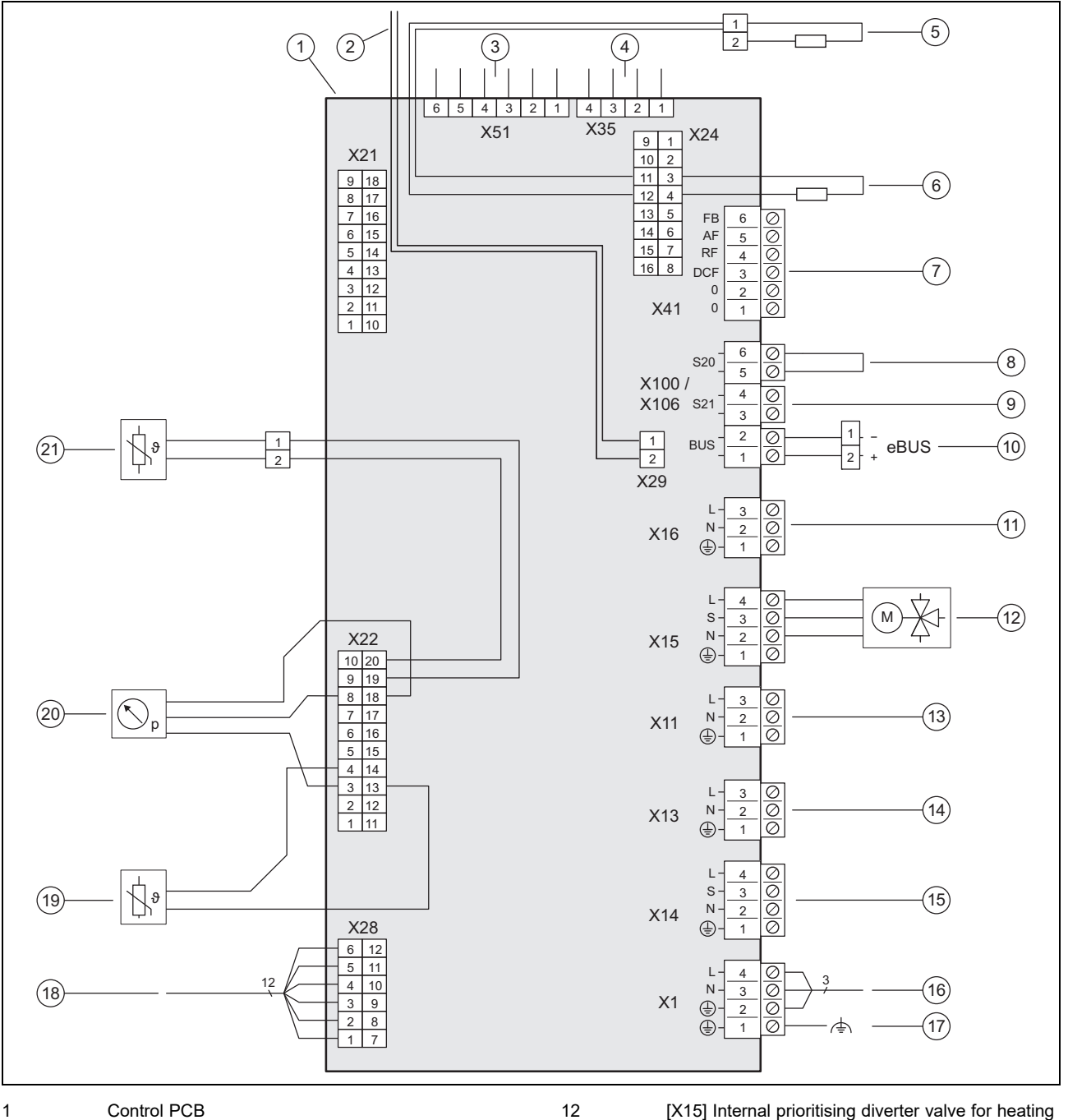

| 2  | [X29] eBUS bus connection for the installed system control                                                    |
|----|----------------------------------------------------------------------------------------------------|
| 3  | [X51] Display edge connector                                                                                  |
| 4  | [X35] External current anode edge connector                                                                   |
| 5  | [X24] Coding resistor 3                                                                                       |
| 6  | [X24] Coding resistor 2                                                                                       |
| 7  | [X41] Edge connector (outdoor temperature sensor,<br>DCF, system temperature sensor, multi-function<br>input) |
| 8  | [X106/S20] Limit thermostat                                                                                   |
| 9  | [X106/S21] ESCO contact                                                                                       |
| 10 | [X106/BUS] eBUS bus connection (outdoor unit, VRC 700, VR 70 / VR 71 )                                        |
| 11 | [X16] Optional: Accessory (intermediate heat ex-<br>changer pump)                                             |

| 12 | [X15] Internal prioritising diverter valve for heating<br>circuit/cylinder charging                                      |
|----|----------------------------------------------------------------------------------------------------|
| 13 | [X11] Multi-function output 2: Domestic hot water<br>circulation pump, anti-legionella pump, dehumidifier,<br>zone valve |
| 14 | [X13] Multi-function output 1: Cooling valve, zone valve                                                                 |
| 15 | [X14] Multi-function output: External back-up heater,<br>external prioritising diverter valve, external fault<br>message |
| 16 | [X1] 230 V supply for control PCB                                                                                        |
| 17 | [X1] Functional earth                                                                                                    |
| 18 | [X28] Data connection to the power supply PCB                                                                            |
| 19 | [X22] Immersion heater flow temperature sensor                                                                           |
| 20 | [X22] Optional: Accessory (building circuit pressure sensor for optional intermediate heat exchanger)                    |
| 21 | [X22] Domestic hot water cylinder temperature sensor                                                                     |

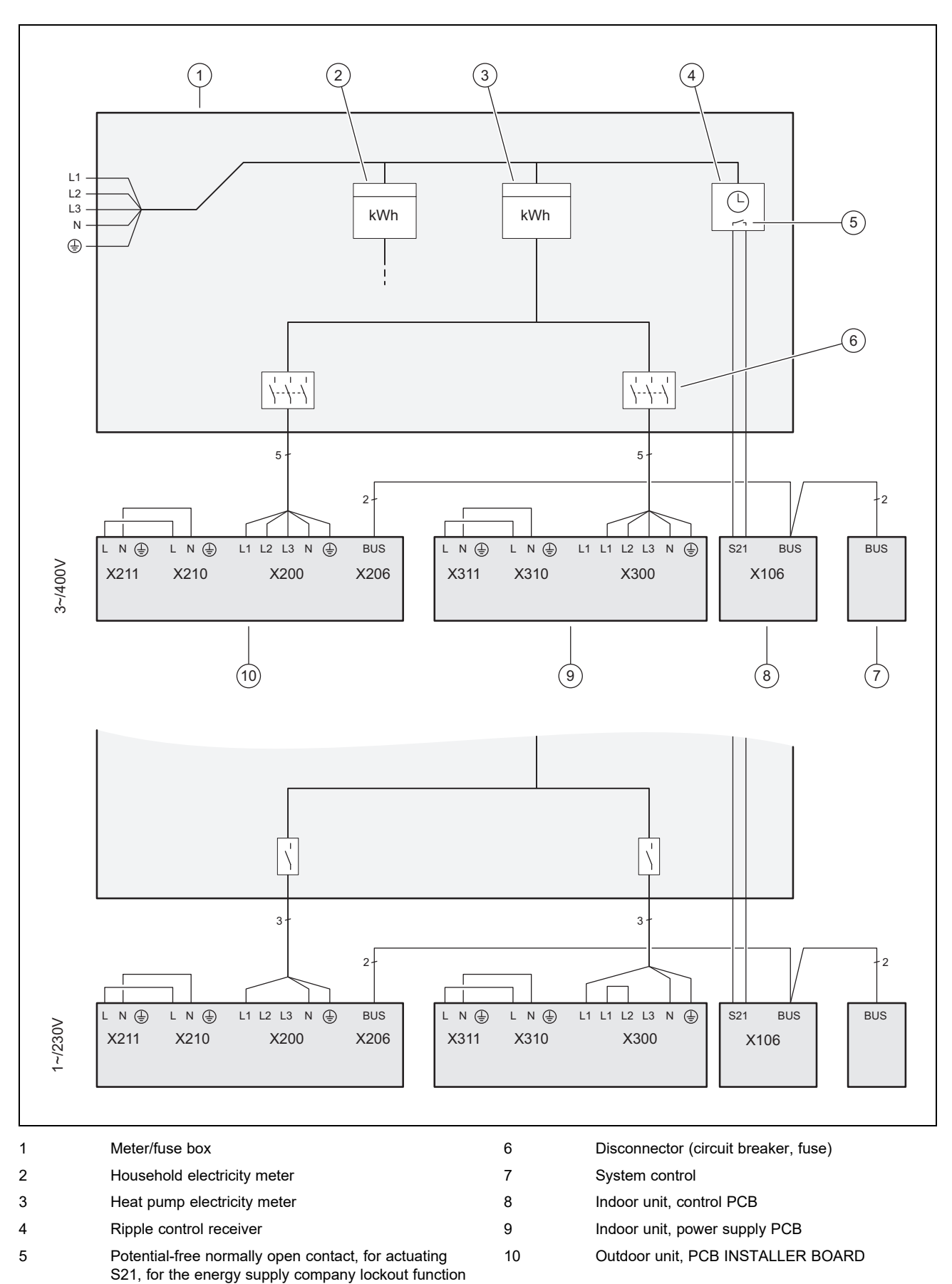

D Basic connection diagram for the energy supply company lockout, shutdown via connection S21

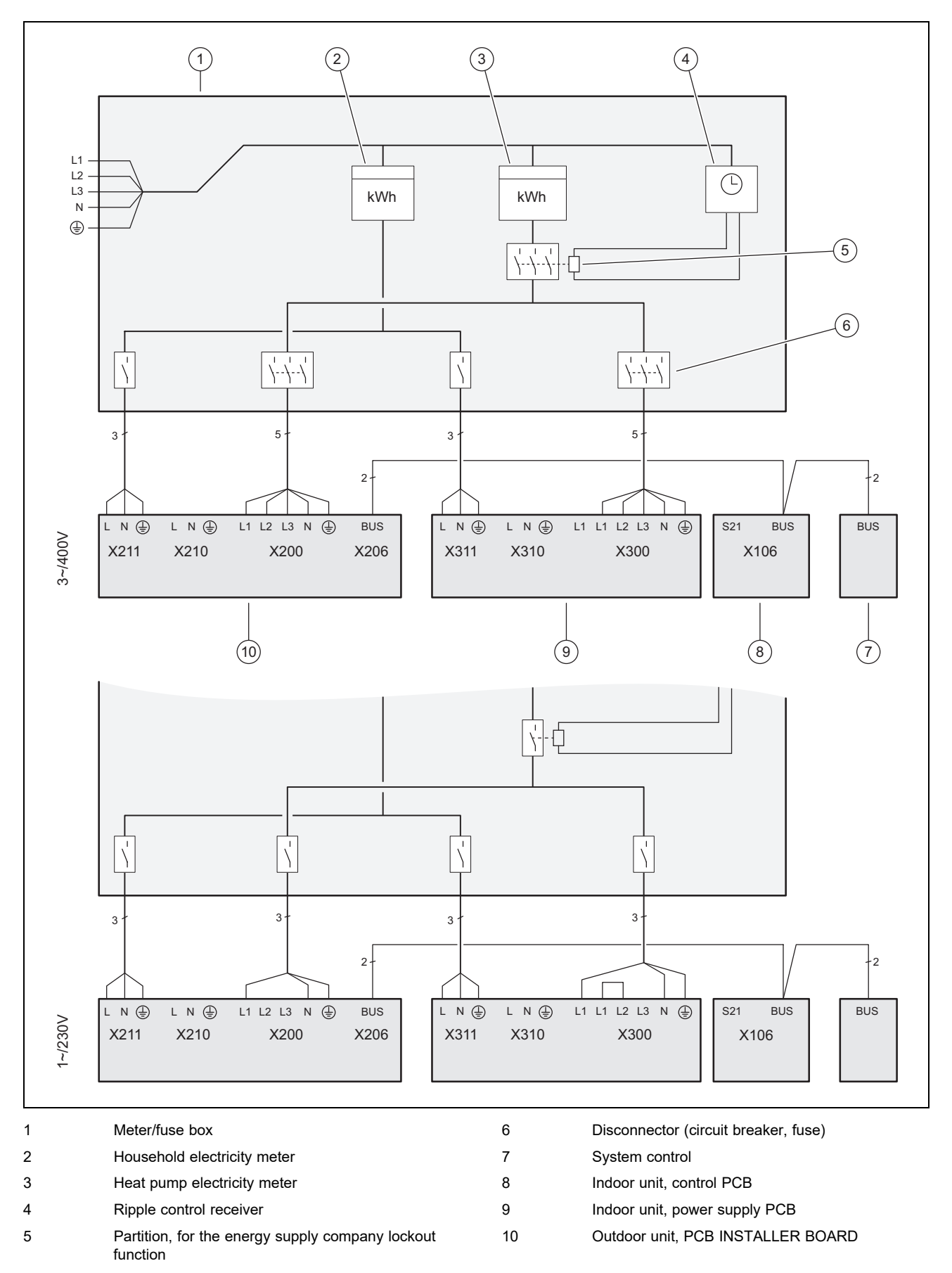

## E Basic connection diagram for the energy supply company lockout, shutdown via partition

### F Installer level overview

| Setting level                                       | Values         |                | Unit            | Increment, select, ex-         | Factory setting | Setting |
|-----------------------------------------------------|----------------|----------------|-----------------|--------------------------------|-----------------|---------|
|                                                     | Min.           | Max.           |                 | planation                      |                 |         |
| Installer level →                                   |                |                |                 |                                |                 |         |
| Enter code                                          | 00             | 99             |                 | 1 (competent person            | 17              |         |
|                                                     |                |                |                 | code 17)                       |                 |         |
| Installor lovel . Fault list .                      |                |                |                 |                                |                 |         |
| $\frac{1}{1}$                                       | Current vol    |                | 1               |                                | 1               |         |
| <b>F.XX – F.XX</b> <sup>7</sup>                     | Current val    | ue             |                 |                                |                 |         |
| Installar laust Tast many Stati                     |                |                |                 |                                |                 |         |
|                                                     | Stics →        |                | h               |                                | 1               |         |
|                                                     | Current val    |                |                 |                                |                 |         |
| Ruild nump hours                                    | Current val    |                | h               |                                |                 |         |
| Build numn starts                                   | Current val    |                |                 |                                |                 |         |
| A-port valve hours                                  | Current val    |                | h               |                                |                 |         |
| A-port valve sw ons                                 | Current val    |                |                 |                                |                 |         |
| Fan 1 operating hours                               | Current val    | ue             | h               |                                |                 |         |
| Fan 1 starts                                        | Current val    | ue             | 1               |                                |                 |         |
| Fan 2 operating hours                               | Current val    | ue             | h               |                                |                 |         |
| Fan 2 starts                                        | Current val    | ue             |                 |                                |                 |         |
| EEV steps                                           | Current value  |                |                 |                                |                 |         |
| DHW PDV switch. ops                                 | Current value  |                |                 |                                |                 |         |
| Im. heater power cons.                              | Current value  |                | kWh             |                                |                 |         |
| Im. heater op. hours                                | Current value  |                | h               |                                |                 |         |
| Im. heater switch. ops                              | Current value  |                |                 |                                |                 |         |
| No. switch. ops                                     | Current val    | ue             |                 |                                |                 |         |
|                                                     |                |                |                 |                                | 1               |         |
| Installer level → Test menu → Cheo                  | k programn     | nes →          |                 |                                |                 |         |
| P.04 Heating mode                                   |                |                |                 | Select                         |                 |         |
| P.06 Purge building circuit                         |                |                |                 | Select                         |                 |         |
| P.11 Cooling mode                                   |                |                |                 | Select                         |                 |         |
| P.12 De-icing                                       |                |                |                 | Select                         |                 |         |
| P.27 Immersion heater                               |                |                |                 | Select                         |                 |         |
| P.29 High pressure                                  |                |                |                 | Select                         |                 |         |
|                                                     |                | 1              |                 |                                |                 |         |
| Installer level → Test menu → Sens                  | or/actuator    | test →         |                 |                                |                 |         |
| T.0.01 Building circuit pump                        | 0              | 100            | %               | 5, off                         | 0               |         |
| T 0 17 Fan 1                                        | 0              | 100            | %               | 5                              | 0               |         |
| T.0.18 Fan 2                                        | 0              | 100            | %               | 5                              | 0               |         |
| T.0.19 Condensate tray heater                       | Off            | On             |                 | On. Off                        | Off             |         |
| T.0.20 4-port valve                                 | Off            | On             |                 | On, Off                        | Off             |         |
| T.0.21 Position: EEV                                | 0              | 100            | %               | 5                              | 0               |         |
| T.0.23 Heating coil compressor                      | Off            | On             |                 | On, Off                        | Off             |         |
| T.0.40 Flow temperature                             | -40            | 90             | °C              | 0.1                            |                 |         |
| T.0.41 Return temperature                           | -40            | 90             | °C              | 0.1                            |                 |         |
| T.0.42 Building circuit: Water                      | 0              | 3              | bar             | 0.1                            |                 |         |
| Pressure                                            |                |                |                 |                                |                 |         |
| $\int_{2}^{10}$ See the overview of fault codes: Fa | ault lists are | only availabl  | e, and can only | / be deleted, if faults have o | ccurred.        |         |
| <sup>2</sup> This parameter does not appear if      | a system co    | ntrol is conne | ected.          |                                |                 |         |

<sup>3)</sup> This parameter is only available in the products for Spain

| Setting level                                                                                                    | Values      |                       | Unit       | Increment, select, ex-                                   | Factory setting | Setting |
|----------------------------------------------------------------------------------------------------|-------------|-----------------------|------------|----------------------------------------------------------|-----------------|---------|
|                                                                                                    | Min.        | Max.                  |            | planation                                                |                 |         |
| T.0.43 Building circuit: Flow rate                                                                                                    | 0           | 4000                  | l/h        | 1                                                        |                 |         |
| T.0.48 Air inlet temperature                                                                                                    | -40         | 90                    | °C         | 0.1                                                      |                 |         |
| T.0.55 Compressor outlet tem-<br>perature                                                                                                    | -40         | 135                   | °C         | 0.1                                                      |                 |         |
| T.0.56 Compressor inlet temper-<br>ature                                                                                                    | -40         | 135                   | °C         | 0.1                                                      |                 |         |
| T.0.57 EEV outlet temperature                                                                                                    | -40         | 90                    | °C         |                                                          |                 |         |
| T.0.59 Condenser outlet temper-<br>ature                                                                                                    | -40         | 90                    | °C         | 0.1                                                      |                 |         |
| T.0.63 High pressure                                                                                                    | 0           | 31.9                  | bar (abs)  | 0.1                                                      |                 |         |
| T.0.64 Low pressure                                                                                                    | 0           | 8                     | bar (abs)  | 0.1                                                      |                 |         |
| T.0.67 High-pressure switch                                                                                                    | Closed      | Open                  |            | Closed, Open                                             |                 |         |
| T.0.85 Evaporation temperature                                                                                                    | -40         | 90                    | °C         | 0.1                                                      |                 |         |
| T.0.86 Condensation temperature                                                                                                    | -40         | 70                    | °C         | 0.1                                                      |                 |         |
| T.0.87 Overheating target value                                                                                                    | -40         | 90                    | К          | 0.1                                                      |                 |         |
| T.0.88 Overheating actual value                                                                                                    | -40         | 90                    | к          | 0.1<br>to 20 K are normal op-<br>erating parameters      |                 |         |
| T.0.89 Subcooling target value                                                                                                    | -40         | 90                    | К          | 0.1                                                      |                 |         |
| T.0.90 Subcooling actual value                                                                                                    | -40         | 90                    | К          | 0.1                                                      |                 |         |
| T.0.93 Compressor speed                                                                                                    | 0           | 120                   | Rotation/s | 1                                                        |                 |         |
| T.0.123 Temperature switch:<br>Compressor outlet                                                                                                    | Open        | Closed                |            | Open, closed                                             |                 |         |
| T.1.02 DHW prioritising diverter valve                                                                                                    | Heating     | Domestic<br>hot water |            | Heating, domestic hot water                              | Heating         |         |
| T.1.44 Cylinder temperature                                                                                                    | -40         | 90                    | °C         | 0.1                                                      |                 |         |
| T.1.46 Lockout contact S20                                                                                                    | Closed      | Open                  |            | Closed, Open                                             | Closed          |         |
| T.1.69 Outdoor temperature                                                                                                    | -40         | 90                    | °C         | 0.1                                                      |                 |         |
| T.1.70 System temperature                                                                                                    | -40         | 90                    | °C         | 0.1                                                      |                 |         |
| T.1.71 DCF status                                                                                                    | Current val | ue                    |            | No DCF signal<br>Validate DCF signal<br>Valid DCF signal |                 |         |
| T.1.72 Lockout contact S21                                                                                                    | Closed      | Open                  |            | Closed, Open                                             | Open            |         |
| T.1.119 MO1 output                                                                                                    | Off         | On                    |            | Off, On                                                  | Off             |         |
| T.1.124 Safety cut-out immersion heater                                                                                                    | Closed      | Open                  |            | Closed, Open                                             | Closed          |         |
| T.1.125 MPI input                                                                                                    | Current val | ue                    |            |                                                          |                 |         |
| T.1.126 MO2 output                                                                                                    | Off         | On                    |            | Off, On                                                  | Off             |         |
| T.1.127 MO output                                                                                                    | Off         | On                    |            | Off, On                                                  | Off             |         |
|                                                                                                    |             |                       |            |                                                          |                 |         |
| Installer level $\rightarrow$ Configuration $\rightarrow$                                                                                                    |             |                       |            |                                                          |                 |         |
| Language                                                                                                    | Current lan | guage                 |            | Languages available for selection                        | 02 English      |         |
| Contact details → Telephone<br>number                                                                                                    | Phone num   | iber                  |            | 0–9                                                      |                 |         |
| Heat curve <sup>2)</sup>                                                                                                    | 0.4         | 4.0                   |            | 0.1                                                      |                 |         |
| Summer swoff temp. <sup>2)</sup>                                                                                                    | 10          | 90                    | °C         | 1                                                        |                 |         |
| Heating biv. point <sup>2)</sup>                                                                                                    | -30         | +20                   | °C         | 1                                                        |                 |         |
| DHW bivalence point 2)                                                                                                    | -20         | +20                   | °C         | 1                                                        |                 |         |
| <ul> <li><sup>1)</sup> See the overview of fault codes: Fault lists are only available, and can only be deleted, if faults have occurred.</li> <li><sup>2)</sup> This parameter does not appear if a system control is connected.</li> <li><sup>3)</sup> This parameter is only available in the products for Spain</li> </ul> |             |                       |            |                                                          |                 |         |

| Setting level                                                         | Values   |                  | Unit  | Increment, select, ex-                                                | Factory setting | Setting |
|-----------------------------------------------------------------------|----------|------------------|-------|-----------------------------------------------------------------------|-----------------|---------|
|                                                                       | Min.     | Max.             | 1     | planation                                                             |                 |         |
| Heating alt. point <sup>2)</sup>                                      | -20      | +40              | °C    | Off<br>1                                                              |                 |         |
| Max. flow temperature 2)                                              | 15       | 90               | °C    | 1                                                                     |                 |         |
| Min. flow temperature <sup>2)</sup>                                   | 15       | 90               | °C    | 1                                                                     |                 |         |
| Heating mode activ. <sup>2)</sup>                                     |          |                  |       | On<br>Off                                                             |                 |         |
| DHW activation <sup>2)</sup>                                          |          |                  |       | On<br>Off                                                             |                 |         |
| Cyl. charg. hysteresis <sup>2)</sup>                                  | 3        | 20               | К     | 1                                                                     |                 |         |
| Immers. heater mode <sup>2)</sup>                                     |          |                  |       | Off<br>Heating+DHW<br>Heating<br>Domestic hot water                   |                 |         |
| Limp home mode <sup>2)</sup>                                          |          |                  |       | Off<br>Heating<br>Domestic hot water<br>Heating+domestic hot<br>water |                 |         |
| Cooling target flow 2)                                                | 7        | 24               | °C    | 1                                                                     |                 |         |
| MO relay                                                              |          |                  |       | None<br>Fault signal<br>Ext. immersion heater<br>DHW 3WV              |                 |         |
| Compr.start heat. from                                                | -999     | 9                | °min  | 1                                                                     | -60             |         |
| Compr.start cool. from                                                | 0        | 999              | °min  | 1                                                                     | 60              |         |
| Compressor hyster. Heat.                                              | 0        | 15               | ĸ     | Applies for heating<br>mode only:<br>1                                | 7               |         |
| Compressor hyster. Cool.                                              | 0        | 15               | к     | Applies for cooling<br>mode only:<br>1                                | 5               |         |
| Max. rem. feed head                                                   | 200      | 900              | mbar  | 10                                                                    | 900             |         |
| DHW mode                                                              | 0 = ECO  | 2 = Bal-<br>ance |       | 0 = ECO, 1 = Normal, 2<br>= Balance                                   | 0               |         |
| Max. anti-cycl. time                                                  | 0        | 9                | h     | 1                                                                     | 5               |         |
| Conf. heat. build. pump                                               | 50       | 100              | % PWM | Auto                                                                  | Auto            |         |
| Conf. cool. build. pump                                               | 50       | 100              | % PWM | Auto                                                                  | Auto            |         |
| Conf. DHW build. pump                                                 | 50       | 100              | % PWM | Auto                                                                  | 65              |         |
| Reset anti-cycl. time → Anti-cycl.<br>time after pow. supp. switch-on | 0        | 120              | min   | 1                                                                     | 0               |         |
| Im. heater power supp.                                                | 230      | 400              | V     | 230, 400                                                              |                 |         |
| Im. heater outp. range                                                | External | 6                | kW    | 1–6: 1 kW–6 kW                                                        | 6               |         |
| Compr. current limit                                                  |          |                  |       | 5–7 kW: 13–16 A<br>12 kW: 20–25 A                                     |                 |         |
| Fan boost <sup>3)</sup>                                               | 52       | 70               |       | 1                                                                     | 70              |         |
| Compr. noise reduct. 2)                                               | 40       | 60               | %     | 1                                                                     | 40              |         |
| Only for products with cooling:<br>Cooling technology                 | None     | Active cooling   |       | None, active cooling                                                  | None            |         |
| Intermediate heat exchanger                                           | Yes      | No               |       | Yes, No                                                               |                 |         |
| 1)                                                                    |          |                  |       |                                                                       |                 |         |

<sup>1)</sup> See the overview of fault codes: Fault lists are only available, and can only be deleted, if faults have occurred.

<sup>2)</sup> This parameter does not appear if a system control is connected.

<sup>3)</sup> This parameter is only available in the products for Spain

| Setting level                                                                                                    | Values                                                                  |                                                               | Unit | Increment, select, ex-                                   | Factory setting | Setting |
|----------------------------------------------------------------------------------------------------|-------------------------------------------------------------------------|---------------------------------------------------------------|------|----------------------------------------------------------|-----------------|---------|
|                                                                                                    | Min.                                                                    | Max.                                                          |      | planation                                                |                 |         |
| Software version                                                                                                    | Current val<br>control PCI<br>indoor unit<br>outdoor uni<br>the display | ue of the<br>3 (HMU<br>xxxx, HMU<br>it xxxx) and<br>(AI xxxx) |      | XXXX.XX.XX                                               |                 |         |
|                                                                                                    |                                                                         |                                                               |      |                                                          |                 |         |
| Installer level → Resets →                                                                                                    |                                                                         |                                                               |      |                                                          |                 |         |
| Statistics → Reset statistics?                                                                                                    |                                                                         |                                                               |      | Yes, No                                                  | No              |         |
| Maintenance messages → Reset maintenance message                                                                                                    |                                                                         |                                                               |      | Yes, No                                                  | No              |         |
| High-pressure switch → Reset<br>fault?                                                                                                    |                                                                         |                                                               |      | Yes, No                                                  | No              |         |
| Factory settings → Restore fact-<br>ory settings                                                                                                    |                                                                         |                                                               |      | Yes, No                                                  | No              |         |
| Screed drying <sup>2)</sup>                                                                                                    |                                                                         |                                                               |      | Off, 1–29                                                | Off             |         |
|                                                                                                    |                                                                         |                                                               |      | 1                                                        | 1               | 1       |
| Installer level → Start inst. assistar                                                                                                    | nt →                                                                    |                                                               |      |                                                          |                 |         |
| Language                                                                                                    |                                                                         |                                                               |      | Languages available for selection                        | 02 English      |         |
| Syst. control avail.?                                                                                                    | Yes                                                                     | No                                                            |      | Yes, No                                                  |                 |         |
| Im. heater power supp.                                                                                                    | 230 V                                                                   | 400 V                                                         |      |                                                          |                 |         |
| Im. heater outp. range                                                                                                    | External                                                                | 6                                                             | kW   | 1–6: 1 kW–6 kW                                           | 6               |         |
| Cooling technology                                                                                                    | No cool-<br>ing                                                         | Active cooling                                                |      |                                                          |                 |         |
| Compr. current limit                                                                                                    | 13                                                                      | 25                                                            | A    | 1<br>5–7 kW: 13–16 A<br>12 kW: 20–25 A                   |                 |         |
| MO relay                                                                                                    |                                                                         |                                                               |      | None, fault signal, ext.<br>immersion heater, DHW<br>3WV | None            |         |
| Intermediate heat exchanger                                                                                                    | Yes                                                                     | No                                                            |      | Yes, No                                                  |                 |         |
| Check program: Purge building circuit                                                                                                    | Yes                                                                     | No                                                            |      | Yes, No                                                  | No              |         |
| Contact details Telephone num-<br>ber                                                                                                    | Phone num                                                               | nber                                                          |      | 0–9                                                      | Empty           |         |
| End the installation assistant?                                                                                                    |                                                                         |                                                               |      | Yes, back                                                |                 |         |
| <sup>1)</sup> See the overview of fault codes: Fault lists are only available, and can only be deleted, if faults have occurred.<br><sup>2)</sup> This parameter does not appear if a system control is connected. |                                                                         |                                                               |      |                                                          |                 |         |

<sup>3)</sup> This parameter is only available in the products for Spain

## G Status codes

| Code                                     | Meaning                                                                                                    |
|------------------------------------------|----------------------------------------------------------------------------------------------------|
| Status external current anode            | Anode not connected, Anode OK, Anode Fault                                                                                                    |
| S.34 Heating mode: Frost pro-<br>tection | If the measured outdoor temperature falls below XX °C, the temperature of the heating circuit's flow and return is monitored. If the temperature difference exceeds the set value, the pump and compressor are started without a heat demand. |
| S.100 Standby                            | There is no heat demand or cooling demand. Standby 0: Outdoor unit. Standby 1: Indoor unit                                                                                                    |
| S.101 Heating: Compressor shutdown       | The heat demand is met, the demand is ended by the system control and the heat deficit is offset. The compressor is switched off.                                                                                                    |
| S.102 Heating: Compressor<br>blocked     | The compressor is blocked for heating mode because the heat pump is outside of its application lim-<br>its.                                                                                                    |
| S.103 Heating: Prerun                    | The start conditions for the compressor in heating mode are checked. Start the other actuators for heating mode.                                                                                                    |
| S.104 Heating: Compressor active         | The compressor works in order to meet the heat demand.                                                                                                    |
| S.107 Heating: Overrun                   | The heat demand is met, the compressor is switched off. The pump and fan overrun.                                                                                                    |

| Code                                                           | Meaning                                                                                                    |  |  |
|----------------------------------------------------------------|----------------------------------------------------------------------------------------------------|--|--|
| S.111 Cooling: Compressor shutdown                             | The cooling demand is met, the demand is ended by the system control. The compressor is switched off.                                                                                                    |  |  |
| S.112 Cooling: Compressor<br>blocked                           | The compressor is blocked for cooling mode because the heat pump is outside of its application lim-<br>its.                                                                                                    |  |  |
| S.113 Cooling: Compressor<br>mode prerun                       | The start conditions for the compressor in cooling mode are checked. Start the other actuators for cooling mode.                                                                                                    |  |  |
| S.114 Cooling: Compressor active                               | The compressor works in order to meet the cooling demand.                                                                                                    |  |  |
| S.117 Cooling: Compressor mode overrun                         | The cooling demand is met, the compressor is switched off. The pump and fan overrun.                                                                                                    |  |  |
| S.125 Heating: Immersion<br>heater active                      | The immersion heater is used in heating mode.                                                                                                    |  |  |
| S.132 Domestic hot water:<br>Compressor blocked                | The compressor is blocked for domestic hot water mode because the heat pump is outside of the application limits.                                                                                                    |  |  |
| S.133 Domestic hot water:<br>Prerun                            | The start conditions for the compressor in domestic hot water mode are checked. Start the other actuators for domestic hot water mode.                                                                                                    |  |  |
| S.134 Domestic hot water:<br>Compressor active                 | The compressor works in order to meet the domestic hot water demand.                                                                                                    |  |  |
| S.135 Domestic hot water:<br>Immersion heater active           | The immersion heater is used in domestic hot water mode.                                                                                                    |  |  |
| S.137 Domestic hot water:<br>Overrun                           | The domestic hot water demand is met, the compressor is switched off. The pump and fan overrun.                                                                                                    |  |  |
| S.141 Heating: Immersion<br>heater shutdown                    | The heat demand is met, the immersion heater is switched off.                                                                                                    |  |  |
| S.142 Heating: Immersion<br>heater blocked                     | The immersion heater is blocked for heating mode.                                                                                                    |  |  |
| S.151 Domestic hot water:<br>Immersion heater shutdown         | The domestic hot water demand is met, the immersion heater is switched off.                                                                                                    |  |  |
| S.152 Domestic hot water:<br>Immersion heater blocked          | The immersion heater is blocked for domestic hot water mode.                                                                                                    |  |  |
| S.173 Anti-cycling time for<br>the energy supply company       | The mains voltage supply is interrupted by the energy supply company. The maximum anti-cycling time is set in the configuration.                                                                                                    |  |  |
| S.176 External electrical<br>power limitation is active        | The heat pump or the electric back-up heater is limited by the energy supply company.                                                                                                    |  |  |
| S.202 Check programme: Pur-<br>ging of building circuit active | The building circuit pump is actuated in cyclical intervals, alternately in heating mode and domestic hot water mode.                                                                                                    |  |  |
| S.203 Actuator test active                                     | The sensor and actuator test is currently operating.                                                                                                    |  |  |
| S.212 Connection fault: Con-<br>trol not recognised            | System control was previously detected but the connection is broken. Check the eBUS connection to the system control. It can only be operated with the heat pump's additional functions.                                                                                                    |  |  |
| S.240 Compr. oil temp. too low, environment too cold           | too The compressor heating is switched on. The unit does not start up.                                                                                                    |  |  |
| S.252 Fan unit 1: Fan blocked                                  | <b>Fan blocked</b> If the fan speed is 0 rpm, the heat pump is switched off for 15 minutes and then restarted. If the fan does not start up after four unsuccessful restarts, the heat pump is switched off and the fault message <b>F.718</b> is displayed.                                                                                                    |  |  |
| S.255 Fan unit 1: Air inlet temp. too high                     | The compressor does not start because the outdoor temperature at the fan is above the application limits. Heating mode: > 43 °C. Domestic hot water mode: > 43 °C. Cooling mode: > 46 °C.                                                                                                    |  |  |
| S.256 Fan unit 1: Air inlet<br>temp. too low                   | The compressor does not start because the outdoor temperature at the fan is below the application limits. Heating mode: < -20 °C. Domestic hot water mode: < -20 °C. Cooling mode: < 15 °C.                                                                                                    |  |  |
| S.260 Fan unit 2: Fan blocked                                  | If the fan speed is 0 rpm, the heat pump is switched off for 15 minutes and then restarted. If the fan does not start up after four unsuccessful restarts, the heat pump is switched off and the fault message <b>F.785</b> is displayed.                                                                                                    |  |  |
| S.272 Building circuit: Re-<br>maining feed head limit active  | The remaining feed head that is set under the configuration is reached.                                                                                                    |  |  |
| S.273 Building circuit: Flow temperature too low               | The flow temperature that is measured in the building circuit is below the application limits.                                                                                                    |  |  |
| S.275 Building circuit: Flow rate too low                      | Building circuit pump defective. All consumers in the heating system are closed. The values fall below the specific minimum volume flows. Check that the dirt filter is permeable. Check the stopcocks and thermostatic valves. Ensure that the flow rate is at least 35% of the nominal flow rate. Check that the building circuit pump functions correctly.                                                                              |  |  |
| S.276 Building circuit: Lock-<br>out contact S20 open          | Contact S20 is open at the heat pump's main PCB. Incorrect limit thermostat setting. Flow temper-<br>ature sensor (heat pump, gas-fired boiler, system sensor) measures values that deviate downwards.<br>Adjust the maximum flow temperature for the direct heating circuit via the system control (observe<br>the upper switch-off threshold for the boilers). Adjust the set value for the limit thermostat. Check the<br>sensor values |  |  |

| Code                                                                 | Meaning                                                                                                    |
|----------------------------------------------------------------------|----------------------------------------------------------------------------------------------------|
| S.277 Building circuit: Pump<br>fault                                | If the building circuit pump is inactive, the heat pump is switched off for 10 minutes and is then restar-<br>ted. If the building circuit pump does not start up after three unsuccessful restarts, the heat pump is<br>switched off and the fault message <b>F.788</b> is displayed.                                          |
| S.280 Freq. converter fault:<br>Compressor                           | The compressor motor or wiring is defective.                                                                                                    |
| S.281 Freq. converter fault:<br>Mains voltage                        | There is overvoltage or undervoltage.                                                                                                    |
| S.282 Freq. converter fault:<br>Overheating                          | If the cooling of the frequency inverter is not sufficient, the heat pump is switched off for one hour and then restarted again. If the cooling is not sufficient after three unsuccessful restarts, the heat pump is switched off and the fault message <b>F.819</b> is displayed.                                             |
| S.283 De-icing time too long                                         | If the de-icing takes longer than 15 minutes, the heat pump is restarted. If the time for the de-icing is still not sufficient after three unsuccessful restarts, the heat pump is switched off and the fault message <b>F.741</b> is displayed. ► Check whether sufficient heat energy is available from the building circuit. |
| S.284 De-icing flow temperat-<br>ure too low                         | If the flow temperature is below 5 °C, the heat pump is restarted. If the flow temperature is still not sufficient after three unsuccessful restarts, the heat pump is switched off and the fault message <b>F.741</b> is displayed. ► Check whether sufficient heat energy is available from the building circuit.             |
| S.285 Compressor outlet tem-<br>perature too low                     | Compressor outlet temperature is too low                                                                                                    |
| S.286 Hot gas temperature switch open                                | If the hot gas temperature is above 119 °C +5 K, the heat pump is switched off for one hour and then restarted again. If the hot gas temperature has not fallen after three unsuccessful restarts, the heat pump is switched off and the fault message <b>F.823</b> is displayed.                                               |
| S.287 Fan 1: Wind                                                    | Before starting, the fan rotates at a speed of 50 rpm or higher. This may be caused by a strong out-<br>side wind.                                                                                                    |
| S.288 Fan 2: Wind                                                    | Before starting, the fan rotates at a speed of 50 rpm or higher. This may be caused by a strong out-<br>side wind.                                                                                                    |
| S.289 Current limit active                                           | The outdoor unit's power consumption is reduced, the compressor speed is reduced. The com-<br>pressor's operating current exceeds the limit value that is set under the configuration. (for 3 kW, 5 kW, 7 kW units: <16 A; for 10 kW, 12 kW units: <25 A)                                                                       |
| S.290 Switch-on delay active                                         | The compressor's switch-on delay is active.                                                                                                    |
| S.302 High-pressure switch open                                      | If the pressure in the refrigerant circuit exceeds the application limit, the heat pump is switched off for 15 minutes and is then restarted again. If the pressure remains too high after four unsuccessful restarts, the fault message <b>F.731</b> is displayed.                                                             |
| S.303 Compressor outlet tem-<br>perature too high                    | The operating characteristics have been exited. The heat pump is restarted.                                                                                                    |
| S.304 Evaporation temperat-<br>ure too low                           | The operating characteristics have been exited. The heat pump is restarted.                                                                                                    |
| S.305 Condensation temperat-<br>ure too low                          | The operating characteristics have been exited. The heat pump is restarted.                                                                                                    |
| S.306 Evaporation temperat-<br>ure too high                          | The operating characteristics have been exited. The heat pump is restarted.                                                                                                    |
| S.308 Condensation temperat-<br>ure too high                         | The operating characteristics have been exited. The heat pump is restarted.                                                                                                    |
| S.312 Building circuit: Return temperature too low                   | Return temperature in the building circuit too low for compressor to start. Heating: Return temperature < 5 °C. Cooling: Return temperature < 10 °C. Cooling: Check that the 4-port diverter valve works correctly.                                                                                                    |
| S.314 Building circuit: Return temperature too high                  | Return temperature in the building circuit too high for the compressor to start. Heating: Return temperature > 56 °C. Cooling: Return temperature > 35 °C. Cooling: Check that the 4-port diverter valve works correctly. Check the sensors.                                                                                    |
| S.351 Immersion heater: Flow temp. too high                          | The flow temperature at the immersion heater is too high. Flow temperature > 75 °C. The heat pump is switched off.                                                                                                    |
| S.516 De-icing mode active                                           | The heat pump de-ices the outdoor unit's heat exchanger. The heating mode is interrupted. The max-<br>imum de-icing time is 16 minutes.                                                                                                    |
| S.575 Frequency converter:<br>Internal fault                         | An internal electronics fault is present on the outdoor unit's inverter PCB. If this occurs three times, fault message F.752 appears.                                                                                                    |
| S.581 Connection fault: Fre-<br>quency converter not recog-<br>nised | Missing communication between the frequency converter and the outdoor unit's PCB. After this oc-<br>curs three times, fault message F.753 appears.                                                                                                    |
| S.590 Fault: 4-port valve posi-<br>tion not correct                  | The 4-port diverter valve does not move fully to the heating or cooling position.                                                                                                    |

### H Maintenance messages

| Code  | Meaning                                     | Cause                                                                                                    | Remedy                                                                                                    |
|-------|---------------------------------------------|----------------------------------------------------------------------------------------------------|----------------------------------------------------------------------------------------------------|
| M.23  | Status external current anode               | <ul> <li>External current anode not recog-<br/>nised</li> </ul>                                                                                         | - If required, check for a cable break                                                                                                    |
| M.32  | Building circuit: Waterpress. Low           | <ul> <li>Pressure loss in the building circuit<br/>due to leakages or air pockets</li> <li>Building circuit pressure sensor is<br/>defective</li> </ul> | <ul> <li>Check the building circuit for leaks,<br/>top up with heating water and purge</li> <li>Check the plug contact on the PCB<br/>and on the wiring harness; check<br/>that the pressure sensor is working<br/>correctly and, if required, replace the<br/>pressure sensor</li> </ul> |
| M.200 | Building circuit : Brine pressure<br>low    | <ul> <li>Pressure loss in the building circuit<br/>due to leakages or air pockets</li> <li>Building circuit pressure sensor is<br/>defective</li> </ul> | <ul> <li>Check the building circuit for leaks,<br/>top up with heating water and purge</li> <li>Check the plug contact on the PCB<br/>and on the wiring harness; check<br/>that the pressure sensor is working<br/>correctly and, if required, replace the<br/>pressure sensor</li> </ul> |
| M.201 | Sensor fault: Cylinder temperature          | <ul> <li>Cylinder temperature sensor defect-<br/>ive</li> </ul>                                                                                         | <ul> <li>Check the plug contact on the PCB<br/>and on the wiring harness; check<br/>that the sensor is working correctly<br/>and, if required, replace the sensor</li> </ul>                                                                                                    |
| M.202 | Sensor fault: System temperature            | <ul> <li>System temperature sensor defective</li> </ul>                                                                                                 | <ul> <li>Check the plug contact on the PCB<br/>and on the wiring harness; check<br/>that the sensor is working correctly<br/>and, if required, replace the sensor</li> </ul>                                                                                                    |
| M.203 | Connection fault: Disp. not recog-<br>nised | <ul> <li>Display defective</li> <li>Display not connected</li> </ul>                                                                                    | <ul> <li>Check the quality of the plug contact<br/>on the PCB and on the wiring har-<br/>ness</li> <li>Replace the display, if required</li> </ul>                                                                                                    |

## I Comfort protection mode

| Code | Meaning                       | Description                                                                    | Remedy                       |
|------|-------------------------------|--------------------------------------------------------------------------------|------------------------------|
| 200  | Sensor fault: Temp. air inlet | Still possible to operate with existing, functional outdoor temperature sensor | Replace the air inlet sensor |

### J Fault codes

| Code  | Meaning                                     | Cause                                                                                                    | Remedy                                                                                                    |
|-------|---------------------------------------------|----------------------------------------------------------------------------------------------------|----------------------------------------------------------------------------------------------------|
| F.022 | Building circuit: Water press. too<br>low   | <ul> <li>Pressure loss in the building circuit<br/>due to leakages or air pockets</li> <li>Building circuit pressure sensor<br/>defective</li> </ul> | <ul> <li>Check the building circuit for leaks</li> <li>Top up with water, purge</li> <li>Check the quality of the plug contact<br/>on the PCB and on the wiring harness</li> <li>Check that the pressure sensor is<br/>working correctly</li> <li>Replace the pressure sensor</li> </ul> |
| F.042 | Fault: Coding resistor                      | <ul> <li>Coding resistor damaged or not set</li> </ul>                                                                                               | <ul> <li>Check that the coding resistor is<br/>positioned correctly and, if required,<br/>replace it.</li> </ul>                                                                                                    |
| F.073 | Sensor fault: Building circ. water pressure | <ul> <li>The sensor is not connected or the<br/>sensor input has short-circuited</li> </ul>                                                          | <ul> <li>Check and, if required, replace the sensor</li> <li>Replace the wiring harness</li> </ul>                                                                                                    |
| F.094 | Fault: Vortex                               | <ul> <li>Volume flow sensor not connected or<br/>sensor input has short-circuited</li> </ul>                                                         | <ul> <li>Check and, if required, replace the sensor</li> <li>Replace the wiring harness</li> </ul>                                                                                                    |
| F.103 | Fault: Spare part ident.                    | <ul> <li>Incorrect control PCB installed on<br/>the outdoor unit</li> </ul>                                                                          | <ul> <li>Installing the correct PCB</li> </ul>                                                                                                    |
| F.514 | Sensor fault: Compr. inlet temp.            | <ul> <li>The sensor is not connected or the<br/>sensor input has short-circuited</li> </ul>                                                          | <ul> <li>Check and, if required, replace the sensor</li> <li>Replace the wiring harness</li> </ul>                                                                                                    |

| Code  | Meaning                                          | Cause                                                                                                    | Remedy                                                                                                    |
|-------|--------------------------------------------------|----------------------------------------------------------------------------------------------------|----------------------------------------------------------------------------------------------------|
| F.517 | Sensor fault: Compr. outlet temp.                | <ul> <li>The sensor is not connected or the<br/>sensor input has short-circuited</li> </ul>                                                                                                    | <ul> <li>Check and, if required, replace the sensor</li> <li>Replace the wiring harness</li> </ul>                                                                                                    |
| F.519 | Sensor fault: Building circuit re-<br>turn temp. | <ul> <li>The sensor is not connected or the<br/>sensor input has short-circuited</li> </ul>                                                                                                    | <ul> <li>Check and, if required, replace the sensor</li> <li>Replace the wiring harness</li> </ul>                                                                                                    |
| F.520 | Sensor fault: Building circuit flow temp.        | <ul> <li>The sensor is not connected or the<br/>sensor input has short-circuited</li> </ul>                                                                                                    | <ul><li>Check and, if required, replace the sensor</li><li>Replace the wiring harness</li></ul>                                                                                                    |
| F.526 | Sensor fault: EEV outlet temp.                   | <ul> <li>The sensor is not connected or the<br/>sensor input has short-circuited</li> </ul>                                                                                                    | <ul> <li>Check and, if required, replace the sensor</li> <li>Replace the wiring harness</li> </ul>                                                                                                    |
| F.546 | Sensor fault: High pressure                      | <ul> <li>The sensor is not connected or the<br/>sensor input has short-circuited</li> </ul>                                                                                                    | <ul> <li>Check the sensor (e.g. using an in-<br/>stallation aid), and replace if neces-<br/>sary</li> <li>Replace the wiring harness</li> </ul>                                                                                                    |
| F.582 | Fault: EEV                                       | <ul> <li>EEV is not connected correctly or<br/>there is a cable break to the coil</li> </ul>                                                                                                    | <ul> <li>Check the plug connections and, if<br/>required, replace the coil from the<br/>EEV</li> </ul>                                                                                                    |
| F.585 | Sensor fault: Capac. outlet temp.                | <ul> <li>The sensor is not connected or the<br/>sensor input has short-circuited</li> </ul>                                                                                                    | <ul> <li>Check and, if required, replace the sensor</li> <li>Replace the wiring harness</li> </ul>                                                                                                    |
| F.703 | Sensor fault: Low pressure                       | <ul> <li>The sensor is not connected or the<br/>sensor input has short-circuited</li> </ul>                                                                                                    | <ul> <li>Checking the sensor (e.g. using an installation aid), and replacing it if necessary</li> <li>Replace the wiring harness</li> </ul>                                                                                                    |
| F.718 | Fan unit 1: Fan blocked                          | <ul> <li>There is no confirmation signal stat-<br/>ing that the fan is rotating</li> </ul>                                                                                                    | <ul> <li>Check the air route and, if required,<br/>remove any blockages</li> </ul>                                                                                                    |
| F.729 | Compressor outlet temperature<br>too low         | <ul> <li>The compressor outlet temperature<br/>is lower than 0 °C for more than 10<br/>minutes or the compressor outlet<br/>temperature is lower than -10 °C<br/>even though the heat pump is in the<br/>operating characteristics.</li> </ul> | <ul> <li>Checking the high-pressure sensor</li> <li>Checking that the EEV is working correctly</li> <li>Check the condenser outlet temperature sensor (supercooling)</li> <li>Check whether the 4-port diverter valve is in the intermediate position</li> <li>Checking the refrigerant volume for overfilling</li> </ul>                                                                                                    |
| F.731 | High-pressure switch open                        | <ul> <li>Refrigerant pressure too high. The integrated high-pressure switch in the outdoor unit has tripped at 31.5 bar (g) or 32.5 bar (abs)</li> <li>Insufficient energy output via the condenser</li> </ul>                                 | <ul> <li>Purging the building circuit</li> <li>Too low a volume flow as a result<br/>of closing single room controls in an<br/>underfloor heating system</li> <li>Check that the dirt filter that is in<br/>place is permeable</li> <li>Refrigerant flow rate too low (e.g.<br/>electronic expansion valve defective,<br/>4-port diverter valve is mechanically<br/>blocked, filter is blocked). Inform<br/>customer service.</li> <li>Cooling mode: Check the fan unit for<br/>dirt</li> <li>Check the high-pressure switch and<br/>high-pressure sensor</li> <li>Reset the high-pressure switch and<br/>carry out a manual reset on the<br/>product.</li> </ul> |

| F.732       Compressor outlet temperature<br>too high       The compressor outlet temperature is<br>alove 110 °C:<br>- Application limits exceeded<br>- EEV does not work or does not open<br>correctly       - Check the compressor outlet temper-<br>alure sensor<br>- Check the compressor outlet temper-<br>defrosting due to extremely low<br>evaporation temperatures)       - Check the compressor outlet temper-<br>alure sensor (T1135)         F.733       Evaporation temperature too low<br>- Refrigerant volume flow through<br>the outdoor unit's heat exchanger<br>(cantening mode) in building circuit contains ther-<br>mostatic valves, check that they are<br>suitable for cooling mode)       - If the building circuit contains ther-<br>mostatic valves, check that they are<br>suitable for cooling mode)         F.734       Condensation temperature too low<br>- Refrigerant volume too low       - Insufficient air volume too low<br>- Refrigerant volume too low       - If the building circuit contains ther-<br>mostatic valves, check that they are<br>suitable for cooling mode)       - Check the fan unit for dit<br>- Check the fan unit for dit<br>- Check the EEV (does the EEV<br>move to the limit stop? Use the<br>sensor/actuator test)         F.734       Condensation temperature too low<br>- F.735       - The temperature in the heating<br>circuit (solow, outside of the<br>operating characteristics<br>- Refrigerant volume too low<br>- Check the refrigerant fulling volume<br>(see technical data)       - Check the effer<br>move to the limit stop? Use the<br>sensor/actuator test)         F.735       Evaporation temperature too high<br>- F.736       - Temperature in the environment<br>circuit (heating mode) or building<br>circuit (cooling mode) for building<br>circuit (cooling mode) for building<br>circuit (cooling mode) for building<br>circuit (cooling mode) for building<br>circuit (cool |
|----------------------------------------------------------------------------------------------------|
| F.733Evaporation temperature too low-<br>-<br>                                                                                                    |
| F.733Evaporation temperature too low-Insufficient air volume too low (frequent defrosting due to extremely low evaporation temperatures)-F.733Evaporation temperature too low-Insufficient air volume flow through the outdoor unit's heat exchanger (heating mode) relating mode) relating input in the environment circuit (heating mode) or building circuit (cooling mode)-If the building circuit contains thermostatic valves, check that they are suitable for cooling mode)F.734Condensation temperature too low-If the part of the environment circuit (heating mode) or building circuit (cooling mode)-If the building circuit contains thermostatic valves, check that they are suitable for cooling mode)F.734Condensation temperature too low-The temperature in the heating circuit (heating mode) or building circuit is too low, outside of the operating characteristics-Check the EEV (does the EEV move to the limit stop? Use the sensor/actuator test)F.735Evaporation temperature too high-The temperature in the heating circuit is too low, outside of the operating characteristics-Check the compressor inlet sensorF.735Evaporation temperature too high-Temperature in the environment circuit (cooling mode) too high for compressor operation-Check the system temperaturesF.735Evaporation temperature too high-Temperature in the environment circuit (cooling mode) too high for compressor operation-Check the refrigerant filling volume (see technical data)F.735Evaporation temperature too high-Temperature in the environment circuit (cooling mode) too high for compressor operation-                                                                                                    |
| F.733       Evaporation temperature too low       -       Insufficient air volume foo through the outdoor unit's heat exchanger (heating mode) leads to an insufficient environment circuit (heating mode) or building circuit contains thermostatic valves, check that they are suitable for cooling mode)       -       If the building circuit contains thermostatic valves, check that they are suitable for cooling mode)         F.734       Condensation temperature too low       -       Insufficient air volume flow through the outdoor unit's heat exchanger (heating mode) or building circuit contains thermostatic valves, check that they are suitable for cooling mode)       -       If the building circuit contains thermostatic valves, check that they are suitable for cooling mode)         -       Refrigerant volume too low       -       If the building circuit contains thermostatic valves, check that they are suitable for cooling mode)         -       Refrigerant volume too low       -       The temperature too low       -       Check the fan unit for dit         -       Refrigerant volume too low       -       The temperature in the heating circuit is too low, outside of the operating characteristics       -       Check the refrigerant filling volume (see technical data)         -       Check the refrigerant volume too low       -       The temperature too low       -       Check the refrigerant filling volume (see technical data)       -         -       Check the refrigerant volume too low       -       The temperature too low       -                                                                                                    |
| F.733       Evaporation temperature too low       -       Insufficient air volume flow through the outdoor unit's heat exchanger (heating mode) leads to an insufficient energy input in the environment circuit (heating mode) or building circuit contains thermediate point in the environment circuit (heating mode) or building circuit cooling mode)       -       If the building circuit contains thermediate point in the environment circuit (heating mode) or building circuit contains thermediate point in the environment circuit (heating mode) or building circuit cooling mode)       -       If the building circuit contains thermediate point in the environment circuit (heating mode) or building circuit cooling mode)       -       If the building circuit contains thermediate point in the environment circuit (heating mode) or building circuit cooling mode)       -       If the building circuit contains thermediate point in the environment circuit (heating mode) or building circuit cooling mode)       -       If the building circuit contains thermediate point in the point cooling mode (heck volume flow in cooling mode)       -       Check the fan unit for dir       -       Check the EEV (does the EEV move to the limit stop? Use the sensor/actuator test)       -       Check the erfigerant volume       -       Check the erfigerant folling volume       -       Check the refrigerant filling volume       -       Check the compressor inlet sensor       -       Check the refrigerant filling volume       -       Check the point temperatures       -       Check the point temperatures       -       Check the pressure sensor       -       Check the prefigure filling volume       -                                                                                                    |
| F.733       Evaporation temperature too low       -       Insufficient air volume flow through the outdoor units heat exchanger (heating mode) leads to an insufficient energy input in the environment circuit (heating mode) or building circuit (cooling mode)       -       If the building circuit contains thermostatic valves, check that they are suitable for cooling mode (heck volume flow in cooling mode)         -       -       Refrigerant volume too low       -       If the building circuit contains thermostatic valves, check that they are suitable for cooling mode (heck volume flow in cooling mode)       -       Check the fan unit for dit         -       -       Refrigerant volume too low       -       The temperature in the heating mode) or building circuit is too low, outside of the operating characteristics       -       Check the EEV (does the EEV (move to the limit stop? Use the sensor/actuator test)         -       -       The temperature in the heating circuit is too low, outside of the operating characteristics       -       Check the EEV (does the EEV (move to the limit stop? Use the sensor/actuator test)         -       -       Refrigerant volume too low       -       -       Check the compressor inlet sensor         -       -       The temperature in the environment circuit (heating mode) or building circuit (cooling mode)       -       Check the refrigerant filling volume (see technical data)       -       Check the pressure sensor         -       -       Refrigerant volume too low       -       -                                                                                                    |
| F.733       Evaporation temperature too low       -       Insufficient air volume flow through the outdoor unit's heat exchanger (heading mode) leads to an insufficient energy input in the environment circuit (cooling mode)       -       If the building circuit contains thermostatic valves, check that they are suitable for cooling mode (check volume flow in cooling mode)       -       Check the fan unit for dit         F.734       Condensation temperature too low       -       The temperature in the heating circuit is too low, outside of the operating characteristics       -       Check the compressor inlet sensor         F.734       Condensation temperature too low       -       The temperature in the heating circuit is too low, outside of the operating characteristics       -       Check the compressor inlet sensor         F.735       Evaporation temperature too high circuit (heating mode) or building circuit (cooling mode) or building circuit (cooling mode)       -       Check the refrigerant fulling volume (see technical data)         F.735       Evaporation temperature too high circuit (heating mode) or building circuit (cooling mode) or building circuit (cooling mode) or building circuit (cooling mode) or building circuit (cooling mode) or building circuit (beating mode) or building circuit (beating mode) or building circuit (cooling mode) or building circuit (cooling mode) or building circuit (cooling mode) or building circuit (cooling mode) or building circuit (cooling mode) or building circuit (cooling mode) or building circuit (cooling mode) or building circuit (cooling mode) or building circuit (cooling mode) or building circuit (cooling mode) or building circuit (cooling mode) or b                                                                                                    |
| F.734Condensation temperature too low-Refrigerant volume too low-Check the EEV (does the EEV<br>move to the limit stop? Use the<br>sensor/actuator test)F.734Condensation temperature too low-The temperature in the heating<br>circuit is too low, outside of the<br>operating characteristics<br>Check the refrigerant volumeF.735Evaporation temperature too high-Temperature in the environment<br>circuit (heating mode) or building<br>circuit (cooling mode) or building<br>circuit (cooling mode) or building<br>circuit (cooling mode) or building<br>circuit (cooling mode) or building<br>circuit (cooling mode) or building<br>circuit (cooling mode) or building<br>circuit (cooling mode) or building<br>circuit (cooling mode) or building<br>circuit (cooling mode) or building<br>circuit (cooling mode) or building<br>circuit (cooling mode) or building<br>circuit (cooling mode) to high for<br>compressor operation<br>Check the EEV (does the EEV<br>move to the limit stop? Use the<br>sensor/actuator test)F.735Evaporation temperature too high<br>Temperature in the environment<br>circuit (cooling mode) to high for<br>compressor operation<br>Check the system temperatures<br>-F.735Evaporation temperature too high<br>Temperature in the environment<br>circuit (cooling mode) to high for<br>compressor operation<br>Check the EEV (does the EEV<br>move to the limit stop? Use                                                                                                    |
| F.734       Condensation temperature too low       -       The temperature in the heating circuit is too low, outside of the operating characteristics       -       Check the EEV (does the EEV move to the limit stop? Use the sensor/actuator test)         -       Refrigerant volume too low       -       Refrigerant volume too low       -       Check the compressor inlet sensor         -       Refrigerant volume too low       -       Refrigerant volume too low       -       Check the compressor inlet sensor         -       Check the compressor inlet sensor       -       Check the compressor inlet sensor       -         -       Refrigerant volume too low       -       Check the compressor inlet sensor       -         -       Check the compressor inlet sensor       -       Check the refrigerant filling volume (see technical data)       -         -       Check the refrigerant filling volume (see technical data)       -       Check whether the 4-port diverter valve is in an intermediate position and is not correctly switched       -         F.735       Evaporation temperature too high       -       Temperature in the environment circuit (heating mode) or building circuit       -       Check the system temperatures         -       Check the system temperatures       -       Check the EEV (does the EEV move to the limit stop?) Use                                                                                                    |
| F.734       Condensation temperature too low       -       The temperature in the heating circuit is too low, outside of the operating characteristics       -       Check the EEV (does the EEV move to the limit stop? Use the sensor/actuator test)         -       Refrigerant volume too low       -       Check the compressor inlet sensor         -       Refrigerant volume too low       -       Check the compressor inlet sensor         -       Refrigerant volume too low       -       Check the refrigerant filling volume (see technical data)         -       Check the pressure sensor       -       Check the pressure sensor         -       Check the pressure sensor in the heating circuit (heating mode) or building circuit (cooling mode) or building circuit (cooling mode) or building       -       Check the refrigerant filling volume for overfilling         F.735       Evaporation temperature too high       -       Temperature in the environment circuit (heating mode) or building circuit (cooling mode) too high for compressor operation       -       Check the refrigerant filling volume for overfilling         -       Feed-in of external heat into the       -       Check the EEV (does the EEV move to the limit ston? Lise                                                                                                    |
| F.735       Evaporation temperature too high       -       Temperature in the environment circuit (heating mode) or building circuit (cooling mode) too high for compressor operation       -       Check the system temperatures         -       F.735       Evaporation temperature too high       -       Temperature in the environment circuit (heating mode) or building circuit (cooling mode) too high for compressor operation       -       Check the refrigerant filling volume (see technical data)         -       F.735       Evaporation temperature too high       -       Temperature in the environment circuit (heating mode) or building circuit (cooling mode) too high for compressor operation       -       Check the refrigerant filling volume (see technical data)         -       Check the pressure sensor       -       Check the pressure sensor       -         -       Temperature in the environment circuit (heating mode) or building circuit (cooling mode) too high for compressor operation       -       Check the refrigerant filling volume for overfilling         -       Feed-in of external heat into the       -       Check the EEV (does the EEV move to the limit stor)? Use                                                                                                    |
| F.735       Evaporation temperature too high       -       Temperature in the environment circuit (heating mode) or building circuit (cooling mode) too high for compressor operation       -       Check the refrigerant filling volume (see technical data)         F.735       Evaporation temperature too high       -       Temperature in the environment circuit (heating mode) or building circuit (cooling mode) too high for compressor operation       -       Check the refrigerant filling volume (see technical data)         -       Check whether the 4-port diverter valve is in an intermediate position and is not correctly switched       -       Check the pressure sensor         -       Check the pressure sensor in the heating circuit       -       Check the pressure sensor in the heating circuit         -       Temperature in the environment circuit (heating mode) or building circuit (cooling mode) too high for compressor operation       -       Check the refrigerant filling volume for overfilling         -       Feed-in of external heat into the       -       Check the EEV (does the EEV move to the limit ston?) Use                                                                                                    |
| F.735       Evaporation temperature too high       -       Temperature in the environment circuit (heating mode) or building circuit (cooling mode) too high for compressor operation       -       Check the system temperatures         -       Check the pressure sensor       -       Check the pressure sensor       -         -       Check the pressure sensor in the heating circuit       -       Check the pressure sensor in the heating circuit         -       -       Check the pressure sensor in the heating circuit       -       Check the system temperatures         -       -       -       Check the system temperatures       -         -       -       Check the refrigerant filling volume for overfilling       -         -       -       Feed-in of external heat into the       -       Check the EEV (does the EEV move to the limit ston? Use                                                                                                    |
| F.735       Evaporation temperature too high       -       Temperature in the environment circuit (heating mode) or building circuit (cooling mode) too high for compressor operation       -       Check the system temperatures         -       Check the efrigerant filling volume for overfilling       -       Check the EEV (does the EEV move to the limit stor?) Use                                                                                                    |
| <ul> <li>F.735</li> <li>Evaporation temperature too high         <ul> <li>Temperature in the environment circuit (heating mode) or building circuit (cooling mode) too high for compressor operation</li> <li>Teed-in of external heat into the</li> <li>Check the EEV (does the EEV move to the limit stor? Use</li> </ul> </li> </ul>                                                                                                    |
| F.735       Evaporation temperature too high       -       Temperature in the environment circuit (heating mode) or building circuit (cooling mode) too high for compressor operation       -       Check the pressure sensor in the heating circuit         -       Check the pressure sensor in the heating circuit       -       Check the pressure sensor in the heating circuit         -       Evaporation temperature too high       -       Temperature in the environment circuit (heating mode) or building circuit (cooling mode) too high for compressor operation       -       Check the refrigerant filling volume for overfilling         -       Feed-in of external heat into the       -       Check the EEV (does the EEV move to the limit stop? Lise                                                                                                    |
| F.735       Evaporation temperature too high       -       Temperature in the environment circuit (heating mode) or building circuit (cooling mode) too high for compressor operation       -       Check the system temperatures         -       Check the refrigerant filling volume for overfilling         -       Check the tefrigerant filling volume for overfilling         -       Check the tefrigerant filling volume for overfilling         -       Check the tefrigerant filling volume for overfilling         -       Check the tefrigerant filling volume for overfilling         -       Check the tefrigerant filling volume for overfilling         -       Check the tefrigerant filling volume for overfilling         -       Feed-in of external heat into the                                                                                                    |
| <ul> <li>Circuit (ricuiting mode) to blanking</li> <li>Circuit (cooling mode) too high for compressor operation</li> <li>Feed-in of external heat into the</li> <li>Circuit (cooling mode) too high for overfilling</li> <li>Check the EEV (does the EEV move to the limit stop? Use</li> </ul>                                                                                                    |
| - Feed-in of external heat into the     - Check the EEV (does the EEV     - Feed-in of external heat into the                                                                                                    |
| environment circuit too high due to sensor/actuator test)                                                                                                    |
| increased fan speed     - Check the sensor for the evaporation     temperature (depending on the     position of the 4-port diverter value)                                                                                                    |
| <ul> <li>Check the volume flow in cooling mode</li> </ul>                                                                                                    |
| <ul> <li>Check the air volume flow in heating mode</li> </ul>                                                                                                    |
| F.737 Condensation temperature too – Temperature in the environment – Reduce or stop the external heat that is entering                                                                                                    |
| circuit (heating mode) too high for<br>compressor operation – Check the back-up heater (heats<br>up even though it is off in the                                                                                                    |
| <ul> <li>Feed-in of external heat into the sensor/actuator test?)</li> <li>building circuit</li> <li>Check the EEV (does the EEV)</li> </ul>                                                                                                    |
| Refrigerant circuit overfilled     Refrigerant circuit overfilled     Insufficient flow rate in the building     Sensor/actuator test)                                                                                                    |
| - Check the compressor outlet sensor,<br>compressor outlet temperature<br>sensor (TT135) and high-pressure                                                                                                    |
| Sensor     Check the refrigerant filling volume     for overfilling                                                                                                    |
| Check whether the service valves on     the automatic are appendix                                                                                                    |
| <ul> <li>Check the air volume flow in cooling mode for sufficient flow rate</li> </ul>                                                                                                    |
| <ul> <li>Checking the heating pump</li> <li>Check the building circuit flow rate</li> </ul>                                                                                                    |

| Code  | Meaning                                     | Cause                                                                                                    | Remedy                                                                                                    |  |
|-------|---------------------------------------------|----------------------------------------------------------------------------------------------------|----------------------------------------------------------------------------------------------------|--|
| F.741 | Building circuit: Return temp. too<br>low   | <ul> <li>During the de-icing, the return temperature falls below 13 °C</li> </ul>                                                                                                    | <ul> <li>Ensure the minimum installation volume is maintained; if required, install a series return cylinder</li> <li>The fault message is displayed until the return temperature increases to above 20 °C.</li> <li>Activate the electric back-up heater in the product's control panel and in the system control in order to increase the return temperature. The compressor is blocked while the fault message is present.</li> </ul> |  |
| F.752 | Fault: Frequency converter                  | <ul> <li>Internal electronics fault on the inverter PCB</li> <li>Mains voltage outside of 70 V–282 V</li> </ul>                                                                                                    | <ul> <li>Check the integrity of the power supply cables and compressor connection cables</li> <li>The plugs must audibly click into place.</li> <li>Check the cable</li> <li>Check the mains voltage</li> <li>The mains voltage must be between 195 V and 253 V.</li> <li>Check the phases</li> <li>Replace the frequency converter, if required</li> </ul>                                                                              |  |
| F.753 | Connection fault: Freq. conv.<br>n.recogn.  | <ul> <li>Missing communication between the<br/>frequency converter and the outdoor<br/>unit's control PCB</li> </ul>                                                                                                    | <ul> <li>Check the integrity of the wiring<br/>harness and plug connection and,<br/>if required, replace them</li> <li>Check the frequency converter by<br/>actuating the compressor safety<br/>relay</li> <li>Read the assigned parameters for<br/>the frequency converter and check<br/>whether values are displayed</li> </ul>                                                                                                    |  |
| F.755 | Fault: 4-port valve position not<br>correct | <ul> <li>Incorrect position of the 4-port diverter valve. If, in heating mode, the flow temperature is lower than the return temperature in the building circuit.</li> <li>The temperature sensor in the EEV environment circuit displays an incorrect temperature.</li> </ul> | <ul> <li>Check the 4-port diverter valve (is an audible switching available? Use the sensor/actuator test)</li> <li>Check that the coil is positioned correctly on the 4-port valve</li> <li>Check the wiring harness and plug connections</li> <li>Check the temperature sensor in the EEV environment circuit</li> </ul>                                                                                                    |  |
| F.774 | Sensor fault: Air inlet temp.               | <ul> <li>The sensor is not connected or the<br/>sensor input has short-circuited</li> </ul>                                                                                                    | <ul> <li>Check and, if required, replace the sensor</li> <li>Replace the wiring harness</li> </ul>                                                                                                    |  |
| F.785 | Fan unit 2: Fan blocked                     | <ul> <li>There is no confirmation signal stat-<br/>ing that the fan is rotating</li> </ul>                                                                                                    | <ul> <li>Check the air route and, if required,<br/>remove any blockages</li> </ul>                                                                                                    |  |
| F.788 | Building circuit: Pump fault                | <ul> <li>The electronics system of the high-<br/>efficiency pump has detected a<br/>fault (e.g. dry running, blockage,<br/>overvoltage, undervoltage) and has<br/>switched off and locked the pump.</li> </ul>                                                                 | <ul> <li>Switch the heat pump off for at least 30 seconds (no current)</li> <li>Check the quality of the plug contact on the PCB</li> <li>Check that the pump functions correctly</li> <li>Purging the building circuit</li> <li>Check that the dirt filter that is in place is permeable</li> </ul>                                                                                                    |  |
| F.817 | Freq. converter fault: Compressor           | <ul> <li>Defect in the compressor (e.g. short circuit)</li> <li>Defect in the frequency converter</li> <li>Connection cable to the compressor is defective or loose</li> </ul>                                                                                                 | <ul> <li>Measure the winding resistance in<br/>the compressor</li> <li>Measure the frequency converter<br/>output between the three phases, (it<br/>must be &gt; 1 kΩ)</li> <li>Check the wiring harness and plug<br/>connections</li> </ul>                                                                                                    |  |
| F.818 | Freq. converter fault: Mains<br>voltage     | <ul> <li>Incorrect mains voltage for operating<br/>the frequency converter</li> <li>Shutdown via the energy supply<br/>company</li> </ul>                                                                                                    | <ul> <li>Measure and, if required, correct the<br/>mains voltage</li> <li>The mains voltage must be between<br/>195 V and 253 V.</li> </ul>                                                                                                    |  |

| Code   | Meaning                                                                                                    | Cause                                                                                                    | Remedy                                                                                                    |  |
|--------|----------------------------------------------------------------------------------------------------|----------------------------------------------------------------------------------------------------|----------------------------------------------------------------------------------------------------|--|
| F.819  | Freq. converter fault: Overheating                                                                                                    | <ul> <li>Internal overheating of the frequency<br/>converter</li> </ul>                                                                                                    | <ul> <li>Allow the frequency converter to cool<br/>and restart the product</li> <li>Check the frequency converter's air<br/>route</li> <li>Check that the fan is working cor-<br/>rectly</li> <li>The maximum environmental tem-<br/>perature of the outdoor unit (46 °C)<br/>has been exceeded.</li> </ul> |  |
| F.820  | Connection fault: Building circuit pump                                                                                                    | <ul> <li>Pump does not report any signal<br/>back to the heat pump</li> </ul>                                                                                                    | <ul> <li>Check the cable to the pump for<br/>defects and, if required, replace it</li> <li>Replace the pump</li> </ul>                                                                                                    |  |
| F.821  | Sensor fault: Immers. heater flow temp.                                                                                                    | <ul> <li>The sensor is not connected or the<br/>sensor input has short-circuited</li> <li>Both of the flow temperature sensors<br/>in the heat pump are defective</li> </ul>                                                                                                    | <ul> <li>Check and, if required, replace the sensor</li> <li>Replace the wiring harness</li> </ul>                                                                                                    |  |
| F.823  | Hot gas temperature switch open                                                                                                    | <ul> <li>The hot gas thermostat shuts down<br/>the heat pump if the temperature<br/>in the refrigerant circuit is too high.<br/>Following a waiting period, the heat<br/>pump attempts to start once more.<br/>After three failed start attempts<br/>in succession, a fault message is<br/>displayed.</li> <li>Max. refrigerant circuit temperature:<br/>110 °C</li> <li>Waiting period: 5 mins (after it first<br/>occurs)</li> <li>Waiting period: 30 mins (after it<br/>occurs a second time and any other<br/>time after that)</li> <li>The fault counter is reset if both of<br/>the following conditions are met:         <ul> <li>Heat requirement without switch-<br/>ing off prematurely</li> <li>60 mins uninterrupted operation</li> </ul> </li> </ul> | <ul> <li>Check the EEV</li> <li>Replace the dirt filter in the refrigeration circuit, if required</li> </ul>                                                                                                    |  |
| F.824  | Building circuit : Brinepressure<br>too lowNoteCan only occur in conjunction with<br>an installed and activated intermedi-<br>ate heat exchanger set.Fault refers to the outdoor unit's<br>brine pressure sensor. | <ul> <li>Pressure loss in the building circuit<br/>due to leakages or air pockets</li> <li>Building circuit pressure sensor<br/>defective</li> </ul>                                                                                                    | <ul> <li>Check the building circuit for leaks</li> <li>Top up with water, purge</li> <li>Check the quality of the plug contact<br/>on the PCB and on the wiring har-<br/>ness</li> <li>Check that the pressure sensor is<br/>working correctly</li> <li>Replace the pressure sensor</li> </ul>              |  |
| F.825  | Sensor fault: Capac. inlet temp.                                                                                                    | <ul> <li>Refrigerant circuit temperature<br/>sensor (vapour-forming) not con-<br/>nected or the sensor input has short-<br/>circuited</li> </ul>                                                                                                    | <ul> <li>Check and, if required, replace the<br/>sensor and cable</li> </ul>                                                                                                    |  |
| F.1100 | Immersion heater: Safety cut-out<br>open                                                                                                    | <ul> <li>The safety cut-out on the electric back-up heater is open due to:</li> <li>Insufficient volume flow or air in the building circuit</li> <li>The immersion heater is operated when the building circuit is not filled</li> <li>Immersion heater operation at flow temperatures above 89 °C trips the safety fuse of the safety cut-out and requires that the fuse be replaced</li> <li>Feed-in of external heat into the building circuit</li> </ul>                                                                                                    | <ul> <li>Check the circulation in the building circuit pump</li> <li>If required, open the stopcocks</li> <li>Replace the safety cut-out</li> <li>Reduce or stop the external heat that is entering</li> <li>Check that the dirt filter that is in place is permeable</li> </ul>                            |  |
| F.1117 | Compressor: Phase failure                                                                                                    | <ul> <li>Defective fuse</li> <li>Incorrect electrical connections</li> <li>Mains voltage too low</li> <li>Compressor/low tariff power supply<br/>not connected</li> <li>Energy supply company lockout for<br/>over three hours</li> </ul>                                                                                                    | <ul> <li>Check the fuse</li> <li>Checking the electrical connections</li> <li>Check the voltage at the heat pump electrical connection</li> <li>Set the max. duration of the ESCO anti-cycling time to at least three or more hours</li> </ul>                                                              |  |

| Code   | Meaning                         | Cause                                                                                                    | Remedy                                                                                                    |
|--------|---------------------------------|----------------------------------------------------------------------------------------------------|----------------------------------------------------------------------------------------------------|
| F.1120 | Immersion heater: Phase failure | <ul> <li>Electric back-up heater defective</li> <li>Poorly tightened electrical connections</li> <li>Mains voltage too low</li> </ul> | <ul> <li>Check the electric back-up heater<br/>and its power supply</li> <li>Check the electrical connections</li> <li>Measure the voltage at the electrical<br/>connection for the electric back-up<br/>heater</li> </ul> |
| F.9998 | Connection fault: Heat pump     | <ul> <li>eBUS cable not connected or con-<br/>nected incorrectly</li> <li>Outdoor unit without supply voltage</li> </ul>              | <ul> <li>Check the connection pipes between<br/>the power supply PCB and control<br/>PCB on the indoor and outdoor unit</li> </ul>                                                                                         |

### K 5.4 kW back-up heater at 230 V and at 400 V

| Internal control of the output<br>levels at 230 V and at 400 V | Power consumption | Set value |
|----------------------------------------------------------------|-------------------|-----------|
| 0                                                              | 0.0 kW            |           |
| 1                                                              | 0.7 kW            | 1 kW      |
| 2                                                              | 1.2 kW            |           |
| 3                                                              | 1.8 kW            | 2 kW      |
| 4                                                              | 2.2 kW            | 3 kW      |
| 5                                                              | 3.2 kW            |           |
| 6                                                              | 3.8 kW            | 4 kW      |
| 7                                                              | 4.7 kW            | 5 kW      |
| 8                                                              | 5.4 kW            | 6 kW      |

## L Inspection and maintenance work

| # | Maintenance work                                                              | Interval                               |    |
|---|-------------------------------------------------------------------------------|----------------------------------------|----|
| 1 | Checking the pre-charge pressure of the expansion vessel                      | Annually                               | 45 |
| 2 | Cleaning the domestic hot water cylinder                                      | If required, at least every<br>2 years |    |
| 3 | Check that the prioritising diverter valve can move easily (visually/audibly) | Annually                               |    |
| 4 | Checking the electronics boxes, removing dust from the ventilation slits      | Annually                               |    |

### M Characteristic values for the internal temperature sensors, hydraulic circuit

Sensors: TT620 TT650

| Temperature (°C) | Resistance (ohms) |
|------------------|-------------------|
| 0                | 33400             |
| 5                | 25902             |
| 10               | 20247             |
| 15               | 15950             |
| 20               | 12657             |
| 25               | 10115             |
| 30               | 8138              |
| 35               | 6589              |
| 40               | 5367              |
| 45               | 4398              |
| 50               | 3624              |
| 55               | 3002              |
| 60               | 2500              |
| 65               | 2092              |
| 70               | 1759              |
| 75               | 1486              |

| Temperature (°C) | Resistance (ohms) |
|------------------|-------------------|
| 80               | 1260              |
| 85               | 1074              |
| 90               | 918               |
| 95               | 788               |
| 100              | 680               |
| 105              | 588               |
| 110              | 510               |

### N Characteristic values for the VR10 internal temperature sensors, cylinder temperature

| Temperature (°C) | Resistance (ohms) |
|------------------|-------------------|
| -40              | 88130             |
| -35              | 64710             |
| -30              | 47770             |
| -25              | 35440             |
| -20              | 26460             |
| -15              | 19900             |
| -10              | 15090             |
| -5               | 11520             |
| 0                | 8870              |
| 5                | 6890              |
| 10               | 5390              |
| 15               | 4240              |
| 20               | 3375              |
| 25               | 2700              |
| 30               | 2172              |
| 35               | 1758              |
| 40               | 1432              |
| 45               | 1173              |
| 50               | 966               |
| 55               | 800               |
| 60               | 667               |
| 65               | 558               |
| 70               | 470               |
| 75               | 397               |
| 80               | 338               |
| 85               | 288               |
| 90               | 248               |
| 95               | 213               |
| 100              | 185               |
| 105              | 160               |
| 110              | 139               |
| 115              | 122               |
| 120              | 107               |
| 125              | 94                |
| 130              | 83                |
| 135              | 73                |
| 140              | 65                |
| 145              | 58                |

| Temperature (°C) | Resistance (ohms) |
|------------------|-------------------|
| 150              | 51                |

## O Characteristic values for the VRC DCF outdoor temperature sensor

| Temperature (°C) | Resistance (ohms) |
|------------------|-------------------|
| -25              | 2167              |
| -20              | 2067              |
| -15              | 1976              |
| -10              | 1862              |
| -5               | 1745              |
| 0                | 1619              |
| 5                | 1494              |
| 10               | 1387              |
| 15               | 1246              |
| 20               | 1128              |
| 25               | 1020              |
| 30               | 920               |
| 35               | 831               |
| 40               | 740               |

# Benchmark Commissioning & Warranty Validation Service Record

It is a requirement that the heat pump is installed and commissioned to the manufacturers' instructions and the data fields on the commissioning checklist completed in full.

To instigate the warranty the heat pump needs to be registered with the manufacturer within one month of the installation. The warranty rests with the end-user (consumer), and they should be made aware it is ultimately their responsibility to register with the manufacturer, within the allotted time period.

It is essential that the heat pump is serviced in line with the manufacturers' recommendations, at least annually. This must be carried out by a competent, certified operative. The service details should be recorded on the Benchmark Service and Interim Heat Pump Work Record and left with the householder. Failure to comply with the manufacturers' servicing instructions and requirements will invalidate the warranty.

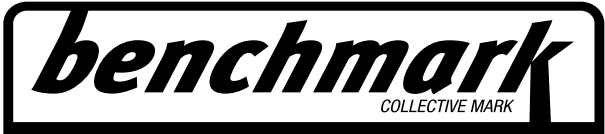

THE MARK OF QUALITY FOR THE INSTALLATION, COMMISSIONING AND SERVICING OF DOMESTIC HEATING AND HOT WATER SYSTEMS

## www.hhic.co.uk

This Commissioning Checklist is to be completed in full by the competent person who commissioned the heat pump and associated equipment as a means of demonstrating compliance with the appropriate Building Regulations and then handed to the customer to keep for future reference.

Failure to install and commission according to the manufacturers' instructions and complete this Benchmark Commissioning Checklist will invalidate the warranty. This does not affect the customer's statutory rights.

\* All installations in England and Wales must be notified to Local Authority Building Control (LABC) either directly or through a Competent Persons Scheme. A Building Regulations Compliance Certificate will then be issued to the customer.

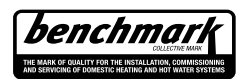

© Heating and Hotwater Industry Council (HHIC)

www.hhic.org.uk Issue date: 20.08.2020

#### AIR TO WATER HEAT PUMP COMMISSIONING CHECKLIST

This Commissioning Checklist is to be completed in full by the competent person who commissioned the heat pump and associated equipment as a means of demonstrating compliance with the appropriate Building Regulations and then handed to the customer to keep for future reference.

Failure to install and commission this equipment to the manufacturer's instructions may invalidate the warranty but does not affect statutory rights.

| Customer name:<br>Address:<br>Heat Pump Make and Model<br>Heat Pump Serial Number                                                                                                    |                                                                                                    |                                                                                                    |                                                                            |                                                                |                                                              |                                                                                      |                                          |                 |                       |                         |        |               |                                                    |                                              |
|----------------------------------------------------------------------------------------------------|----------------------------------------------------------------------------------------------------|----------------------------------------------------------------------------------------------------|----------------------------------------------------------------------------|----------------------------------------------------------------|--------------------------------------------------------------|--------------------------------------------------------------------------------------|------------------------------------------|-----------------|-----------------------|-------------------------|--------|---------------|----------------------------------------------------|----------------------------------------------|
| Address:<br>Heat Pump Make and Model<br>Heat Pump Serial Number                                                                                                    |                                                                                                    | Customer name: Telephone number:                                                                                                    |                                                                            |                                                                |                                                              |                                                                                      |                                          |                 |                       |                         |        |               |                                                    |                                              |
| Heat Pump Make and Model Heat Pump Serial Number                                                                                                    |                                                                                                    | Address:                                                                                                    |                                                                            |                                                                |                                                              |                                                                                      |                                          |                 |                       |                         |        |               |                                                    |                                              |
| Heat Pump Serial Number                                                                                                    |                                                                                                    |                                                                                                    |                                                                            |                                                                |                                                              |                                                                                      |                                          |                 |                       |                         |        |               |                                                    |                                              |
|                                                                                                    |                                                                                                    |                                                                                                    |                                                                            |                                                                |                                                              |                                                                                      |                                          |                 |                       |                         |        |               |                                                    |                                              |
| Commissioned by (PRINT NAME):                                                                                                    |                                                                                                    |                                                                                                    |                                                                            |                                                                |                                                              | Certified                                                                            | Operative                                | e Reg. No.      | [1]                   |                         |        |               |                                                    | _                                            |
| Company name: Telephone number:                                                                                                    |                                                                                                    |                                                                                                    |                                                                            |                                                                |                                                              |                                                                                      |                                          |                 |                       |                         |        |               |                                                    |                                              |
| Company address:                                                                                                    |                                                                                                    |                                                                                                    |                                                                            |                                                                |                                                              |                                                                                      |                                          |                 |                       | -                       |        |               |                                                    |                                              |
|                                                                                                    |                                                                                                    |                                                                                                    |                                                                            |                                                                |                                                              | Commis                                                                               | sioning da                               | ate:            |                       |                         |        |               |                                                    |                                              |
| Building Regulations Notification Number (if applicable) [2]                                                                                                    |                                                                                                    |                                                                                                    |                                                                            |                                                                |                                                              |                                                                                      |                                          |                 |                       |                         |        |               |                                                    |                                              |
| CONTROLS - SYSTEM AND HEAT PUN                                                                                                    | <b>IP</b> (tick the app                                                                                                 | oropria                                                                                                    | te boxes)                                                                  | 1                                                              |                                                              |                                                                                      |                                          |                 |                       |                         |        |               |                                                    |                                              |
| Time and temperature control to beating Programmable Roomstat and programmer/timer Programmable Roomstat                                                                                                    |                                                                                                    |                                                                                                    |                                                                            |                                                                | at 🔄                                                         |                                                                                      |                                          |                 |                       |                         |        |               |                                                    |                                              |
|                                                                                                    |                                                                                                    |                                                                                                    |                                                                            | Load/                                                          | weather                                                      | compens                                                                              | sation                                   |                 |                       |                         | Op     | timum s       | tart contro                                        | ol 📃                                         |
| Time and temperature control to hot wate                                                                                                    | er                                                                                                    | Cyl                                                                                                    | inder ther                                                                 | mostat                                                         | and prog                                                     | grammer/                                                                             | /timer                                   |                 | Combined              | with H                  | leat p | ump ma        | ain control                                        | s                                            |
| Heating zone valves (including underfloo                                                                                                    | r loops)                                                                                                    |                                                                                                    |                                                                            |                                                                |                                                              | I                                                                                    | Fitted                                   |                 |                       |                         |        | N             | ot require                                         | d                                            |
| Hot water zone valves                                                                                                    |                                                                                                    |                                                                                                    |                                                                            |                                                                |                                                              | I                                                                                    | Fitted                                   |                 |                       |                         |        | N             | ot require                                         | d                                            |
| Thermostatic radiator valves                                                                                                    |                                                                                                    |                                                                                                    |                                                                            |                                                                |                                                              | I                                                                                    | Fitted                                   |                 |                       |                         |        | N             | ot require                                         | d                                            |
| Heat Pump Safety Interlock [3]                                                                                                    |                                                                                                    |                                                                                                    |                                                                            |                                                                |                                                              | В                                                                                    | uilt In                                  |                 |                       |                         |        |               | Provide                                            | d                                            |
| Outdoor Sensor                                                                                                    |                                                                                                    |                                                                                                    |                                                                            |                                                                |                                                              | I                                                                                    | Fitted                                   |                 |                       |                         |        | N             | ot require                                         | d                                            |
| Automatic bypass to system                                                                                                    |                                                                                                    |                                                                                                    |                                                                            |                                                                |                                                              | I                                                                                    | Fitted                                   |                 |                       |                         |        | N             | ot require                                         | d                                            |
| Buffer Vessel Fitted                                                                                                    |                                                                                                    |                                                                                                    | Yes                                                                        |                                                                | No                                                           |                                                                                      | If YES                                   | 3               | Volume:               |                         |        |               | Litres                                             |                                              |
| ALL SYSTEMS                                                                                                    |                                                                                                    |                                                                                                    |                                                                            |                                                                |                                                              |                                                                                      |                                          |                 |                       |                         |        |               | 1                                                  |                                              |
| The heating system has been filled and p                                                                                                    | pressure tested                                                                                                    |                                                                                                    |                                                                            |                                                                |                                                              |                                                                                      |                                          |                 |                       |                         |        |               | Ye                                                 | s                                            |
| Expansion vessel for heating is sized, fitt                                                                                                    | ed & charged i                                                                                                    | n acco                                                                                                    | ordance w                                                                  | ith man                                                        | ufacture                                                     | r's instru                                                                           | ctions                                   |                 |                       |                         |        |               | Ye                                                 | s                                            |
| The heat pump is fitted on a solid/stable                                                                                                    | surface capabl                                                                                                    | e of ta                                                                                                    | kina its w                                                                 | eiaht                                                          |                                                              |                                                                                      |                                          |                 |                       |                         |        |               | Ye                                                 | s                                            |
| The system has been flushed and cleane                                                                                                    | ed in accordance                                                                                                    | e with                                                                                                    | BS7593                                                                     | and hea                                                        | at pump                                                      | manufac                                                                              | turer's ins                              | tructions       |                       |                         |        |               | Ye                                                 | s                                            |
| What system cleaner was used?                                                                                                    |                                                                                                    |                                                                                                    |                                                                            |                                                                |                                                              |                                                                                      |                                          |                 |                       |                         |        |               |                                                    | -                                            |
| What inhibitor was used?                                                                                                    |                                                                                                    |                                                                                                    |                                                                            |                                                                |                                                              |                                                                                      |                                          |                 |                       | Qu                      | antity | /             |                                                    | litre                                        |
| Is the system adequately frost protected                                                                                                    | 2                                                                                                    |                                                                                                    |                                                                            |                                                                |                                                              |                                                                                      |                                          |                 |                       |                         |        |               | Ye                                                 | s                                            |
|                                                                                                    | •                                                                                                    |                                                                                                    |                                                                            |                                                                |                                                              |                                                                                      |                                          |                 |                       |                         |        |               |                                                    |                                              |
|                                                                                                    |                                                                                                    |                                                                                                    |                                                                            |                                                                |                                                              |                                                                                      |                                          |                 |                       |                         |        |               |                                                    | _                                            |
| Are all external pipeworks insulated?                                                                                                    |                                                                                                    |                                                                                                    |                                                                            |                                                                |                                                              |                                                                                      |                                          |                 |                       |                         |        |               | Ye                                                 | s                                            |
| Is the fan free from obstacles and operat                                                                                                    | ional?                                                                                                    |                                                                                                    |                                                                            |                                                                |                                                              |                                                                                      |                                          |                 |                       |                         |        |               | Ye                                                 | s                                            |
|                                                                                                    | or waste water (                                                                                                    | lischa                                                                                                    | rge?                                                                       |                                                                |                                                              |                                                                                      |                                          |                 |                       |                         |        |               | re                                                 | s                                            |
| CENTRAL HEATING MODE                                                                                                    |                                                                                                    |                                                                                                    |                                                                            |                                                                |                                                              |                                                                                      |                                          |                 |                       |                         |        |               |                                                    |                                              |
| Heating Flow Temperature     °C     Heating Return Temperature     °C                                                                                                    |                                                                                                    |                                                                                                    |                                                                            |                                                                |                                                              |                                                                                      |                                          |                 |                       |                         |        |               |                                                    |                                              |
| DOMESTIC HOT WATER MORE Manage                                                                                                    | DOMESTIC HOT WATER MODE Measure and Record:                                                                             |                                                                                                    |                                                                            |                                                                |                                                              |                                                                                      |                                          |                 |                       |                         |        |               |                                                    |                                              |
| DOMESTIC HOT WATER MODE Measu                                                                                                    | er cylinder?                                                                                                    |                                                                                                    | Unvented                                                                   | 1                                                              |                                                              | Vented                                                                               |                                          | Th              | ermal Store           |                         |        | Not Cor       | inected                                            |                                              |
| DOMESTIC HOT WATER MODE Measu<br>Is the heat pump connected to a hot water<br>Hot water has been checked at all outlet                                                                                                    | er cylinder?                                                                                                    |                                                                                                    | Unvented<br>Yes                                                            | Have                                                           | Thermo                                                       | Vented                                                                               | ending Val                               | The ves been f  | ermal Store           | Yes                     |        | Not Cor       | inected                                            |                                              |
| DOMESTIC HOT WATER MODE Measu<br>Is the heat pump connected to a hot wate<br>Hot water has been checked at all outlets                                                                                                    | er cylinder?                                                                                                    |                                                                                                    | Unvented<br>Yes                                                            | Have                                                           | e Thermo                                                     | Vented<br>ostatic Ble                                                                | ending Val                               | Ves been f      | ermal Store           | Yes                     |        | Not Con       | inected<br>t required                              | _                                            |
| DOMESTIC HOT WATER MODE Measu<br>Is the heat pump connected to a hot wate<br>Hot water has been checked at all outlets<br>ADDITIONAL SYSTEM INFORMATON<br>Additional beat sources connected:                                                                                                    | er cylinder?                                                                                                    |                                                                                                    | Vnvented<br>Yes                                                            | Have                                                           | Thermo                                                       | Vented                                                                               | ending Val                               | The ves been f  | ermal Store           | Yes                     | Othor  | Not Con<br>No | inected<br>t required                              |                                              |
| DOMESTIC HOT WATER MODE Measu<br>Is the heat pump connected to a hot wate<br>Hot water has been checked at all outlets<br>ADDITIONAL SYSTEM INFORMATON<br>Additional heat sources connected:                                                                                                    | er cylinder?<br>s<br>Gas Boik                                                                                           | er                                                                                                    | Unvented<br>Yes<br>Oil E                                                   | Have<br>Boiler                                                 | e Thermo                                                     | Vented<br>ostatic Ble<br>Electric                                                    | ending Val                               | ves been f      | ermal Store<br>itted? | Yes                     | Other  | Not Con<br>No | nected<br>t required                               |                                              |
| DOMESTIC HOT WATER MODE Measu<br>Is the heat pump connected to a hot wate<br>Hot water has been checked at all outlets<br>ADDITIONAL SYSTEM INFORMATON<br>Additional heat sources connected:<br>ALL INSTALLATIONS                                                                                                    | er cylinder?<br>s<br>Gas Boile                                                                                          | er                                                                                                    | Unvented<br>Yes<br>Oil E                                                   | Have<br>Boiler                                                 | Thermo                                                       | Vented<br>ostatic Ble<br>Electric                                                    | ending Val                               | Ves been f      | ermal Store<br>itted? | Yes                     | Other  | Not Con<br>No | inected<br>t required                              |                                              |
| DOMESTIC HOT WATER MODE Measu<br>Is the heat pump connected to a hot wate<br>Hot water has been checked at all outlets<br>ADDITIONAL SYSTEM INFORMATON<br>Additional heat sources connected:<br>ALL INSTALLATIONS<br>The heating, hot water and ventilation sy                                                                                                    | er cylinder?<br>s<br>Gas Boile<br>stems complies                                                                        | er s with 1                                                                                                    | Unvented<br>Yes<br>Oil E<br>the appro                                      | Have<br>Boiler<br>priate B                                     | Thermo                                                       | Vented<br>ostatic Ble<br>Electric I<br>Regulatio                                     | ending Val<br>Heater                     | Ves been f      | ermal Store<br>itted? | Yes                     | Other  | Not Con<br>No | nected<br>t required<br>Ye                         | s                                            |
| DOMESTIC HOT WATER MODE Measu<br>Is the heat pump connected to a hot wate<br>Hot water has been checked at all outlets<br>ADDITIONAL SYSTEM INFORMATON<br>Additional heat sources connected:<br>ALL INSTALLATIONS<br>The heating, hot water and ventilation sy<br>All electrical work complies with the appr                                                                                                    | er cylinder?<br>s<br>Gas Boile<br>stems complies<br>opriate Regula                                                      | er s with t                                                                                                    | Unvented<br>Yes<br>Oil E<br>the appro                                      | Have<br>Boiler<br>priate B                                     | e Thermo                                                     | Vented<br>ostatic Ble<br>Electric I                                                  | ending Val<br>Heater<br>ns               | The ves been f  | ermal Store<br>itted? | Yes                     | Other  | Not Con<br>No | inected<br>t required<br>Ye<br>Ye                  | s<br>s                                       |
| DOMESTIC HOT WATER MODE Measu<br>Is the heat pump connected to a hot wate<br>Hot water has been checked at all outlets<br>ADDITIONAL SYSTEM INFORMATON<br>Additional heat sources connected:<br>ALL INSTALLATIONS<br>The heating, hot water and ventilation sy<br>All electrical work complies with the appr<br>The heat pump and associated products                                                                                                    | er cylinder?<br>s<br>Gas Boile<br>stems complies<br>opriate Regula<br>have been inst                                    | er s with the state of the state of the stat | Unvented<br>Yes<br>Oil E<br>the appro                                      | Have<br>Boiler<br>priate B                                     | Building F                                                   | Vented<br>ostatic Ble<br>Electric I<br>Regulatio                                     | ending Val<br>Heater<br>ns<br>with the m | anufacture      | ermal Store<br>itted? | yes<br>Yes              | Other  | Not Con<br>No | inected<br>t required<br>Ye<br>Ye<br>Ye            | <u>s</u><br>s                                |
| DOMESTIC HOT WATER MODE Measu<br>Is the heat pump connected to a hot wate<br>Hot water has been checked at all outlets<br>ADDITIONAL SYSTEM INFORMATON<br>Additional heat sources connected:<br>ALL INSTALLATIONS<br>The heating, hot water and ventilation sy<br>All electrical work complies with the appr<br>The heat pump and associated products<br>The operation of the heat pump and system                                                                                                    | er cylinder?<br>s<br>Gas Boile<br>stems complies<br>opriate Regula<br>have been inst<br>em controls ha                  | er s with t<br>tions<br>alled a                                                                                                    | Unvented<br>Yes<br>Oil E<br>the appro                                      | Have<br>Boiler<br>priate B<br>hissione<br>strated              | Building F                                                   | Vented<br>ostatic Ble<br>Electric I<br>Regulatio<br>ordance v<br>ustomer             | Heater<br>ns<br>with the m               | Thuy ves been f | ermal Store<br>itted? | Yes<br>Yes              | Other  | Not Con<br>No | required<br>t required<br>Ye<br>Ye<br>Ye<br>Ye     | \$<br>\$<br>\$<br>\$<br>\$<br>\$             |
| DOMESTIC HOT WATER MODE Measures is the heat pump connected to a hot water Hot water has been checked at all outlets and the water has been checked at all outlets and the sources connected: ADDITIONAL SYSTEM INFORMATON Additional heat sources connected: ALL INSTALLATIONS The heating, hot water and ventilation sy All electrical work complies with the appr The heat pump and associated products The operation of the heat pump and system The manufacturer's literature, including E              | er cylinder?<br>s<br>Gas Boile<br>stems complies<br>opriate Regula<br>have been inst<br>em controls ha<br>Benchmark Che | er s with t<br>tions<br>alled a<br>ve bee                                                                                                    | Unvented<br>Yes<br>Oil E<br>the appro<br>and comm<br>en demon<br>and Servi | I Have<br>Boiler<br>priate B<br>hissione<br>strated<br>ce Reco | Building F<br>ed in acc<br>to the cu<br>ord, has             | Vented<br>ostatic Ble<br>Electric I<br>Regulatio<br>ordance v<br>ustomer<br>been exp | Heater<br>ns<br>with the m               | Thrives been f  | ermal Store<br>itted? | yes<br>Yes<br>ons<br>er | Other  | Not Con<br>No | rected<br>t required<br>Ye<br>Ye<br>Ye<br>Ye<br>Ye | S 5 5 5 5 5 5 5 5 5 5 5 5 5 5 5 5 5 5 5      |
| DOMESTIC HOT WATER MODE Measures in the heat pump connected to a hot water Hot water has been checked at all outlets in the water has been checked at all outlets in the heat sources connected: ADDITIONAL SYSTEM INFORMATON Additional heat sources connected: ALL INSTALLATIONS The heating, hot water and ventilation systems of the heat pump and associated products. The operation of the heat pump and systems of the manufacturer's literature, including E Commissioning Engineer's Signature      | er cylinder?<br>s<br>Gas Boile<br>stems complies<br>opriate Regula<br>have been inst<br>em controls ha<br>Benchmark Che | er fions alled a color because of the color because of the color because | Unvented<br>Yes<br>Oil E<br>the appro<br>and comm<br>and comm<br>and Servi | A Have<br>Boiler<br>priate B<br>hissione<br>strated<br>ce Reco | a Thermo<br>Building F<br>ed in acc<br>to the cu<br>ord, has | Vented<br>ostatic Ble<br>Electric I<br>Regulatio<br>ordance v<br>ustomer<br>been exp | Heater<br>ns<br>with the m               | Thives been f   | ermal Store<br>itted? | yes<br>Yes<br>ons<br>er | Other  | Not Con<br>No | rected<br>t required<br>Ye<br>Ye<br>Ye<br>Ye       |                                              |
| DOMESTIC HOT WATER MODE Measu<br>Is the heat pump connected to a hot wate<br>Hot water has been checked at all outlets<br>ADDITIONAL SYSTEM INFORMATON<br>Additional heat sources connected:<br>ALL INSTALLATIONS<br>The heating, hot water and ventilation sy<br>All electrical work complies with the appr<br>The heat pump and associated products<br>The operation of the heat pump and syst<br>The manufacturer's literature, including E<br>Commissioning Engineer's Signature<br>Customer's Signature | er cylinder?<br>s<br>Gas Boile<br>stems complies<br>opriate Regula<br>have been inst<br>em controls ha<br>Benchmark Che | er s with the second second se | Unvented<br>Yes<br>Oil E<br>the appro<br>and commen<br>demon<br>and Servi  | Have<br>Boiler<br>priate B<br>hissione<br>strated<br>ce Reco   | Building F<br>d in acc<br>to the cu<br>ord, has              | Vented<br>static Ble<br>Electric I<br>Regulatio<br>ordance v<br>ustomer<br>been exp  | Heater<br>ns<br>with the m               | anufacture      | ermal Store<br>itted? | y Yes                   | Other  | Not Con<br>No | rected<br>t required<br>Ye<br>Ye<br>Ye<br>Ye<br>Ye | \$<br>\$<br>\$<br>\$<br>\$<br>\$<br>\$<br>\$ |

© Heating and Hotwater Industry Council (HHIC)

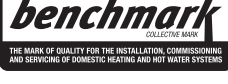

www.centralheating.co.uk

#### SERVICE RECORD

It is recommended that your heating system is serviced regularly and that the appropriate Service Interval Record is completed.

#### Service Provider

Before completing the appropriate Service Record below, please ensure you have carried out the service as described in the manufacturer's instructions. Always use the manufacturer's specified spare part when replacing controls.

| Date:            | SERVICE 02       | Date:                                                                                                    |  |  |  |  |
|------------------|------------------|----------------------------------------------------------------------------------------------------|--|--|--|--|
| jineer name:     |                  | Engineer name:                                                                                                    |  |  |  |  |
| Company name:    |                  | Company name:                                                                                                    |  |  |  |  |
| Telephone No:    |                  | Telephone No:                                                                                                    |  |  |  |  |
| Operative ID No: |                  | Operative ID No:                                                                                                    |  |  |  |  |
| Comments:        |                  | Comments:                                                                                                    |  |  |  |  |
|                  |                  |                                                                                                    |  |  |  |  |
|                  |                  |                                                                                                    |  |  |  |  |
|                  | Cignoture        |                                                                                                    |  |  |  |  |
|                  |                  |                                                                                                    |  |  |  |  |
| Date:            | SERVICE 04       | Date:                                                                                                    |  |  |  |  |
|                  | Engineer name:   |                                                                                                    |  |  |  |  |
|                  | Company name:    |                                                                                                    |  |  |  |  |
|                  | Telephone No:    |                                                                                                    |  |  |  |  |
|                  | Operative ID No: |                                                                                                    |  |  |  |  |
|                  | Comments:        |                                                                                                    |  |  |  |  |
|                  |                  |                                                                                                    |  |  |  |  |
|                  |                  |                                                                                                    |  |  |  |  |
|                  |                  |                                                                                                    |  |  |  |  |
|                  | Signature        |                                                                                                    |  |  |  |  |
|                  |                  |                                                                                                    |  |  |  |  |
| Date:            | SERVICE 06       | Date:                                                                                                    |  |  |  |  |
|                  | Engineer name:   |                                                                                                    |  |  |  |  |
|                  | Company name:    |                                                                                                    |  |  |  |  |
|                  | Telephone No:    |                                                                                                    |  |  |  |  |
|                  | Operative ID No: |                                                                                                    |  |  |  |  |
| Comments:        |                  | Comments:                                                                                                    |  |  |  |  |
|                  |                  |                                                                                                    |  |  |  |  |
|                  |                  |                                                                                                    |  |  |  |  |
|                  |                  |                                                                                                    |  |  |  |  |
|                  | Signatura        |                                                                                                    |  |  |  |  |
|                  | Signature        |                                                                                                    |  |  |  |  |
| Date:            | SERVICE 08       | Date:                                                                                                    |  |  |  |  |
|                  | Engineer name:   |                                                                                                    |  |  |  |  |
|                  | Company name:    | Company name:                                                                                                    |  |  |  |  |
|                  | Telephone No:    | Telephone No:                                                                                                    |  |  |  |  |
|                  | Operative ID No: | Operative ID No:                                                                                                    |  |  |  |  |
|                  | Comments:        |                                                                                                    |  |  |  |  |
|                  |                  |                                                                                                    |  |  |  |  |
|                  |                  |                                                                                                    |  |  |  |  |
|                  |                  |                                                                                                    |  |  |  |  |
|                  | Signature        |                                                                                                    |  |  |  |  |
| Date:            |                  | Date:                                                                                                    |  |  |  |  |
| Date.            |                  | Date.                                                                                                    |  |  |  |  |
|                  | Company name:    |                                                                                                    |  |  |  |  |
|                  | Telephone No     |                                                                                                    |  |  |  |  |
|                  | Operative ID No: |                                                                                                    |  |  |  |  |
|                  | Comments:        |                                                                                                    |  |  |  |  |
|                  |                  |                                                                                                    |  |  |  |  |
|                  |                  |                                                                                                    |  |  |  |  |
|                  |                  |                                                                                                    |  |  |  |  |
|                  |                  |                                                                                                    |  |  |  |  |
|                  |                  |                                                                                                    |  |  |  |  |
|                  | Date:            | Date:       SERVICE 02         Engineer name:       Company name:         Telephone No:       Operative ID No:         Comments:       Signature         Date:       Signature         Date:       Company name:         Telephone No:       Operative ID No:         Company name:       Telephone No:         Operative ID No:       Comments:         Company name:       Telephone No:         Operative ID No:       Comments:         Company name:       Telephone No:         Operative ID No:       Comments:         Signature       Signature         Date:       SERVICE 06         Engineer name:       Company name:         Telephone No:       Operative ID No:         Comments:       Operative ID No:         Comments:       Operative ID No:         Comments:       Signature         Date:       Signature         Signature       Signature         Date:       Signature         Date:       Signature         Date:       Signature         Date:       Signature         Date:       Signature         Signature       Operative ID No: |  |  |  |  |

### Q Technical data

Note

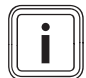

The following performance data is only applicable to new products with clean heat exchangers.

|                                                    | VIH QW 190/6 E GB |  |  |  |  |
|----------------------------------------------------|-------------------|--|--|--|--|
| Product dimensions, width                          | 595 mm            |  |  |  |  |
| Product dimensions, height                         | 1,880 mm          |  |  |  |  |
| Product dimensions, depth                          | 693 mm            |  |  |  |  |
| Weight, without packaging                          | 146 kg            |  |  |  |  |
| Weight, ready for operation                        | 351 kg            |  |  |  |  |
| IP rating                                          | IP 10B            |  |  |  |  |
| Heating circuit connections                        | G 1"              |  |  |  |  |
| Heat source connections                            | G 1 1/4"          |  |  |  |  |
| Cold water and domestic hot wa-<br>ter connections | G 3/4"            |  |  |  |  |

#### Technical data – General

### Technical data – Heating circuit

|                                                                                            | VIH QW 190/6 E GB                                                                                                    |
|--------------------------------------------------------------------------------------------|----------------------------------------------------------------------------------------------------|
| Material in the heating circuit                                                            | Copper, copper-zinc<br>alloy, stainless steel,<br>ethylene propylene diene<br>monomer rubber, brass,<br>iron                                                                                                  |
| Permissible water composition                                                              | Technical data<br>calculated without frost<br>or corrosion protection.<br>Soften the heating water<br>at water hardnesses<br>from 3.0 mmol/l (16.8°<br>dH) in accordance with<br>Directive VDI2035 sheet<br>1 |
| Water content                                                                              | 16.0 I                                                                                                    |
| Volume of the internal diaphragm expansion vessel                                          | 15 I                                                                                                    |
| Min. operating pressure, heating circuit                                                   | 0.05 MPa<br>(0.50 bar)                                                                                                    |
| Max. operating pressure, primary circuit                                                   | 0.20 MPa<br>(2.00 bar)                                                                                                    |
| Expansion relief valve operating pressure, heating circuit                                 | 0.25 MPa<br>(2.50 bar)                                                                                                    |
| Max. heating mode flow temperat-<br>ure with compressor                                    | 75 ℃                                                                                                    |
| Max. heating mode flow temperat-<br>ure with back-up heater                                | 75 °C                                                                                                    |
| Min. cooling mode flow temperat-<br>ure                                                    | 7 °C                                                                                                    |
| Permissible medium in the de-<br>coupling circuit (separation heat<br>exchanger accessory) | Propylene glycol/water<br>mixture                                                                                                    |
| Sound power A7/W35 in accordance with EN 12102 / EN 14511 $L_{\rm WI}$ in heating mode     | ≤ 30 dB(A)                                                                                                    |
| Sound power A7/W45 in accordance with EN 12102 / EN 14511 $L_{\rm WI}$ in heating mode     | ≤ 30 dB(A)                                                                                                    |
| Sound power A7/W55 in accordance with EN 12102 / EN 14511 $L_{\rm WI}$ in heating mode     | ≤ 30 dB(A)                                                                                                    |

|                                                                                         | VIH QW 190/6 E GB |
|-----------------------------------------------------------------------------------------|-------------------|
| Sound power A7/W65 in accordance with EN 12102 / EN 14511 $L_{\rm WI}$ in heating mode  | ≤ 30 dB(A)        |
| Sound power A35/W7 in accordance with EN 12102 / EN 14511 $L_{\rm WI}$ in cooling mode  | ≤ 30 dB(A)        |
| Sound power A35/W18 in accordance with EN 12102 / EN 14511 $L_{\rm WI}$ in cooling mode | ≤ 31 dB(A)        |

### Technical data – Domestic hot water

|                                                                                                    | VIH QW 190/6 E GB      |
|----------------------------------------------------------------------------------------------------|------------------------|
| Water content of the domestic hot water cylinder                                                                          | 185 l                  |
| Heat exchanger nominal volume (heating coil)                                                                              | 8.6 l                  |
| Surface area of the heat exchanger                                                                                        | 1.3 m²                 |
| Domestic hot water cylinder ma-<br>terial                                                                                 | Steel, enamelled       |
| Insulation material for the do-<br>mestic hot water cylinder                                                              | Neopor                 |
| Min. insulating thickness                                                                                                 | 26 mm                  |
| Max. insulating thickness                                                                                                 | 74 mm                  |
| Corrosion protection                                                                                                    | External current anode |
| Secondary operating pressure, max.                                                                                        | 0.55 MPa<br>(5.50 bar) |
| Max. water supply pressure to the                                                                                         | 1.00 MPa               |
| pressure reduction valve                                                                                                  | (10.00 bar)            |
| Volume of the internal diaphragm expansion vessel                                                                         | 81                     |
| Volume of the external diaphragm expansion vessel                                                                         | 81                     |
| Pre-charge pressure of the in-                                                                                            | 0.4 MPa                |
| ternal and external diaphragm ex-<br>pansion vessel                                                                       | (4.0 bar)              |
| Operating temperature and pres-<br>sure of the temperature and pres-<br>sure relief valve                                 | 90 °C/0.7 MPa (7 bar)  |
| Operating pressure of the expan-<br>sion relief valve                                                                     | 0.6 MPa<br>(6.0 bar)   |
| Max. cylinder temperature due to the heat pump                                                                            | 70 °C                  |
| Max. cylinder temperature due to back-up heater                                                                           | 70 °C                  |
| Heat-up time in accordance with<br>DIN EN 16147 to target cylinder<br>temperature, A7 with an outdoor<br>unit up to 5 kW  | 192 min                |
| Power consumption during<br>standby in accordance with DIN<br>EN 16147, A7 – with an outdoor<br>unit up to 5 kW           | 22 W                   |
| Coefficient of performance<br>(COPdhw) in accordance with EN<br>16147, A7, L profile – with an<br>outdoor unit up to 5 kW | 2.57                   |
| Reference domestic hot water<br>temperature in accordance with<br>DIN EN 16147, A7 – with an out-<br>door unit up to 5 kW | 49.9 °C                |
| Mixed water volume V40 in ac-<br>cordance with DIN EN 16147, A7<br>– with an outdoor unit up to 5 kW                      | 230                    |

|                                                                                                    | VIH QW 190/6 E GB |
|----------------------------------------------------------------------------------------------------|-------------------|
| Heat-up time in accordance with<br>DIN EN 16147 to target cylinder<br>temperature, A7 with an outdoor<br>unit up to 7 kW    | 125 min           |
| Power consumption during<br>standby in accordance with DIN<br>EN 16147, A7 – with an outdoor<br>unit up to 7 kW             | 45 W              |
| Coefficient of performance<br>(COPdhw) in accordance with EN<br>16147, A7, XL profile – with an<br>outdoor unit up to 7 kW  | 2.55              |
| Reference domestic hot water<br>temperature in accordance with<br>DIN EN 16147, A7 – with an out-<br>door unit up to 7 kW   | 51.6 ℃            |
| Mixed water volume V40 in ac-<br>cordance with DIN EN 16147, A7<br>– with an outdoor unit up to 7 kW                        | 246 I             |
| Heat-up time in accordance with<br>DIN EN 16147 to target cylinder<br>temperature, A7 with an outdoor<br>unit up to 12 kW   | 80 min            |
| Power consumption during<br>standby in accordance with DIN<br>EN 16147, A7 – with an outdoor<br>unit up to 12 kW            | 39 W              |
| Coefficient of performance<br>(COPdhw) in accordance with EN<br>16147, A7, XL profile – with an<br>outdoor unit up to 12 kW | 2.61              |
| Reference domestic hot water<br>temperature in accordance with<br>DIN EN 16147, A7 – with an out-<br>door unit up to 12 kW  | 52.1 ℃            |
| Mixed water volume V40 in ac-<br>cordance with DIN EN 16147, A7<br>– with an outdoor unit up to 12 kW                       | 258               |

#### **Technical data – Electrics**

|                                                                                                    | VIH QW 190/6 E GB                                                |
|----------------------------------------------------------------------------------------------------|------------------------------------------------------------------|
| Rated voltage                                                                                                    | 230 V (+10%/-15%),<br>50 Hz, 1~/N/PE                             |
| Rated voltage                                                                                                    | 400 V (+10%/-15%),<br>50 Hz, 3~/N/PE                             |
| Rated power, maximum                                                                                                    | 5.4 kW                                                           |
| Rated current, maximum, 230 V                                                                                                    | 23.5 A                                                           |
| Rated current, maximum, 400 V                                                                                                    | 13.6 A                                                           |
| Overvoltage category                                                                                                    | II                                                               |
| Fuse type, characteristic C,<br>slow-blow, three-pole switching<br>(disconnection of the three mains<br>connection lines in one switching<br>operation) | Design in accordance<br>with the selected<br>connection diagrams |

### Results regarding BS 7206

|                              | VIH QW 190/6 E GB                                                |
|------------------------------|------------------------------------------------------------------|
| Reheat test time             | 70% of the storage ca-<br>pacity back to 65 °C:<br>27:30 minutes |
| Supply temperature test time | 16 °C to 65 °C: 35 minutes                                       |
## Index

| Α                                                |
|--------------------------------------------------|
| Actuator test                                    |
| Actuators, checking                              |
| Article number                                   |
| В                                                |
| Basic diagram18                                  |
| Building circuit, connecting                     |
| C                                                |
| Cable duct, in the product                       |
| Calling up, code laver                           |
| Calling up, installer level.                     |
| Calling up, statistics 41                        |
| Carrying straps 24.28                            |
| CE marking 22                                    |
| Check programmes 11                              |
| Checking electrical installation 38              |
| Checking, filling pressure, begting installation |
| Checking, maintenance message                    |
| Checking, maintenance message                    |
| Circulation number connecting                    |
| Circulation pullip, connecting                   |
| Code layer, calling up                           |
| Cold water connection                            |
| Comfort protection mode                          |
| Competent person                                 |
| Component test                                   |
| Condensate discharge, connecting                 |
| Cooling mode, activating                         |
| D                                                |
| Data plate                                       |
| Decommissioning                                  |
| Displaying, Live Monitor43                       |
| Displaying, status codes43                       |
| Disposal, accessories47                          |
| Disposal, packaging47                            |
| Disposal, product47                              |
| Domestic hot water connection                    |
| Domestic hot water temperature                   |
| Risk of scalding18                               |
| Drain pipe                                       |
| E                                                |
| Electric back-up heater, enabling41              |
| Electric back-up heater, maximum output41        |
| Electrical installation, checking                |
| Electricity                                      |
| F                                                |
| Factory settings, restoring 44                   |
| Fault codes                                      |
| Fault memory44                                   |
| Fault symbol                                     |
| Filling and purging                              |
| Filling pressure, checking, heating installation |
| Filling pressure, displaying                     |
| Flow temperature, setting, heating mode          |
| Front casing, installing                         |
| Front casing, removing                           |
| Frost                                            |
| Frost protection function                        |
| Function menu                                    |
| Η                                                |
| Heating circuit, connecting                      |
| ]                                                |
| -                                                |
| Inspection                                       |

| Inspection work                         | 45    |
|-----------------------------------------|-------|
| Installation assistant                  | 40–41 |
| Installation clearances                 | 24    |
| Installer level, calling up             | 41    |
| Intended use                            | 18    |
| L                                       |       |
| Live Monitor, displaying                | 43    |
| Low-water pressure protection           | 20    |
| Μ                                       |       |
| Maintenance                             | 45    |
| Maintenance message, checking           | 45    |
| Maintenance work                        | 45    |
| Minimum clearances                      | 24    |
| 0                                       |       |
| Operating concept                       | 38    |
| P                                       |       |
| Parameters, resetting                   | 44    |
| Power supply                            | 33    |
| Pre-charge pressure of expansion vessel | 45    |
| Preparing the repair work               | 44    |
| Product, separating                     | 25    |
| Product, separating into two modules    | 25    |
| Product, switching on                   | 40    |
| Q                                       |       |
| Qualification                           | 18    |
| R                                       |       |
| Regulations                             | 19    |
| Reset                                   | 44    |
| S                                       |       |
| Safety assembly                         | 30    |
| Safety cut-out                          | 20    |
| Safety device                           | 18    |
| Screed drving. function                 | 41    |
| Self-test                               | 44    |
| Sensor test                             |       |
| Serial number                           | 21    |
| Service message, checking               |       |
| Service partner                         |       |
| Setting, flow temperature, heating mode |       |
| Spare parts                             |       |
| Statistics. calling up                  |       |
| Status codes, displaying                | 43    |
| Switching on, product                   | 40    |
| Τ                                       |       |
| -<br>Test menu                          | 44    |
| Test operation                          |       |
| Tool                                    | 19    |
| Transport                               | 10    |
| Treating the heating water              |       |
| U                                       |       |
| -<br>Unit configuration, checking       | 41    |
| V                                       |       |
| -<br>Voltage                            | 18    |
| W                                       | 10    |
| <br>Wiring                              | 36    |
| · · · · · · · · · · · · · · · · · · ·   |       |

Supplier Vaillant Group UK Ltd. Nottingham Road Belper Derbyshire DE56 1JT Great Britain Telephone 0330 100 3143 info@vaillant.co.uk www.vaillant.co.uk

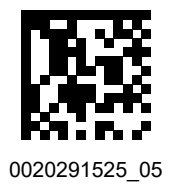

 Publisher/manufacturer

 Vaillant GmbH

 Berghauser Str. 40
 ↓ 42859 Remscheid
 ↓ Deutschland

 Tel. +49 (0)2191 18 0
 ↓ Fax +49 (0)2191 18 2810

info@vaillant.de I www.vaillant.de

© These instructions, or parts thereof, are protected by copyright and may be reproduced or distributed only with the manufacturer's written consent. Subject to technical modifications.